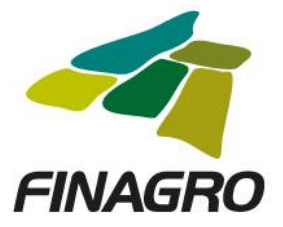

### INGRESO DE DESEMBOLSO LEASING SIN OPCIÓN DE COMPRA PRIMER DESEMBOLSO

Diligencie el usuario y contraseña de inicio de sesión en AGROS. Si no recuerda su contraseña ingrese por la opción "¿Olvidó su contraseña?" ó comuníquese con el usuario Administrador de su Entidad.

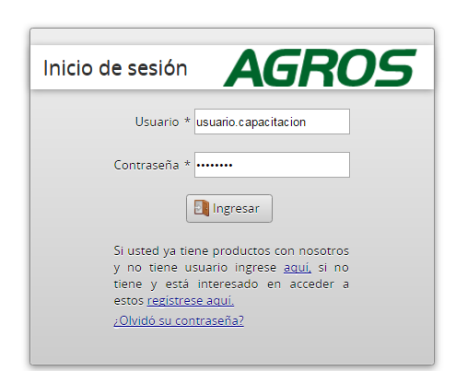

#### AVISO LEGAL

1. FINAGRO publica en sus páginas web información relacionada con el tipo de actividad, productos y servicios que ofrece, encontrándose dicha información sujeta a cambios.

2. FINAGRO no se responsabiliza de daños o perjuicios derivados del acceso, uso o mala utilización de los contenidos de la Web, ni de las posibles discrepancias que puedan surgir entre la versión de sus documentos impresos y la versión electrónica de los mismos publicados en sus páginas web, como asi tampoco de la información publicada en los sitios sobre los cuales posee vinculos o de la imposibilidad de acceder a los mismos.

3. FINAGRO se reserva el derecho a actualizar, modificar o eliminar la información contenida en sus páginas web pudiendo incluso limitar o no permitir el acceso a dicha información.

4. FINAGRO prohibe la copia, duplicación, redistribución, comercialización o cualquier otra actividad que se pueda realizar con los contenidos de sus páginas web ni aun citando las fuentes, salvo consentimiento por escrito de FINAGRO.

#### PRIVACIDAD

Uso de la información personal

Al acceder al sistema AGROS y registrar información que contenga datos personales o financieros de terceros, me(nos) encuentro(encontramos) obligado(s) a :

1. Contar con todas las autorizaciones pertinentes de acuerdo con la ley 1581 de 2012 y que las finalidades para las que la entrego(amos) han sido plenamente conocidas y aceptadas por el titular y en ese sentido libero(amos) a FINAGRO de cualquier responsabilidad por el uso que le de a los datos de acuerdo con las finalidades para las cuales ze le hace entrega de la información a travede de la página de linternet.

 Garantizar, en todo momento, a los titulares de la Información el pleno ejercicio del derecho al acceso a la misma, es decir a conocer, y a solicitar la actualización y rectificación de los registros que sobre ellos se almacenen.

3. La lectura y entendimiento del Aviso de privacidad de FINAGRO disponible en la página web del mismo

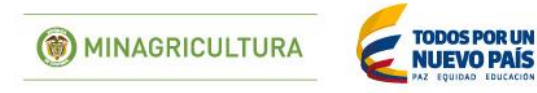

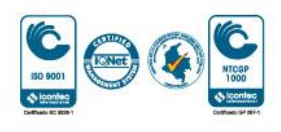

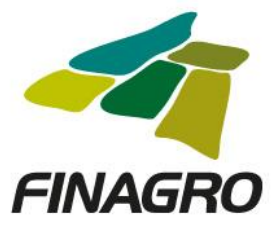

Ingrese por el siguiente menú para diligenciar la información de la Obligación Nueva.

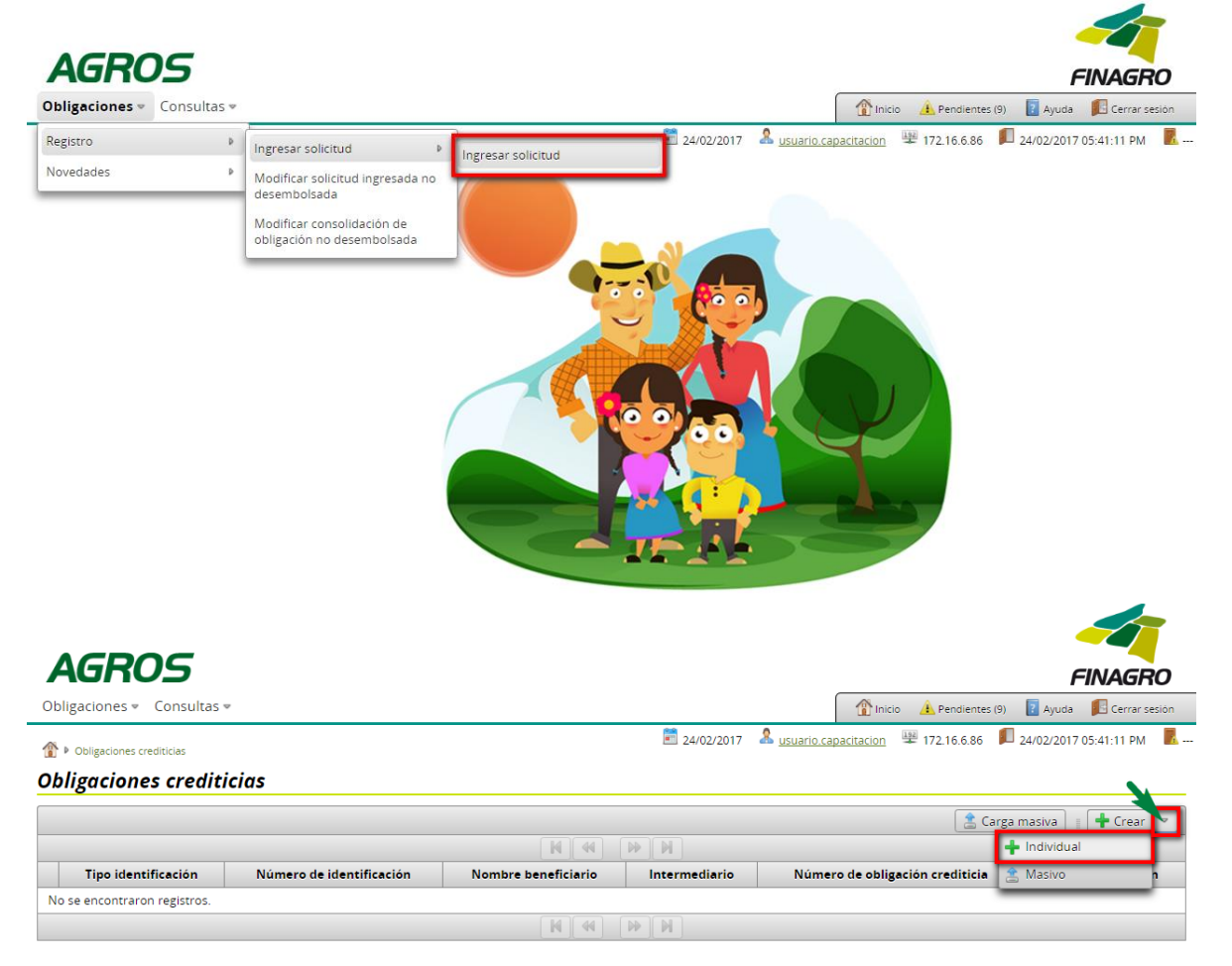

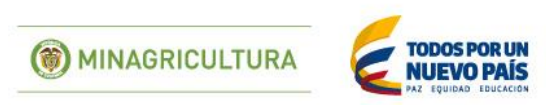

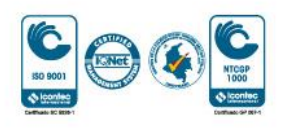

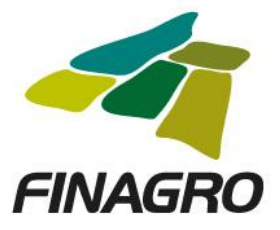

Seleccione el Tipo de Cartera y el Programa de Crédito que corresponda, así como la información requerida en los otros campos.

| aciones 👻 Consultas 👻                                     | Thicio 🔔 Pendientes (9) 🗵 Ayuda 📕 Cerrar                                          |
|-----------------------------------------------------------|-----------------------------------------------------------------------------------|
| obligaciones crediticias 🕨 crear<br>ar obligación crediti | 🖻 24/02/2017 🙎 <u>usuario capacitacion</u> 😕 172.16.6.86 🔎 24/02/2017 05:41:11 PM |
| Información general                                       | Tipo de cartera * Cartera de redescuento v                                        |
| ) Beneficiario                                            | Programa de crédito * LEASING SIN OPCION DE COMPRA 🔍                              |
| ) Datos del proyecto                                      | Información del intermediario                                                     |
| ) Información del crédito                                 | Nombre del intermediario * BANCAPACITACION                                        |
| ) Destinos del crédito                                    | Oficina donde se tramita la obligación * 337 CAPAC TRAMITE OBLIGACION v           |
| ) Información financiera                                  | Oficina donde se custodia el pagaré * 337 CAPAC TRAMITE OBLIGACION v              |
| ) Plan de pagos                                           | Identificación de la eklicación                                                   |
|                                                           |                                                                                   |
|                                                           | Tino de moneda * PESOS                                                            |
|                                                           | Tipo de agrupamiento * Individual                                                 |
|                                                           | Número de pagaré * 006464961-10156                                                |
|                                                           | Número de obligación del intermediario * 1000 006464961-10156                     |
|                                                           | Fecha de suscripción *     24/02/2017       Fecha de desembolso *     24/02/2017  |
|                                                           | Cancelar Siguiente                                                                |
| rese la inform                                            | ción del ó los beneficiarios de la Obligación                                     |
| GROS                                                      | FINAGI                                                                            |
| gaciones 👻 Consultas 👻                                    | 🏠 Inicio 🛕 Pendientes (9) 📘 Ayuda 📕 Cerrar                                        |
|                                                           | 📕 24/02/2017 🤱 usuario capacitacion 🖷 172 16 6 86 📕 24/02/2017 05:41-11 PM        |
| obligaciones crediticias 🖡 crear                          |                                                                                   |

| Información general     | Ingresar beneficiarios       |                           |                                        |
|-------------------------|------------------------------|---------------------------|----------------------------------------|
|                         |                              | 🟦 Cargar ar               | rchivo 👔 🕂 Crear 🥖 Editar 🕅 🗶 Eliminar |
| beneticiario            |                              | ₩ ₩ ₩ 10 ▼                |                                        |
| Datos del proyecto      | Tipo de identificación       | Número de identificación  | Nombre del beneficiario                |
| Información del crédito | No se encontraron registros. |                           |                                        |
| Destinos del crédito    |                              |                           |                                        |
|                         | Número de beneficiarios : 0  |                           |                                        |
| nformación financiera   |                              |                           |                                        |
| Plan de pagos           |                              |                           |                                        |
|                         |                              |                           |                                        |
|                         | Anterior Siguier             | te 🖌 Finalizar 🚫 Cancelar |                                        |
|                         |                              |                           |                                        |

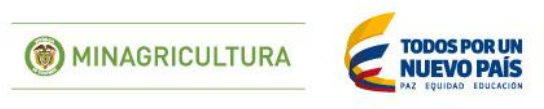

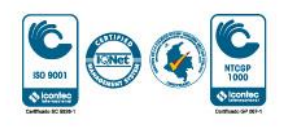

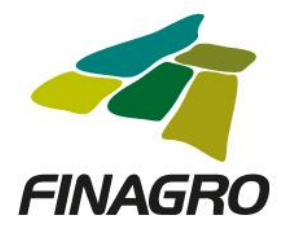

# Diligencie la información del beneficiario.

| formación general                                                                                                    | Tipo de identificación *                                                                                                    | Cédula de Ciudadania                                                                                                    |                                                |                                  | <b>v</b>                                                                                                    |
|----------------------------------------------------------------------------------------------------|----------------------------------------------------------------------------------------------------|----------------------------------------------------------------------------------------------------|------------------------------------------------|----------------------------------|----------------------------------------------------------------------------------------------------|
| eneficiario                                                                                                    | Número de identificación *                                                                                                    | 17000000                                                                                                    |                                                |                                  |                                                                                                    |
| atos del proyecto                                                                                                    |                                                                                                    |                                                                                                    |                                                |                                  | _                                                                                                    |
| nformación del crédito                                                                                                    | Información del beneficiario                                                                                                    |                                                                                                    |                                                |                                  |                                                                                                    |
| Destinos del crédito                                                                                                    | Nombre del beneficiario                                                                                                    |                                                                                                    |                                                |                                  |                                                                                                    |
| formación financiera                                                                                                    | Género                                                                                                    |                                                                                                    |                                                |                                  |                                                                                                    |
| Plan de pagos                                                                                                    | Tipo de persona                                                                                                    | Natural                                                                                                    |                                                |                                  |                                                                                                    |
|                                                                                                    | Tipo de productor *                                                                                                    | Seleccione una opción                                                                                                    |                                                | ~                                |                                                                                                    |
|                                                                                                    | Actividad económica *                                                                                                    | Seleccione una opción                                                                                                    |                                                |                                  | ~                                                                                                    |
|                                                                                                    | Departamento *                                                                                                    | Seleccione una opción                                                                                                    |                                                |                                  | ~                                                                                                    |
|                                                                                                    | Municipio *                                                                                                    | Seleccione una opción                                                                                                    |                                                |                                  | 4                                                                                                    |
|                                                                                                    | Dirección correspondencia *                                                                                                    |                                                                                                    |                                                |                                  | <b>†</b>                                                                                                    |
|                                                                                                    | Teléfono fijo                                                                                                    |                                                                                                    |                                                | Ext                              |                                                                                                    |
|                                                                                                    | Teléfono móvil                                                                                                    |                                                                                                    |                                                |                                  |                                                                                                    |
|                                                                                                    | Número de identificación *                                                                                                    | 17000000                                                                                                    |                                                |                                  |                                                                                                    |
| Beneficiario                                                                                                    | Número de identificación *                                                                                                    | 1700000                                                                                                    |                                                |                                  |                                                                                                    |
| Beneficiario<br>Datos del proyecto                                                                                                    | Número de identificación *                                                                                                    | 17000000                                                                                                    |                                                |                                  |                                                                                                    |
| Beneficiario Datos del proyecto Información del crédito                                                                                                   | Número de identificación *                                                                                                    |                                                                                                    |                                                |                                  |                                                                                                    |
| Beneficiario<br>Datos del proyecto<br>Información del crédito<br>Destinos del crédito                                                                     | Número de identificación *<br>Información del beneficiario<br>Nombre del beneficiario                                                                                                    | 17000000<br>BENEFICIARIO PRUEBAS                                                                                                    |                                                |                                  |                                                                                                    |
| Beneficiario Datos del proyecto Información del crédito Destinos del crédito Información financiera                                                       | Número de identificación *<br>Información del beneficiario<br>Nombre del beneficiario<br>Género                                                                                                    | 17000000<br>BENEFICIARIO PRUEBAS<br>Masculino                                                                                                    |                                                |                                  |                                                                                                    |
| Beneficiario Datos del proyecto Información del crédito Destinos del crédito Información financiera Plan de pagos                                         | Número de identificación *<br>Información del beneficiario<br>Nombre del beneficiario<br>Género<br>Tipo de persona<br>Tipo de persona                                                                                                    | 17000000<br>BENEFICIARIO PRUEBAS<br>Masculino<br>Natural                                                                                                    |                                                |                                  |                                                                                                    |
| Beneficiario Datos del proyecto Información del crédito Destinos del crédito Información financiera Plan de pagos                                         | Número de identificación *<br>Información del beneficiario<br>Nombre del beneficiario<br>Género<br>Tipo de persona<br>Tipo de productor *                                                                                                    | 17000000<br>BENEFICIARIO PRUEBAS<br>Masculino<br>Natural<br>MEDIANO PRODUCTOR                                                                                                    |                                                | ×                                |                                                                                                    |
| Beneficiario Datos del proyecto Información del crédito Destinos del crédito Información financiera Plan de pagos                                         | Número de identificación *<br>Información del beneficiario<br>Nombre del beneficiario<br>Género<br>Tipo de persona<br>Tipo de productor *<br>Actividad económica *                                                                                                    | 17000000<br>BENEFICIARIO PRUEBAS<br>Masculino<br>Natural<br>MEDIANO PRODUCTOR<br>253400 GANADERIA CRIA 1                                                                                                    | / D.P                                          | v                                |                                                                                                    |
| Beneficiario Datos del proyecto Información del crédito Destinos del crédito Información financiera Plan de pagos                                         | Número de identificación *<br>Información del beneficiario<br>Nombre del beneficiario<br>Género<br>Tipo de persona<br>Tipo de productor *<br>Actividad económica *<br>Departamento *                                                                                                    | 17000000<br>BENEFICIARIO PRUEBAS<br>Masculino<br>Natural<br>MEDIANO PRODUCTOR<br>253400 GANADERIA CRIA<br>41 HUILA                                                                                                    | / D.P                                          |                                  |                                                                                                    |
| Beneficiario Datos del proyecto Información del crédito Destinos del crédito Información financiera Plan de pagos                                         | Número de identificación *<br>Información del beneficiario<br>Nombre del beneficiario<br>Género<br>Tipo de persona<br>Tipo de productor *<br>Actividad económica *<br>Departamento *<br>Municipio *                                                                                                    | 17000000<br>BENEFICIARIO PRUEBAS<br>Masculino<br>Natural<br>MEDIANO PRODUCTOR<br>253400 GANADERIA CRIA<br>41 HUILA<br>41615 RIVERA                                                                                                    | ( D.P                                          |                                  |                                                                                                    |
| Beneficiario Datos del proyecto Información del crédito Destinos del crédito Información financiera Plan de pagos                                         | Número de identificación *<br>Información del beneficiario<br>Nombre del beneficiario<br>Género<br>Tipo de persona<br>Tipo de productor *<br>Actividad econômica *<br>Departamento *<br>Municipio *<br>Dirección correspondencia *                                                                                                    | 17000000<br>BENEFICIARIO PRUEBAS<br>Masculino<br>Natural<br>MEDIANO PRODUCTOR<br>253400 GANADERIA CRIA<br>41 HUILA<br>41615 RIVERA<br>R Finca Santa Lucia, km                                                                                                 | / D.P                                          | e Campoalegre, Pasan             | <ul> <li></li> <li></li></ul>                                                                                                    |
| Beneficiario Datos del proyecto Información del crédito Destinos del crédito Información financiera Plan de pagos                                         | Número de identificación *<br>Información del beneficiario<br>Nombre del beneficiario<br>Género<br>Tipo de persona<br>Tipo de productor *<br>Actividad económica *<br>Departamento *<br>Municipio *<br>Dirección correspondencia *<br>Teléfono fijo                                                                                                    | 17000000<br>BENEFICIARIO PRUEBAS<br>Masculino<br>Natural<br>MEDIANO PRODUCTOR<br>253400 GANADERIA CRIA<br>41 HUILA<br>41615 RIVERA<br>R Finca Santa Lucia, km<br>098 8701111                                                                                  | / D.P<br>via riverita hacia el Mpio. d         | e Campoalegre, Pasan<br>Ext 3115 | •<br>•<br>•<br>•<br>•<br>•<br>•<br>•<br>•<br>•                                                                                                    |
| Beneficiario Datos del proyecto Información del crédito Destinos del crédito Información financiera Plan de pagos                                         | Número de identificación *<br>Información del beneficiario<br>Nombre del beneficiario<br>Género<br>Tipo de persona<br>Tipo de productor *<br>Actividad económica *<br>Departamento *<br>Municipio *<br>Dirección correspondencia *<br>Teléfono fijo<br>Teléfono móvil                                                                                                    | 17000000       BENEFICIARIO PRUEBAS       Masculino       Natural       MEDIANO PRODUCTOR       253400 GANADERIA CRIA 1       41 HUILA       41615 RIVERA       R     Finca Santa Lucia, km       098     8701111       318     6946666                       | ( D.P<br>via riverita hacia el Mpio. de        | e Campoalegre, Pasan<br>Ext 3115 | • P                                                                                                    |
| Beneficiario Datos del proyecto Información del crédito Destinos del crédito Información financiera Plan de pagos                                         | Número de identificación *<br>Información del beneficiario<br>Nombre del beneficiario<br>Género<br>Tipo de persona<br>Tipo de productor *<br>Actividad económica *<br>Departamento *<br>Municipio *<br>Dirección correspondencia *<br>Teléfono fijo<br>Teléfono móvil<br>Correo electrónico                                                                                                    | 17000000<br>BENEFICIARIO PRUEBAS<br>Masculino<br>Natural<br>MEDIANO PRODUCTOR<br>253400 GANADERIA CRIA<br>41 HUILA<br>41615 RIVERA<br>R FINCE Santa Lucia, km<br>098 8701111<br>318 6946666<br>Capacitacion@finagro.com                                       | / D.P<br>via riverita hacia el Mpio, de        | e Campoalegre, Pasan<br>Ext 3115 | U P                                                                                                    |
| Beneficiario Datos del proyecto Información del crédito Destinos del crédito Información financiera Plan de pagos                                         | Número de identificación *<br>Información del beneficiario<br>Nombre del beneficiario<br>Género<br>Tipo de persona<br>Tipo de productor *<br>Actividad económica *<br>Departamento *<br>Municipio *<br>Dirección correspondencia *<br>Teléfono fijo<br>Teléfono móvil<br>Correo electrónico<br>El beneficiario del desembolso cumple<br>las condiciones del                                                              | 17000000<br>BENEFICIARIO PRUEBAS<br>Masculino<br>Natural<br>MEDIANO PRODUCTOR<br>253400 GANADERIA CRIA<br>41 HUILA<br>41615 RIVERA<br>R Finca Santa Lucia, km<br>098 8701111<br>318 6946666<br>capacitacion@finagro.com                                       | / D.P<br>via riverita hacia el Mpio. d         | e Campoalegre, Pasan<br>Ext 3115 | <ul> <li></li> <li></li> &lt;</ul> |
| Beneficiario         Datos del proyecto         Información del crédito         Destinos del crédito         Información financiera         Plan de pagos | Número de identificación *<br>Información del beneficiario<br>Nombre del beneficiario<br>Género<br>Tipo de persona<br>Tipo de productor *<br>Actividad económica *<br>Departamento *<br>Municipio *<br>Dirección correspondencia *<br>Teléfono móvil<br>Correo electrónico<br>El beneficiario del desembolso cumple<br>las condiciones del<br>productor/agrupación seleccionado (a)?                                     | 17000000<br>BENEFICIARIO PRUEBAS<br>Masculino<br>Natural<br>MEDIANO PRODUCTOR<br>253400 GANADERIA CRIA<br>41 HUILA<br>41615 RIVERA<br>R Finca Santa Lucia, km<br>098 8701111<br>318 6946666<br>capacitacion@finagro.com                                       | ( D.P<br>via riverita hacia el Mpio. de        | e Campoalegre, Pasan             | •           •           •           •           •           •           •           •           •           •           •           •           •           •           •           •           •           •           •           •           •           •           •           •           •           •           •           •           •           •           •           •           •           •           •           •           •           •           •           •           •           •           •           •           •           •           •           •           •           •           •           •           •           •                                                                                                              |
| Beneficiario         Datos del proyecto         Información del crédito         Destinos del crédito         Información financiera         Plan de pagos | Número de identificación *<br>Información del beneficiario<br>Nombre del beneficiario<br>Género<br>Tipo de persona<br>Tipo de productor *<br>Actividad económica *<br>Departamento *<br>Municipio *<br>Dirección correspondencia *<br>Teléfono fijo<br>Teléfono móvil<br>Correo electrónico<br>El beneficiario del desembolso cumple<br>las condiciones del<br>productor/agrupación seleccionado (a)?<br>Valor activos * | 17000000<br>BENEFICIARIO PRUEBAS<br>Masculino<br>Natural<br>MEDIANO PRODUCTOR<br>253400 GANADERIA CRIA<br>41 HUILA<br>41615 RIVERA<br>R FINCE Santa Lucia, km<br>098 8701111<br>318 6946666<br>capacitacion@finagro.com                                       | r D.P<br>via riverita hacia el Mpio. d<br>.co  | e Campoalegre, Pasan             | •           •           •           •           •           •           •           •           •           •           •           •           •           •                                                                                                    |
| Beneficiario Datos del proyecto Información del crédito Destinos del crédito Información financiera Plan de pagos                                         | Número de identificación *  Información del beneficiario  Nombre del beneficiario  Género Tipo de persona Tipo de productor *  Actividad económica * Departamento *  Municipio *  Dirección correspondencia * Teléfono móvil Correo electrónico El beneficiario del desembolso cumple las condiciones del productor/agrupación seleccionado (a)? Valor activos * Fecha de corte del valor activos reportados *           | 17000000<br>BENEFICIARIO PRUEBAS<br>Masculino<br>Natural<br>MEDIANO PRODUCTOR<br>253400 GANADERIA CRIA<br>411 HUILA<br>41615 RIVERA<br>R Finca Santa Lucia, km<br>098 8701111<br>318 6946666<br>capacitacion@finagro.com<br>I SI No<br>52.150.8<br>31/12/2016 | / D.P<br>via riverita hacia el Mpio. de<br>.co | e Campoalegre, Pasan             | U () () () () () () () () () () () () ()                                                                                                    |

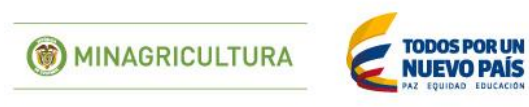

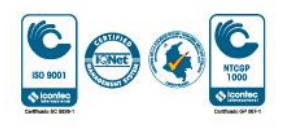

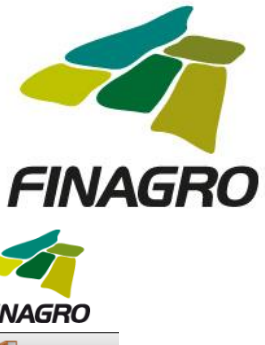

| AGRUS                                       |                                                                                                    |                         |            |                         |            | 1                      | -INAGRO           |
|---------------------------------------------|----------------------------------------------------------------------------------------------------|-------------------------|------------|-------------------------|------------|------------------------|-------------------|
| Obligaciones 👻 Consultas 👻                  |                                                                                                    |                         |            | 👔 In                    | icio 🛕 Per | idientes (9) 🛛 👔 Ayuda | 🖪 Cerrar sesión   |
| 👚 🕨 obligaciones crediticias 🖡 crear        |                                                                                                    |                         | 24/02/2017 | Lusuario.capacitacion   | 學 172.16   | 5.6.86 📁 24/02/2017    | ' 05:41:11 PM 🛛 🖪 |
| Crear obligación creditici                  | a                                                                                                    |                         |            |                         |            |                        |                   |
|                                             | Ingre                                                                                                    | sar honoficiarios       |            |                         |            |                        |                   |
| 🥑 Información general                       | ingre                                                                                                    | sui venejiciunos        |            |                         |            |                        |                   |
| 🕒 Beneficiario                              |                                                                                                    |                         |            | Targar arc              | nivo 🛛 📲 📑 | Crear                  | Eliminar          |
|                                             |                                                                                                    |                         |            | 1 🕨 🕅 10                | •          |                        |                   |
| O Datos del proyecto                        |                                                                                                    | Tipo de identificación  | Nú         | imero de identificaciór | 1          | Nombre del ben         | eficiario         |
| <ul> <li>Información del crédito</li> </ul> | Image: A start of the start of the start | Cédula de Ciudadanía    |            | 17(                     | 000000 BE  | ENEFICIARIO PRUEBAS    | 5                 |
| <ul> <li>Destinos del crédito</li> </ul>    |                                                                                                    |                         |            | 1 🕨 🗎 10                | •          |                        |                   |
| Información financiera                      | Núme                                                                                                    | ro de beneficiarios : 1 |            |                         |            |                        |                   |
| <ul> <li>Plan de pagos</li> </ul>           |                                                                                                    |                         |            |                         |            |                        |                   |
|                                             |                                                                                                    | N.                      |            |                         |            |                        |                   |
|                                             |                                                                                                    | Anterior Siguiente      | V Finaliza | ar 🚫 Cancelar           |            |                        |                   |

Sí a la obligación se le programaron varios desembolsos seleccione SI, pero si corresponde a un único desembolso, seleccione NO y continúe con el ingreso de información.

| oligaciones 👻 Consultas 👻                   | 👚 🚹 Inicio 🔒 Pendientes (9) 📳 Ayuda 📲 Cerrar ses                                    |
|---------------------------------------------|-------------------------------------------------------------------------------------|
| ▶ obligaciones crediticias ▶ crear          | 📰 24/02/2017 🛛 & <u>usuario.capacitacion</u> 🕮 172.16.6.86 📁 24/02/2017 05:41:11 PM |
| ear obligación credit                       | icia                                                                                |
| 🤣 Información general                       | Fecha inicial de ejecución del proyecto * 24/02/2017                                |
| 🤣 Beneficiario                              | Fecha final de ejecución del proyecto * 24/02/2023                                  |
| <ul> <li>Datos del proyecto</li> </ul>      | Ingresar asociados                                                                  |
| <ul> <li>Información del crédito</li> </ul> | Proyectos Financiados                                                               |
| <ul> <li>Destinos del crédito</li> </ul>    | La solicitud corresponde a un proyecto financiado con varios desembolso 💽 🔊 🔿 No    |
| <ul> <li>Información financiera</li> </ul>  | Incentivos                                                                          |
| <ul> <li>Plan de pagos</li> </ul>           | Inscripción a incentivo 💿 Si 🔘 No                                                   |
|                                             | Inscripción a Incentivo complementario 🕞 Si 💿 No                                    |
|                                             | Convenio de incentivo complementario Seleccione una opción                          |

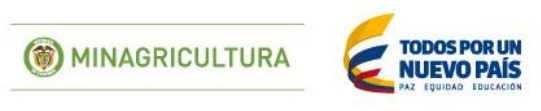

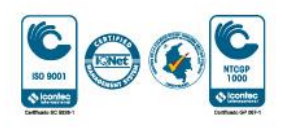

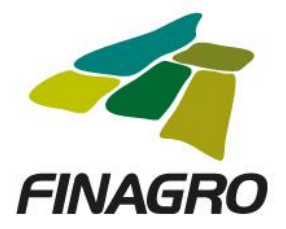

Diligencie la siguiente información:

- Número de desembolso al que corresponde la obligación, para el ejemplo es el primero de "3".
- Plazo total (en meses).
- Cantidad total de desembolsos programados para el Proyecto.

| gaciones 👻 Consultas 👻                                                                                                    |                                                                                                    | nicio 👍 Pendientes (9)                                                                                                    | 👔 Ayuda 🛛 🛐 Cerrar sesiói                                                                                                    |
|----------------------------------------------------------------------------------------------------|----------------------------------------------------------------------------------------------------|----------------------------------------------------------------------------------------------------|----------------------------------------------------------------------------------------------------|
| ablication and database because                                                                                                    |                                                                                                    | 🛅 24/02/2017 🙎 <u>usuario.capacitacion</u> 🕎 172.16.6.86 📁 24                                                                                                    | V02/2017 05:41:11 PM                                                                                                    |
| ar obligación crediti                                                                                                    | cia                                                                                                    |                                                                                                    |                                                                                                    |
|                                                                                                    |                                                                                                    |                                                                                                    |                                                                                                    |
| Información general                                                                                                    | Fecha inicial de ejecución del proyecto * 24/02/2017                                                                                                    |                                                                                                    |                                                                                                    |
| Beneficiario                                                                                                    | Fecha final de ejecución del proyecto * 24/02/2023                                                                                                    |                                                                                                    |                                                                                                    |
| Datos del proyecto                                                                                                    | Ingresar asociados                                                                                                    |                                                                                                    |                                                                                                    |
| Información del crédito                                                                                                    | Proyectos Financiados                                                                                                    |                                                                                                    |                                                                                                    |
| Destinos del crédito                                                                                                    | La solicitud corresponde a un proyecto financiado con varios                                                                                                    | desembolsos 💿 Si 🔵 No                                                                                                    |                                                                                                    |
| Información financiera                                                                                                    | Número de desembolso                                                                                                    | Plazo total de financiación del provecto * 72                                                                                                    |                                                                                                    |
| Plan de pagos                                                                                                    |                                                                                                    |                                                                                                    |                                                                                                    |
|                                                                                                    | Cantidad de desembolsos * 3                                                                                                    | Valor total del proyecto                                                                                                    | \$0                                                                                                    |
|                                                                                                    |                                                                                                    |                                                                                                    |                                                                                                    |
|                                                                                                    | Número del proyecto Seleccione una opcio                                                                                                    | Valor total de la financiación:                                                                                                    | \$0                                                                                                    |
|                                                                                                    |                                                                                                    |                                                                                                    |                                                                                                    |
|                                                                                                    | Destino:                                                                                                    | s de proyecto                                                                                                    |                                                                                                    |
| ,                                                                                                    |                                                                                                    |                                                                                                    |                                                                                                    |
| AGRUS                                                                                                    |                                                                                                    |                                                                                                    | FINAGRO                                                                                                    |
| Igaciones • Consultas •                                                                                                    |                                                                                                    | 1 Inicio 🛓 Pendientes (6)                                                                                                    | FINAGRO                                                                                                    |
| Igaciones  Consultas   obligaciones crediticias   crear                                                                                                    |                                                                                                    | (2)         (2)         (2)         (2)         (2)         (2)         (2)         (2)         (2)         (2)         (2)         (2)         (2)         (2)         (2)         (2)         (2)         (2)         (2)         (2)         (2)         (2)         (2)         (2)         (2)         (2)         (2)         (2)         (2)         (2)         (2)         (2)         (2)         (2)         (2)         (2)         (2)         (2)         (2)         (2)         (2)         (2)         (2)         (2)         (2)         (2)         (2)         (2)         (2)         (2)         (2)         (2)         (2)         (2)         (2)         (2)         (2)         (2)         (2)         (2)         (2)         (2)         (2)         (2)         (2)         (2)         (2)         (2)         (2)         (2)         (2)         (2)         (2)         (2)         (2)         (2)         (2)         (2)         (2)         (2)         (2)         (2)         (2)         (2)         (2)         (2)         (2)         (2)         (2)         (2)         (2)         (2)         (2)         (2)         (2)         (2)         (2) <th>FINAGRO           Ayuda         Cerrar sesion           4/02/2017 05:41:11 PM         1</th>                                                                                                    | FINAGRO           Ayuda         Cerrar sesion           4/02/2017 05:41:11 PM         1                                                                                  |
| igaciones « Consultas »<br>• obligaciones crediticias » crear<br>• car obligación creditic                                                                                                    | cia                                                                                                    | (1)         (1)         (2)         (2)         (2)         (2)         (2)         (2)         (2)         (2)         (2)         (2)         (2)         (2)         (2)         (2)         (2)         (2)         (2)         (2)         (2)         (2)         (2)         (2)         (2)         (2)         (2)         (2)         (2)         (2)         (2)         (2)         (2)         (2)         (2)         (2)         (2)         (2)         (2)         (2)         (2)         (2)         (2)         (2)         (2)         (2)         (2)         (2)         (2)         (2)         (2)         (2)         (2)         (2)         (2)         (2)         (2)         (2)         (2)         (2)         (2)         (2)         (2)         (2)         (2)         (2)         (2)         (2)         (2)         (2)         (2)         (2)         (2)         (2)         (2)         (2)         (2)         (2)         (2)         (2)         (2)         (2)         (2)         (2)         (2)         (2)         (2)         (2)         (2)         (2)         (2)         (2)         (2)         (2) <th(2)< th=""> <th(2)< th=""> <th(2)< th=""></th(2)<></th(2)<></th(2)<>                                                                                                    | FINAGRO                                                                                                    |
| igaciones  Consultas  obligaciones crediticias  consultas  consult | <b>cia</b><br>Fecha inicial de ejecución del proyecto * 24/02/2017                                                                                                    | <sup>1</sup> / <sub>1</sub> Irricio <sup>1</sup> / <sub>2</sub> Pendientes (9) <sup>1</sup> / <sub>2</sub> 24/02/2017 <sup>1</sup> / <sub>2</sub> <u>usuario capacitacion</u> <sup>1</sup> / <sub>2</sub> 172.16.6.86 <sup>1</sup> / <sub>2</sub> 24/02/2017 <sup>1</sup> / <sub>2</sub> 172.16.6.86 <sup>1</sup> / <sub>2</sub> 24/02/2017 <sup>1</sup> / <sub>2</sub> 172.16.8.86 <sup>1</sup> / <sub>2</sub> 24/02/2017 <sup>1</sup> / <sub>2</sub> 172.16.8.86 <sup>1</sup> / <sub>2</sub> 24/02/2017 <sup>1</sup> / <sub>2</sub> 16.8.86 <sup>1</sup> / <sub>2</sub> 24/02/2017 <sup>1</sup> / <sub>2</sub> 24/02/2017 <sup>1</sup> | Ayuda Cerrar sesio                                                                                                    |
| ilgaciones  Consultas  obligaciones crediticas  obligación creditici  finformación general  Beneficiario                                                                                                    | <b>cia</b><br>Fecha inicial de ejecución del proyecto * 24/02/2017<br>Fecha final de ejecución del proyecto * 24/02/2023                                                                                                    | Minicio         ▲ Pendientes (9)           24/02/2017         ▲ <u>usuario cepacitacion</u> ₩ 172.16.6.86         ▲ 24                                                                                                    | FINAGRO<br>2 Ayuda Cerrar sesion<br>4/02/2017 05:41:11 PM                                                                                                    |
|                                                                                                    | cia<br>Fecha inicial de ejecución del proyecto * 24/02/2017<br>Fecha final de ejecución del proyecto * 24/02/2023                                                                                                    | Inicio       ▲ Pendientes (9)         24/02/2017       ▲ <u>usuario capacitacion</u> ₩ 172.16.6.86       ■ 24         1       1       1       1       1       1       1       1       1       1       1       1       1       1       1       1       1       1       1       1       1       1       1       1       1       1       1       1       1       1       1       1       1       1       1       1       1       1       1       1       1       1       1       1       1       1       1       1       1       1       1       1       1       1       1       1       1       1       1       1       1       1       1       1       1       1       1       1       1       1       1       1       1       1       1       1       1       1       1       1       1       1       1       1       1       1       1       1       1       1       1       1       1       1       1       1       1       1       1       1       1       1       1       1       1       1       1 <td>FINAGRO<br/>Ayuda 💽 cerrarsesio<br/>4/02/2017 05:41:11 PM</td>                                                                                                    | FINAGRO<br>Ayuda 💽 cerrarsesio<br>4/02/2017 05:41:11 PM                                                                                                    |
| igaciones « Consultas » igaciones crediticas » crear car obligación creditica informacion general Seneficiario Datos del proyecto Informacion del credito                                                                                                    | Cia<br>Fecha inicial de ejecución del proyecto * 24/02/2017<br>Fecha final de ejecución del proyecto * 24/02/2023<br>Ingresar asociados<br>Proyectos Financiados                                                                                                    | Inicio       ▲ Pendientes (9)         24/02/2017       ▲ <u>usuario capacitacion</u> ₩ 172.16.6.86       ■ 24         1       1       1       1         1       1       1       1       1         1       1       1       1       1         1       1       1       1       1       1                                                                                                    | FINAGRO<br>Ayuda Cerrar sesion<br>4/02/2017 05:41:11 PM                                                                                                    |
|                                                                                                    | cia<br>Fecha inicial de ejecución del proyecto * 24/02/2017<br>Fecha final de ejecución del proyecto * 24/02/2023<br>Ingresar asociados<br>Proyectos Financiados<br>La solicitud corresponde a un proyecto financiado con varios d                                                                                                    | <u> <u> </u> <u>         Minicio</u> <u>         A</u> Pendientes (9)<br/><u>         Minicio</u> <u>         Minicio</u> <u>         Minicio Minicio Mi</u></u>                                                                                                    | FINAGRO<br>Ayuda Cerrar sesio<br>4/02/2017 05:41:11 PM                                                                                                    |
| AGROS  Igaciones      Consultas       obligaciones crediticias      crear      car obligación creditic      Informacion general      Beneficiario      Beneficiario      Informacion del credito      Destinos del credito      Liformacion fenomeno      Informacion fenomeno      Informacion fenomeno      Liformacion fenomeno      Liformacion fenomeno         | cia<br>Fecha inicial de ejecución del proyecto * 24/02/2017<br>Fecha final de ejecución del proyecto * 24/02/2023<br>Ingresar asociados<br>Proyectos Financiados<br>La solicitud corresponde a un proyecto financiado con varios d                                                                                                    | Inicio       ▲ Pendientes (9)         24/02/2017       ▲ <u>usuario capacitacion</u> ₩ 172.16.6.66       ▲ 2                                                                                                    | FINAGRO<br>Ayuda Cerrar sesto<br>4/02/2017 05:41:11 PM                                                                                                    |
| Iligaciones      Consultas      obligaciones crediticias      crear     ear obligación creditici     Informacion general     Beneficiario     Datos del proyecto     Informacion del credito     Destinos del credito     Informacion financiera     Dite de opera                                                                                                    | cia<br>Fecha inicial de ejecución del proyecto * 24/02/2017<br>Fecha final de ejecución del proyecto * 24/02/2023<br>Ingresar asociados<br>Proyectos Financiados<br>La solicitud corresponde a un proyecto financiado con varios d<br>Número de desembolso * 1                                                                                                    |                                                                                                    | FINAGRO     Ayuda     Cerrar sesta     Ayuda     Corrar sesta     Ayuda     Corrar sesta                                                                                 |
| AGAROS      Ilgaciones      Consultas       obligadones crediticias      crear      car obligación creditici      Informacion general      Datos del proyecto      Informacion del credito      Informacion del credito      Informacion financiera      Plan de pagos                                                                                                    | cia<br>Fecha inicial de ejecución del proyecto * 24/02/2017<br>Fecha final de ejecución del proyecto * 24/02/2023<br>Ingresar asociados<br>Proyectos Financiados<br>La solicitud corresponde a un proyecto financiado con varios d<br>Número de desembolso * 1                                                                                                    |                                                                                                    | FINAGRO<br>Ayuda Cerrar sesion<br>4/02/2017 05:41:11 PM                                                                                                    |
| AGAROS  Ilgaciones      Consultas       obligadones crediticias      crear      colligación creditici     Informacion general     Datos del proyecto     Informacion del credito     Informacion del credito     Informacion financiera     Plan de pagos                                                                                                    | cia<br>Fecha inicial de ejecución del proyecto * 24/02/2017<br>Fecha final de ejecución del proyecto * 24/02/2023<br>Ingresar asociados<br>Proyectos Financiados<br>La solicitud corresponde a un proyecto financiado con varios d<br>Número de desembolso * 1<br>Cantidad de desembolsos * 3                                                                                                   | Esembolsos      Si      No  Plazo total de financiación del proyecto *  72  Valor total del proyecto                                                                                                    | \$0                                                                                                    |
| AGROS      Ilgaciones      Consultas      oulgacones crediticas      crear      collgaciones crediticas      crear      oligación creditici      Informacion general      Datos del proyecto      Informacion del credito      Destinos del credito      Informacion financiera      Plan de pagos                                                                                                    | cia<br>Fecha inicial de ejecución del proyecto * 24/02/2017<br>Fecha final de ejecución del proyecto * 24/02/2023<br>Ingresar asociados<br>Proyectos Financiados<br>La solicitud corresponde a un proyecto financiado con varios d<br>Número de desembolso * 1<br>Cantidad de desembolsos * 3<br>Número del proyecto Seleccione una opcio x                                                     |                                                                                                    | \$0<br>\$0<br>\$0<br>\$0<br>\$0                                                                                                    |
| AGAROS  Ilgaciones      Consultas      oulgaciones crediticias      crear      oulgaciones crediticias      crear      informacion general     Informacion del credito     Informacion del credito     Informacion financiera     Plan de pagos                                                                                                    | cia<br>Fecha inicial de ejecución del proyecto * 24/02/2017<br>Fecha final de ejecución del proyecto * 24/02/2023<br>Ingresar asociados<br>Proyectos Financiados<br>La solicitud corresponde a un proyecto financiado con varios d<br>Número de desembolso * 1<br>Cantidad de desembolsos * 3<br>Número del proyecto Seleccione una opcio                                                       | Image: A pendiences (a)         Image: A pendiences (b)         Image: A pendiences (b)                                                                                                    | \$0<br>\$0<br>\$0<br>\$0                                                                                                    |
| AGROS      Ilgaciones * Consultas *      obligaciones crediticas * crear      caar obligación creditici      Informacion general      Beneficiario      Datos del proyecto      Informacion del credito      Destinos del credito      Informacion financiera      Plan de pagos                                                                                                    | cia<br>Fecha inicial de ejecución del proyecto * 24/02/2017<br>Fecha final de ejecución del proyecto * 24/02/2023<br>Ingresar asociados<br>Proyectos Financiados<br>La solicitud corresponde a un proyecto financiado con varios d<br>Número de desembolso * 1<br>Cantidad de desembolsos * 3<br>Número del proyecto Seleccione una opcio v<br>Destinos                                         | Implie       Pendientes (9)         Implie       24/02/2017       Implie         Implie       Implie       Implie         Implie       Implie       Implie                                                                                                    | \$0<br>\$0<br>\$0<br>\$0                                                                                                    |
| AGROS      Ilgaciones      Consultas      oulgaciones crediticas     oulgaciones crediticas     oulgación crediticas     Informacion general     Datas del proyecto     Informacion del credito     Destinos del credito     Informacion financiera     Plan de pagos                                                                                                    | cia<br>Fecha inicial de ejecución del proyecto * 24/02/2017<br>Fecha final de ejecución del proyecto * 24/02/2023<br>Ingresar asociados<br>Proyectos Financiados<br>La solicitud corresponde a un proyecto financiado con varios d<br>Número de desembolso * 1<br>Cantidad de desembolsos * 3<br>Número del proyecto Seleccione una opcio v<br>Destinos<br>Municipios del Proyecto              | Implie       Pendientes (9)         Implie       24/02/2017         Implie       Implie         Implie       Implie      <                                                                                                    | \$0<br>\$0<br>\$0<br>\$0                                                                                                    |
| AGROS      Ilgaciones      Consultas     oulgaciones crediticas     oulgaciones crediticas     oulgación crediticas     Informacion general     Datas del proyecto     Informacion del creditio     Informacion financiera     Plan de pagos                                                                                                    | cia<br>Fecha inicial de ejecución del proyecto * 24/02/2017<br>Fecha final de ejecución del proyecto * 24/02/2023<br>Ingresar asociados<br>Proyectos Financiados<br>La solicitud corresponde a un proyecto financiado con varios d<br>Número de desembolso * 1<br>Cantidad de desembolso * 3<br>Número del proyecto Seleccione una opcio v<br>Destinos del Proyecto                             |                                                                                                    | FINAGRO         Ayuda       Cerrar sesto         4/02/2017 05:41:11 PM         50         \$0         \$0         \$0                                                    |
| AGAROS  Ilgaciones      Consultas      obligaciones crediticas     orear      obligación crediticas     informacion general     Datas del proyecto     Informacion del credito     Informacion financiera     Plan de pagos                                                                                                    | cia  Fecha inicial de ejecución del proyecto * 24/02/2017 Fecha final de ejecución del proyecto * 24/02/2023 Ingresar asociados  Proyectos Financiados La solicitud corresponde a un proyecto financiado con varios d Número de desembolso * 1 Cantidad de desembolsos * 3 Número del proyecto Seleccione una opció *  Municipios del Proyecto                                                  |                                                                                                    | FINAGRO           Ayuda         Cerrar sector           4/02/2017 05:41:11 PM           50           50           50                                                     |
|                                                                                                    | cia  Fecha inicial de ejecución del proyecto * 24/02/2017 Fecha final de ejecución del proyecto * 24/02/2023 Ingresar asociados  Proyectos Financiados La solicitud corresponde a un proyecto financiado con varios d Número de desembolso * 1 Cantidad de desembolsos * 3 Número del proyecto Seleccione una opcio  Destinos  Municipios del Proyecto Departamento No se encontranon registros |                                                                                                    | FINAGRO           Ayuda         Cerrar sector           4/02/2017 05:41:11 PM           50           50           50           S0           S0           S0           S0 |
| AGAROS  Ilgaciones      Consultas       obligaciones crediticas      crear      obligación crediticas     informacion general     Datos del proyecto     Informacion del credito     Destinos del credito     Informacion financiera     Plan de pagos                                                                                                    | cia  Fecha inicial de ejecución del proyecto * 24/02/2017 Fecha final de ejecución del proyecto * 24/02/2023  Proyectos Financiados La solicitud corresponde a un proyecto financiado con varios d Número de desembolso * 1 Cantidad de desembolsos * 3 Número del proyecto Seleccione una opcio  Destinos  Municipios del Proyecto  Departamento No se encontraron registros.                  |                                                                                                    | S0<br>S0<br>S0<br>S0<br>S0<br>S0<br>S0<br>S0                                                                                                    |

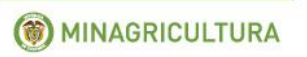

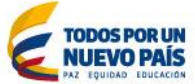

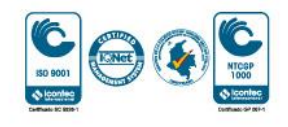

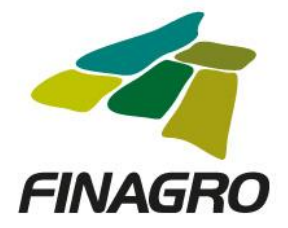

Ingrese los destinos del Proyecto teniendo en cuenta:

- Diligencie para cada destino, el costo de inversión y el valor total a financiar del destino dentro del proyecto.
- Para el primer desembolso se deben relacionar todos los destinos que están siendo financiados en el Proyecto.

|                                             |          |                                                        |                            |                                    |                       | •                  |                  |
|---------------------------------------------|----------|--------------------------------------------------------|----------------------------|------------------------------------|-----------------------|--------------------|------------------|
| AGROS                                       |          |                                                        |                            |                                    |                       | F                  | NAGRO            |
| Obligaciones 👻 Consultas 👻                  |          |                                                        |                            |                                    | nicio 🔔 Pendie        | entes (9) 🔋 Ayuda  | Cerrar sesion    |
| obligaciones crediticias <sup>b</sup> crear |          |                                                        |                            | 🛅 24/02/2017 🛛 & <u>usuario.ca</u> | pacitacion 뿌 172.16.6 | .86 闻 24/02/2017 0 | 5:41:11 PM 🛛 📕 - |
| Crear obligación creditio                   | cia      |                                                        |                            |                                    |                       |                    |                  |
|                                             | Desti    | nos del Proyecto                                       |                            |                                    |                       |                    |                  |
|                                             |          |                                                        |                            |                                    | 🟦 Cargar archivo      | 🛛 🛛 🕂 Asignar      | 🗙 Eliminar       |
| Seneficiario                                |          | Nombre destino de crédito                              | Tipo de unidad a Financiar | Número de unidades a Financiar     | Costo de Inversión    | Valor a financiar  | Acciones         |
| <ul> <li>Datos del proyecto</li> </ul>      |          | 253400 VIENTRES BOVINOS                                | No. Antico                 |                                    | £200.000.000          | *****              |                  |
| <ul> <li>Información del credito</li> </ul> |          | COMRECIALES CRIA Y D. P<br>COMERCIAL - COMPRA - HEMBRA | по яриса                   | 50                                 | \$300,000,000         | \$300,000,000      |                  |
| O Destinos del credito                      |          | 347490 INFRAESTRUCTURA -                               | No Antion                  | 50                                 | \$200,000,000         | \$200,000,000      |                  |
| <ul> <li>Información financiera</li> </ul>  | <b>آ</b> | PECUARIA                                               | No Aplica                  |                                    | \$300,000,000         | \$300,000,000      |                  |
| <ul> <li>Plan de pagos</li> </ul>           | T 🖸      | 447050 TRACTORES - COMPRA                              | No Aplica                  | 50                                 | \$300,000,000         | \$300,000,000      |                  |
|                                             |          | 1                                                      | <u> </u>                   |                                    |                       |                    |                  |
|                                             |          |                                                        |                            | <ul> <li>Aceptar</li> </ul>        |                       |                    |                  |
|                                             |          | C Anterior                                             | Siguiente 🖌 🖌 Finaliza     | r 🚫 Cancelar                       |                       |                    |                  |
|                                             |          |                                                        |                            |                                    |                       |                    |                  |

Ingrese todos los Municipios de los predios objeto de inversión en los cuales se desarrollará el Proyecto.

| AGROS                                       |                                                                   |                                   |                           | EINAGRO                    |
|---------------------------------------------|-------------------------------------------------------------------|-----------------------------------|---------------------------|----------------------------|
| oligaciones 👻 Consultas 👻                   |                                                                   |                                   | nicio 🔔 Pendientes (      | 9) [ Ayuda 📔 Cerrar sestor |
| ▶ obligaciones crediticias ▶ crear          |                                                                   | 📰 24/02/2017 🛛 & <u>usuario.c</u> | apacitacion 🚇 172.16.6.86 | 💭 24/02/2017 05:41:11 PM   |
| ear obligación crediti                      | cia                                                               |                                   |                           |                            |
| Información general                         | Fecha inicial de ejecución del proyecto * 24/02/2017              |                                   |                           |                            |
| Ø Beneficiario                              | Fecha final de ejecución del proyecto * 24/02/2023                |                                   |                           |                            |
| <ul> <li>Datos del proyecto</li> </ul>      | Ingresar asociados                                                |                                   |                           |                            |
| <ul> <li>Información del credito</li> </ul> | Proyectos Financiados                                             |                                   |                           |                            |
| <ul> <li>Destinos del credito</li> </ul>    | La solicitud corresponde a un proyecto financiado con varios dese | mbolsos 💿 Si 🔵 No                 |                           |                            |
| <ul> <li>Información financiera</li> </ul>  | Número de desembolso * 1                                          | Plazo total de financi            | ación del provecto * 72   |                            |
| <ul> <li>Plan de pagos</li> </ul>           |                                                                   |                                   |                           |                            |
|                                             | Cantidad de<br>desembolsos * 3                                    | Val                               | or total del proyecto     | \$900,000,000              |
|                                             | Número del proyecto Seleccione una opcion 💌                       | Valor tot                         | al de la financiación:    | \$900,000,000              |
|                                             | Destinos de                                                       | proyecto                          |                           |                            |
|                                             | Municipios del Proyecto                                           |                                   |                           |                            |
|                                             |                                                                   |                                   |                           | 🕂 Asignar                  |
|                                             | H 44                                                              | 1 🕨 🕅 5 🔻                         |                           |                            |
|                                             | Departamento                                                      |                                   | Municipio                 | Acciones                   |
|                                             | 41 HUILA                                                          | 41615 RIVERA                      |                           | ×                          |
|                                             | M 44                                                              | 1 🕪 🕅 5 🔻                         |                           |                            |

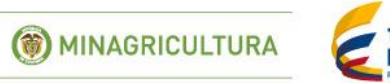

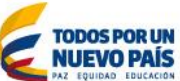

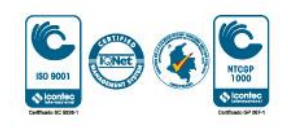

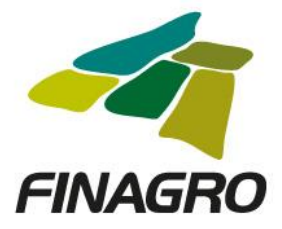

Diligencie la Información y/o dirección de llegada a cada predio objeto de la inversión en los cuales se desarrollará el Proyecto.

| AGROS                                      |            |                |                 | FINAGRO                                                                                                    |
|--------------------------------------------|------------|----------------|-----------------|----------------------------------------------------------------------------------------------------|
| Obligaciones 👻 Consultas 💌                 |            |                |                 | 👚 Inicio 🛕 Pendientes (9) 📳 Ayuda 📲 Cerrar sesión                                                                                                   |
| ↑ b obligaciones crediticias b crear       |            |                |                 | 着 24/02/2017 🔱 <u>usuario.capacitacion</u> 🕮 172.16.6.86 🔎 24/02/2017 05:41:11 PM 📕                                                                 |
| Crear obligación crediti                   | cia        |                |                 |                                                                                                    |
| 📀 Información general                      | Infor      | mación del Pre | dio             |                                                                                                    |
| Seneficiario                               | <u>ا</u> آ |                |                 | 🕇 Crear 🥖 Editar 🗶 Eliminar                                                                                                    |
|                                            |            |                |                 | Predios                                                                                                    |
| 📀 Datos del proyecto                       |            |                |                 |                                                                                                    |
| Información del crédito                    |            | Departamento   | Municipio       | Dirección                                                                                                    |
| O Destinos del crédito                     |            | 41 HUILA       | 41615<br>RIVERA | R Finca Santa Lucia, km via riverita hacia el Mpio. de Campoalegre, Pasando el la<br>quebrada la paloma a mano derecha está el letrero de la finca. |
| <ul> <li>Información financiera</li> </ul> |            |                |                 |                                                                                                    |
| O Plan de pagos                            | Gara       | ntías FAG      |                 |                                                                                                    |
|                                            |            | Inscript       | ión a σaranti   |                                                                                                    |
|                                            |            | inscripe       | lon a garana    |                                                                                                    |
|                                            |            |                |                 |                                                                                                    |
|                                            |            |                | _               |                                                                                                    |
|                                            |            | C Anterior     | Siguiente       | Finalizar 🚫 Cancelar                                                                                                    |

En el formulario de "Destinos del Crédito", AGROS precarga todos los destinos diligenciados en Destinos del Proyecto, con el fin, de que seleccione y Elimine los destinos que no va a financiar en el desembolso a realizar, ó por el contrario diligencie la información en los destinos para desembolso en trámite.

| AGROS                                                                     |       |                                                                                      |                            |                                   |                        | E                  | NAGRO         |
|---------------------------------------------------------------------------|-------|--------------------------------------------------------------------------------------|----------------------------|-----------------------------------|------------------------|--------------------|---------------|
| Obligaciones 👻 Consultas 👻                                                |       |                                                                                      |                            | (                                 | nicio 🔔 Pendier        | ntes (9) [ Ayuda   | Cerrar sesión |
| • obligaciones crediticias • crear • crear obligación creditic            | ia    |                                                                                      | 2                          | 14/02/2017 🙎 <u>usuario.cap</u>   | acitacion 🖳 172.16.6.8 | 86 🔎 24/02/2017 05 | :41:11 PM 🛛 🖥 |
| Información general                                                       | Desti | nos del crédito                                                                      |                            |                                   | argar archivo          | = 🕇 Asignar        | Eliminar      |
| Beneficiario     Datos del proyecto                                       |       | Nombre destino de crédito                                                            | Tipo de unidad a Financiar | Número de unidades<br>a financiar | Costo de inversión     | Valor a financiar  | Acciones      |
| <ul> <li>Información del crédito</li> <li>Destinos del crédito</li> </ul> |       | 253400 VIENTRES BOVINOS<br>COMRECIALES CRÍA Y D. P<br>COMERCIAL - COMPRA -<br>HEMBRA | No Aplica                  | 0                                 | \$0                    | \$0                |               |
| <ul> <li>Información financiera</li> </ul>                                |       | 347490 INFRAESTRUCTURA -<br>CONSTRUCCIÓN -<br>PRODUCCIÓN PECUARIA                    | No Aplica                  | 0                                 | \$0                    | \$0                |               |
| Plan de pagos                                                             |       | 447050 TRACTORES -<br>COMPRA                                                         | No Aplica                  | 0                                 | \$0                    | \$0                |               |
|                                                                           |       |                                                                                      | Claulance A Finalitation   | Convilue                          |                        |                    |               |
|                                                                           |       | Anterior                                                                             | Siguiente V Finalizar      | <b>V</b> Cancelar                 |                        |                    |               |

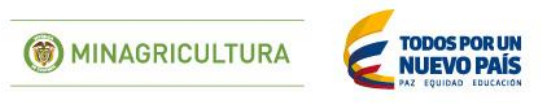

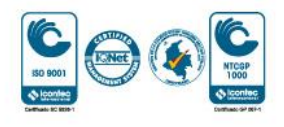

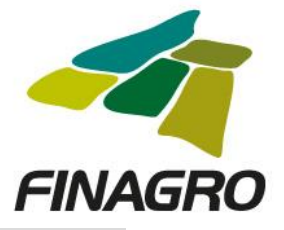

| AGROS                                       |       |                              |                                        |                                    |                               |            |                       | FI                 | NAGRO         |
|---------------------------------------------|-------|------------------------------|----------------------------------------|------------------------------------|-------------------------------|------------|-----------------------|--------------------|---------------|
| Obligaciones 👻 Consultas 👻                  |       |                              |                                        |                                    |                               | (          | 1 Inicio 🔔 Pendier    | ntes (9) 🚺 Ayuda   | Cerrar sesión |
| 🏦 🕨 obligaciones crediticias 🕨 crear        |       |                              |                                        | 2                                  | 4/02/2017 🙎 <u>ust</u>        | Jario.cap  | pacitacion 172.16.6.8 | 36 🔎 24/02/2017 05 | :41:11 PM     |
| Crear obligación creditic                   | ia    |                              |                                        |                                    |                               |            |                       |                    |               |
| 📀 Información general                       | Desti | inos del crédi               | ito                                    |                                    |                               |            |                       |                    |               |
| Reneficiario                                |       |                              |                                        |                                    |                               |            |                       | 🕴 🕂 Asignar 🚺      | K Eliminar    |
| Datos del provecto                          |       | Nombre dest                  | ino de crédito                         | Tipo de unidad a Financiar         | Número de unio<br>a financia: | dades<br>r | Costo de inversión    | Valor a financiar  | Acciones      |
| <ul> <li>Información del crédito</li> </ul> |       | 253400 VIENTI<br>COMRECIALES | RES BOVINOS<br>CRÍA Y D. P<br>COMPRA - | No Aplica                          |                               |            | \$0                   | \$0                |               |
|                                             |       | HEMBRA                       | Confirmar elir                         | minación de destinos de proyect    | cto 🙁                         |            |                       |                    |               |
| O Información financiera                    |       |                              | ک دِDesea el                           | iminar el(los) destino(s) de credi | to(s) de la tabla?            |            | \$0                   |                    |               |
| <ul> <li>Plan de pagos</li> </ul>           |       | 447050 TRACT<br>COMPRA       |                                        |                                    |                               |            | \$0                   |                    |               |
|                                             |       |                              |                                        |                                    |                               |            |                       |                    |               |
|                                             |       |                              | Anterior                               | 🗿 Siguiente 🛛 🗸 Finalizar          | 🚫 Cancelar                    |            |                       |                    |               |
|                                             |       |                              |                                        |                                    |                               |            |                       |                    |               |

En la información del destino o destinos que se van a desembolsar, el valor a financiar que se se reporte debe ser igual al costo de inversion.

| ACROC                                      |       |                           |                            |                                   |                       | •                  |                 |
|--------------------------------------------|-------|---------------------------|----------------------------|-----------------------------------|-----------------------|--------------------|-----------------|
| AGRUS                                      |       |                           |                            |                                   |                       | F                  | NAGRO           |
| Obligaciones 👻 Consultas 👻                 |       |                           |                            |                                   | 👚 Inicio 🔺 Pendie     | ntes (9) 🛛 🛛 Ayuda | 🖪 Cerrar sesión |
|                                            |       |                           | 2                          | 4/02/2017 🙎 <u>usuario.cap</u>    | acitacion 🚆 172.16.6. | 86 闻 24/02/2017 0  | 5:41:11 PM 🛛 🗖  |
| Crear obligación creditic                  | ia    |                           |                            |                                   |                       |                    |                 |
| Información general                        | Desti | nos del crédito           |                            |                                   |                       |                    |                 |
|                                            |       |                           |                            |                                   | 😩 Cargar archivo      | 🛛 🛔 🕂 Asignar      | 🗙 Eliminar      |
|                                            |       | Nombre destino de crédito | Tipo de unidad a Financiar | Número de unidades<br>a financiar | Costo de inversión    | Valor a financiar  | Acciones        |
| Oatos del proyecto                         |       | 253400 VIENTRES BOVINOS   |                            | a maneta                          |                       |                    |                 |
| 🤣 Información del crédito                  |       | COMRECIALES CRÍA Y D. P   | No Aplica                  | 50                                | \$300,000,000         | \$300,000,000      |                 |
| Destinos del crédito                       |       | HEMBRA                    |                            |                                   |                       |                    |                 |
| <ul> <li>Información financiera</li> </ul> |       |                           |                            |                                   |                       |                    |                 |
| O Plan de pagos                            |       |                           |                            |                                   |                       |                    |                 |
|                                            |       | <b>X</b>                  |                            |                                   |                       |                    |                 |
|                                            |       | G Anterior                | 🔁 Siguiente 🚽 🖌 Finalizar  | S Cancelar                        |                       |                    |                 |
|                                            |       |                           |                            |                                   |                       |                    |                 |

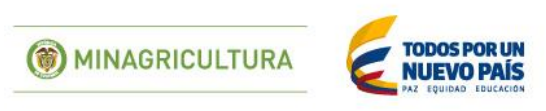

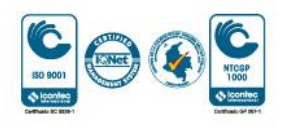

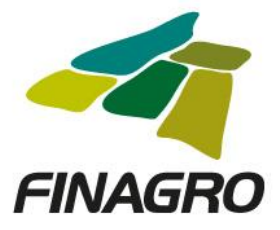

Diligencie la fecha de vencimiento final del desembolso. Ésta fecha siempre debe estar acorde al plazo indicado en la información del proyecto.

| AGROS                               |                                         |                      |                |                         | EINAGRO                     |
|-------------------------------------|-----------------------------------------|----------------------|----------------|-------------------------|-----------------------------|
| Obligaciones 👻 Consultas 👻          |                                         |                      | ſ              | nicio 🛕 Pendientes      | (9) 🛛 Ayuda 🚺 Cerrar sesión |
| ↑ obligaciones crediticias  ↓ crear |                                         | 24/02/2017           | 2 usuario.capa | acitacion 🕮 172.16.6.86 | 24/02/2017 05:41:11 PM      |
| Crear obligación creditici          | a                                       |                      |                |                         |                             |
| 📀 Información general               | Información Financiera                  |                      |                |                         |                             |
| Seneficiario                        | Fecha de vencimiento final * 24/02/2023 |                      |                |                         |                             |
| 🕑 Datos del proyecto                | Plazo total del crédito *               | 72                   |                |                         |                             |
| 📀 Información del crédito           | Valor total de crédito                  | \$300.000.000        |                |                         |                             |
| Oestinos del crédito                | Margen de redescuento *                 | 100                  |                |                         |                             |
| Información financiera              | Valor de redescuento                    | \$300.000.000        |                |                         |                             |
| Plan de pagos                       |                                         |                      |                |                         |                             |
|                                     |                                         | -                    | _              |                         |                             |
|                                     | G Anterior Siguient                     | e 🗸 🗸 Finalizar 🚫 Ca | ncelar         |                         |                             |

Estructure el plan de pagos acorde a lo establecido en el flujo de caja del proyecto.

| AGROS                               |                      |             |             |             |                                    |                             | FINAGRO                   |
|-------------------------------------|----------------------|-------------|-------------|-------------|------------------------------------|-----------------------------|---------------------------|
| Obligaciones 👻 Consultas 👻          |                      |             |             |             | 1                                  | Thicio 🔔 Pendientes (9)     | 👔 Ayuda 🛛 🗾 Cerrar sesión |
| ↑ obligaciones crediticias  ↑ crear |                      |             |             | 24          | /02/2017 🙎 <u>usuario.capacita</u> | <u>cion</u> 🖽 172.16.6.86 🖡 | 24/02/2017 05:41:11 PM    |
| Crear obligación creditici          | a                    |             |             |             |                                    | •                           |                           |
| _                                   |                      |             |             |             |                                    |                             |                           |
| 🤣 Información general               |                      |             |             |             | 🗶 Cargar                           | archivo 🛛 📫 Crear           | 🥖 Editar 🛛 🗙 Eliminar     |
| 🔗 Beneficiario                      |                      |             |             |             |                                    |                             |                           |
|                                     |                      |             |             |             | ▶ ▶ 10 ▼                           |                             |                           |
| Oatos del proyecto                  | N° de Registro       | Fecha desde | Fecha hasta | Concepto    | Periodicidad intereses             | Periodicidad capital        | Valor cuota a capital     |
| 🥑 Información del crédito           | No se encontraron re | gistros.    |             |             |                                    |                             |                           |
| Destinos del crédito                |                      |             |             |             | ▶ ▶ 10 ▼                           |                             |                           |
|                                     |                      |             |             |             |                                    |                             |                           |
| 🥑 Información financiera            |                      |             |             | Calcu       | ilar Plan Pagos                    |                             |                           |
| Plan de pagos                       |                      |             |             |             |                                    |                             |                           |
|                                     |                      |             | _           |             |                                    |                             |                           |
|                                     |                      | C Anterior  | Siguiente   | 🗸 Finalizar | S Cancelar                         |                             |                           |

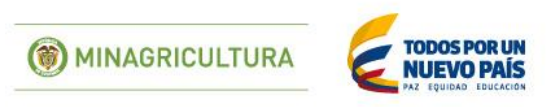

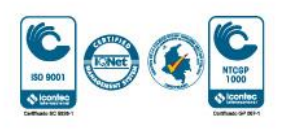

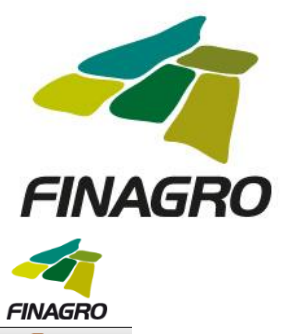

| -                                                                                                    |                                                                                                    |                     |
|----------------------------------------------------------------------------------------------------|----------------------------------------------------------------------------------------------------|---------------------|
| ar obligación crediti                                                                                                    | ia                                                                                                    |                     |
| Información general                                                                                                    | Ingresar registro                                                                                                    |                     |
| A Beneficiario                                                                                                    | Número de registro * 1                                                                                                    |                     |
| Datos del proverto                                                                                                    | Fecha de aplicación desde * 24/02/2017                                                                                                    |                     |
| Información del crédito                                                                                                    |                                                                                                    |                     |
| Destinos del crédito                                                                                                    |                                                                                                    |                     |
| Información financiora                                                                                                    | Concepto de registro de cuota * Intereses (I) v                                                                                                    |                     |
| Plan do pagos                                                                                                    | Periodicidad intereses * Semestral *                                                                                                    |                     |
|                                                                                                    | Periodicidad capital Seleccione una opción 🛩                                                                                                    |                     |
|                                                                                                    | Tasa base del beneficiario * DEPOSITO A TERMINO FIJO                                                                                                    |                     |
|                                                                                                    | Margen tasa beneficiario * 8,000                                                                                                    |                     |
|                                                                                                    | Tasa Base de redescuento * DEPOSITO A TERMINO FIJO                                                                                                    |                     |
|                                                                                                    | Margen tasa de redescuento * 1.00                                                                                                    |                     |
|                                                                                                    | Valor cuota a capital * \$0                                                                                                    |                     |
|                                                                                                    | Porcentaje de capitalización de intereses * 0.0                                                                                                    |                     |
|                                                                                                    | Aceptar                                                                                                    |                     |
| GROS<br>gaciones « Consultas «                                                                                                    | EINAGE           1nicio         Apuda           24/02/2017         Lusuario.capacitacion         172.16.6.86           24/02/2017         Lusuario.capacitacion         172.16.6.86         24/02/2017 05:41:11 PM                                                                                                    | RO<br>sesión        |
| consultas •<br>consultas •<br>obligaciones crediticias • crear<br>ar obligación crediti                                                                                                    | EINAGE                                                                                                    | <b>RO</b><br>sesión |
| consultas *<br>obligaciones crediticias * crear<br>ar obligación crediticia                                                                                                    | EINAGE<br>Tinicio A Pendientes (9) Agua Cerrar<br>24/02/2017 A <u>usuario capacitacion</u> 172.16.6.86 24/02/2017 05.41:11 PM<br>:ia<br>Jingresar registro                                                                                                    | <b>RO</b><br>sesión |
| obligaciónes rediticias P crear<br>ar obligación creditii                                                                                                    | ENAGE  24/02/2017  Lusuario.capacitacion  172.16.6.86  24/02/2017 OS:41:11 PM  ia  Ingresar registro Número de registro * 2                                                                                                    | <b>RO</b><br>sesión |
| consultas • consultas • cear<br>ar obligación crediti<br>Información general<br>Beneficiario                                                                                                    | Lia<br>Número de registro * 2<br>Fercha de anilización desde * 24/02/2018                                                                                                    | RO<br>sesión        |
| consultas • consultas •<br>obligaciones crediticias • crear<br>ar obligación creditici<br>• Información general<br>• Beneficiario<br>• Datos del proyecto                                                                                                    | Lia<br>Número de registro * 2<br>Fecha de aplicación desde * 24/08/2018                                                                                                    | RO<br>sesión        |
| actiones * Consultas *<br>obligaciones crediticias * crear<br>ar obligación creditici<br>información general<br>Beneficiario<br>Datos del proyecto<br>Información del crédito                                                                                                    |                                                                                                    | RO                  |
| Consultas *<br>coligaciones creditidas * crear<br>ar obligación crediti<br>ar obligación crediti<br>beneficiario<br>beneficiario<br>batos del proyecto<br>información del crédito<br>bestinos del crédito                                                                                          |                                                                                                    | RO<br>sesión        |
| Cachones Consultas *<br>obligaciones crediticias * crear<br>ar obligación creditici<br>información general<br>Beneficiario<br>Datos del proyecto<br>Información del crédito<br>Destinos del crédito<br>Información financiera                                                                      |                                                                                                    | RO<br>sesión        |
| Consultas *<br>colligaciones crediticas * crear<br>ar obligación creditic<br>Información general<br>Datos del proyecto<br>Información del crédito<br>Destinos del crédito<br>Información financiera<br>Plan de pagos                                                                               |                                                                                                    | RO                  |
| CGROSS<br>gaciones « Consultas »<br>obligaciones crediticias » crear<br>ar obligación creditici<br>a Información general<br>a Beneficiario<br>a Datos del proyecto<br>a Información del crédito<br>a Destinos del crédito<br>a Destinos del crédito<br>a Información financiera<br>b Plan de pagos |                                                                                                    | RO<br>sesión        |
| sciences Consultas »<br>obligaciones crediticias » crear<br>ar obligación creditici<br>» Información general<br>» Beneficiario<br>» Datos del proyecto<br>» Información del crédito<br>» Destinos del crédito<br>» Información financiera<br>» Plan de pagos                                       |                                                                                                    | RO<br>sesión<br>1   |
| Consultas *<br>coligaciones crediticias * crear<br>ar obligación creditici<br>información general<br>Datos del proyecto<br>Información del crédito<br>Destinos del crédito<br>Información financiera<br>Plan de pagos                                                                              |                                                                                                    | RO<br>sesión        |
| sciences Consultas *<br>obligaciones crediticias * crear<br>ar obligación creditici<br>información general<br>Beneficiario<br>Datos del proyecto<br>Información del crédito<br>Destinos del crédito<br>Información financiera<br>Plan de pagos                                                     |                                                                                                    | RO<br>sesión        |
| Consultas *<br>obligaciones crediticias * crear<br>ar obligación creditici<br>Información general<br>Datos del proyecto<br>Información del crédito<br>Destinos del crédito<br>Información financiera<br>Plan de pagos                                                                              | Inco Penderece () Augual Cereer    24/02/2017 Sustain cepacitation     Ingresar registro     Número de registro *     Fecha de aplicación desde *     24/02/2013     Fecha de aplicación desde *     24/02/2013     Concepto de registro de cuota *     Capital (K)     Periodicidad capital *     Semestral        Periodicidad capital *        Margen tasa beneficiario *   0.00   Margen tasa de redescuento *   1.00   Valor cuota a capital *                                                                                     |                     |
| obligaciones « Consultas »<br>obligaciones crediticas » crear<br>ar obligación creditici<br>9 Información general<br>9 Beneficiario<br>9 Datos del proyecto<br>9 Información del crédito<br>9 Destinos del crédito<br>9 Información financiera<br>9 Plan de pagos                                  | Ingresar registro   Número de registro * 2   Fecha de aplicación desde * 24/02/2023   Fecha de aplicación hasta * 24/02/2023   Concepto de registro de cuota * capital (K)   Periodicidad intereses * Semestral   Periodicidad intereses * Semestral   Margen tasa base del beneficiario * DEPOSITO A TERMINO FIJO   Margen tasa beneficiario * DEPOSITO A TERMINO FIJO   Margen tasa de redescuento * 10.0   Valor cuota a capital * 10.0   Valor cuota a capital * 10.0   Valor cuota a capital * 10.0   Valor cuota a capital * 10.0 |                     |

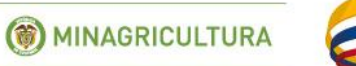

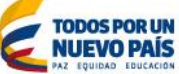

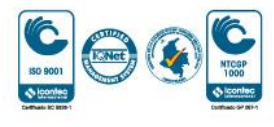

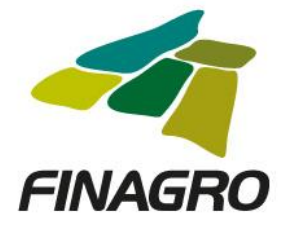

# Calcule el plan de pagos.

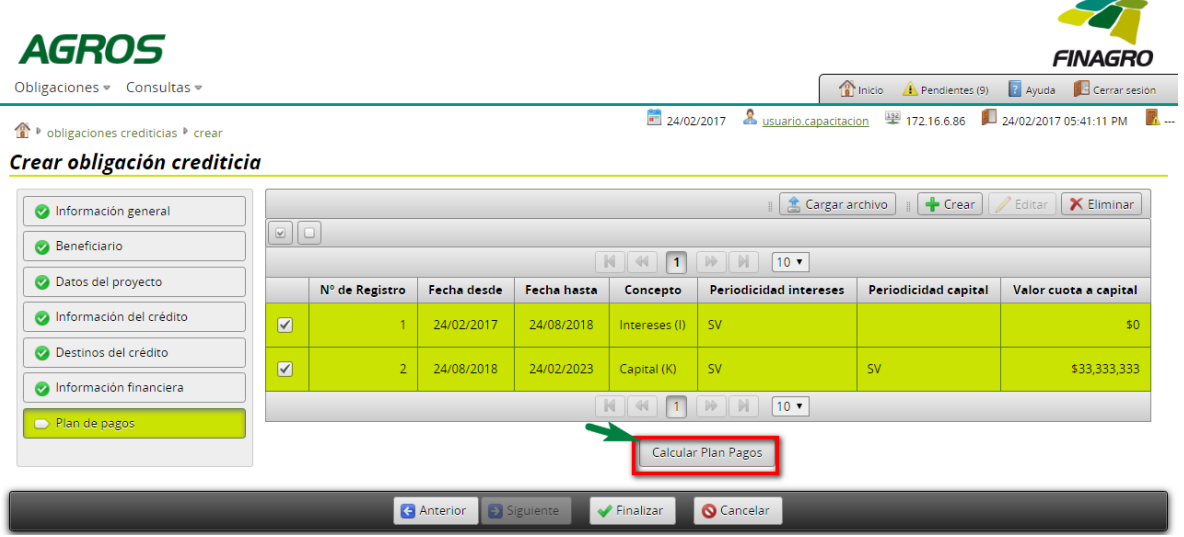

El plan de pagos generado es proyectado por AGROS de acuerdo a los registros ingresados para el mismo.

Es importante tener en cuenta que el saldo final de última cuota siempre debe finalizar en cero. El resultado puede ser exportado a pdf ó excel.

| nformación general      |       |             |                   | Dian da nas           | es de la Obliga | ing Condition     |              | E PDE         | portar 👻 |
|-------------------------|-------|-------------|-------------------|-----------------------|-----------------|-------------------|--------------|---------------|----------|
| 🤣 Beneficiario          |       | Facha       | Valor             | Plan de pag           | lateraces       | cion crediticia   | 6            | XLS           |          |
| Datos del proyecto      | Cuota | Vencimiento | Tasa<br>Causación | Valor cuota a capital | corrientes      | Intereses de mora | Valor tota   | Obligación    | Cuota    |
| Información del crédito | 1     | 24/08/2017  | 7,58              | \$0                   | \$11,364,738    | \$0               | \$11,364,738 | \$300,000,000 | Activa   |
| Destinos del crédito    | 2     | 24/02/2018  | 7,58              | \$0                   | \$11,364,738    | \$0               | \$11,364,738 | \$300,000,000 | Generada |
| Información financiera  |       | 24/09/2018  | 7.50              |                       | 444.004.700     |                   | 444 QC4 700  | ¢200.000.000  | <i>c</i> |
| Plan de pagos           | 3     | 24/06/2016  | 7,58              | >0                    | \$11,364,738    | \$0               | \$11,364,738 | \$300,000,000 | Generada |
|                         | 4     | 24/02/2019  | 7,58              | \$33,333,333          | \$11,364,738    | \$0               | \$44,698,071 | \$266,666,667 | Generada |
|                         | 5     | 24/08/2019  | 7,58              | \$33,333,333          | \$10,101,989    | \$0               | \$43,435,322 | \$233,333,334 | Generada |
|                         | 6     | 24/02/2020  | 7,58              | \$33,333,333          | \$8,839,241     | \$0               | \$42,172,574 | \$200,000,001 | Generada |
|                         | 7     | 24/08/2020  | 7,58              | \$33,333,333          | \$7,576,492     | \$0               | \$40,909,825 | \$166,666,668 | Generada |
|                         | 8     | 24/02/2021  | 7,58              | \$33,333,333          | \$6,313,743     | \$0               | \$39,647,076 | \$133,333,335 | Generada |
|                         | 9     | 24/08/2021  | 7,58              | \$33,333,333          | \$5,050,995     | \$0               | \$38,384,328 | \$100,000,002 | Generada |
|                         | 10    | 24/02/2022  | 7,58              | \$33,333,333          | \$3,788,246     | \$0               | \$37,121,579 | \$66,666,669  | Generada |
|                         | 11    | 24/08/2022  | 7,58              | \$33,333,333          | \$2,525,497     | \$0               | \$35,858,830 | \$33,333,336  | Generada |
|                         | 12    | 24/02/2023  | 7,58              | \$33,333,336          | \$1,262,749     | \$0               | \$34,596,085 | \$0           | Generada |
|                         |       | 1           |                   | 3                     |                 |                   |              |               | 1        |
|                         |       |             |                   |                       | V Aceptar       |                   |              |               |          |

🛞 MINAGRICULTURA

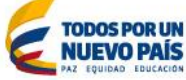

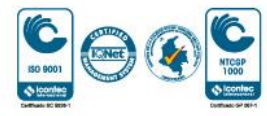

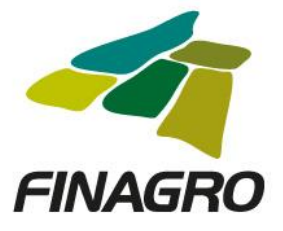

Luego de validar que el plan de pagos está correcto, dé click en finalizar.

| AGROS                               |                |              |             |                 |                                 |                         | FINAGRO                   |
|-------------------------------------|----------------|--------------|-------------|-----------------|---------------------------------|-------------------------|---------------------------|
| Obligaciones 👻 Consultas 👻          |                |              |             |                 |                                 | Inicio 🔔 Pendientes (9) | 👔 Ayuda 🛛 🗾 Cerrar sesión |
| ↑ obligaciones crediticias  ↑ crear |                |              |             | 24/02           | /2017 🙎 <u>usuario.capacita</u> | ion 🖽 172.16.6.86 闻     | 24/02/2017 05:41:11 PM    |
| Crear obligación crediticia         |                |              |             |                 |                                 |                         |                           |
| 📀 Información general               |                |              |             |                 | 🟦 Cargar a                      | archivo 👔 🕂 Crear       | / Editar                  |
| Seneficiario                        |                |              |             | a (aa) <b>1</b> |                                 |                         |                           |
| Datos del proyecto                  | N° de Registro | Fecha desde  | Fecha hasta | Concepto        | Periodicidad intereses          | Periodicidad capital    | Valor cuota a capital     |
| Sinformación del crédito            | ✓ 1            | 24/02/2017   | 24/08/2018  | Intereses (I)   | SV                              |                         | \$0                       |
| Destinos del crédito                | 2              | 24/08/2018   | 24/02/2023  | Capital (K)     | sv                              | SV                      | \$33,333,333              |
| 🤣 Información financiera            |                |              |             |                 | ▶ ▶ 10 ▼                        |                         |                           |
| Plan de pagos                       |                |              |             |                 |                                 |                         |                           |
|                                     |                |              |             | Calcular        | · Plan Pagos                    |                         |                           |
|                                     | 3              | Anterior 💽 S | iguiente    | Finalizar       | 🚫 Cancelar                      | _                       |                           |

AGROS informa que la obligación fue ingresada correctamente y está lista para ser Autorizada por el usuario autorizador.

|                              |                                   |                     |               |                       |                 | ~~~                       |
|------------------------------|-----------------------------------|---------------------|---------------|-----------------------|-----------------|---------------------------|
| AGRUS                        |                                   |                     |               |                       |                 | FINAGRO                   |
| Obligaciones 👻 Consultas 👻   |                                   |                     |               | 1 Inicio              | Pendientes (9)  | 👔 Ayuda 🛛 🗾 Cerrar sesión |
| Obligaciones crediticias     |                                   |                     | 24/02/2017    | Lusuario.capacitacion | 172.16.6.86     | 24/02/2017 05:41:11 PM    |
| Obligaciones crediti         | cias                              |                     |               |                       |                 |                           |
| La solicitud de obligació    | n ha sido ingresada exitosamente. |                     |               |                       |                 |                           |
|                              |                                   |                     |               |                       | 🚖 Carga         | a masiva 📗 🛉 Crear 💌      |
|                              |                                   |                     |               |                       |                 |                           |
| Tipo identificación          | Número de identificación          | Nombre beneficiario | Intermediario | Número de obliga      | ción crediticia | Estado obligación         |
| No se encontraron registros. |                                   |                     |               |                       |                 |                           |
|                              |                                   |                     |               |                       |                 |                           |

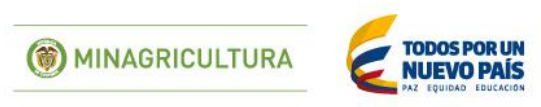

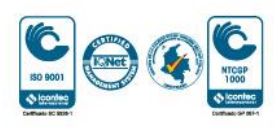

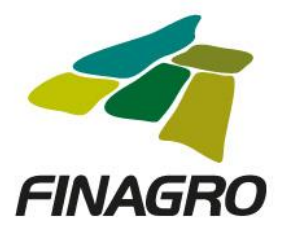

## AUTORIZACIÓN DE DESEMBOLSO LEASING SIN OPCION DE COMPRA PRIMER DESEMBOLSO

Diligencie el usuario y contraseña de inicio de sesión en AGROS. Si no recuerda su contraseña ingrese por la opción "¿Olvidó su contraseña?" ó comuníquese con el usuario Administrador de su Entidad.

| [                                                                                                    |                                                                                                    |                                                                                                    |                                                                                        |  |
|----------------------------------------------------------------------------------------------------|----------------------------------------------------------------------------------------------------|----------------------------------------------------------------------------------------------------|----------------------------------------------------------------------------------------|--|
|                                                                                                    | nicio de sesión                                                                                                  | AGROS                                                                                                    |                                                                                        |  |
|                                                                                                    | Usuario * au                                                                                                    | ıtorizador.capacitacion                                                                                               |                                                                                        |  |
|                                                                                                    | Contraseña * •••                                                                                                 |                                                                                                    |                                                                                        |  |
|                                                                                                    |                                                                                                    | Ingresar                                                                                                    |                                                                                        |  |
|                                                                                                    | Siusted ya tiene<br>y no tiene usua<br>tiene y está in                                                           | e productos con nosotros<br>ario ingrese <u>aquí,</u> si no<br>teresado en acceder a                                  |                                                                                        |  |
|                                                                                                    | estos <u>registrese</u><br>¿Olvidó su contra                                                                     | a <u>quí.</u><br>aseña?                                                                                               |                                                                                        |  |
|                                                                                                    |                                                                                                    |                                                                                                    | J                                                                                      |  |
|                                                                                                    | A                                                                                                    | IVISO LEGAL                                                                                                    |                                                                                        |  |
| 1. FINAGRO publica en sus páginas web infor<br>cambios.                                                                                                    | mación relacionada con el tipo d                                                                                 | le actividad, productos y servicios que ofrece,                                                                       | encontrándose dicha información sujeta a                                               |  |
| <ol> <li>FINAGRO no se responsabiliza de daños o<br/>puedan surgir entre la versión de sus docume<br/>publicada en los sitios sobre los cuales posee v</li> </ol> | perjuicios derivados del acceso, u<br>entos impresos y la versión electró<br>inculos o de la imposibilidad de ac | uso o mala utilización de los contenidos de la<br>ónica de los mismos publicados en sus páginas<br>ceder a los mismos | Web, ni de las posibles discrepancias que<br>s web, como así tampoco de la información |  |
| <ol> <li>FINAGRO se reserva el derecho a actualizar,<br/>información.</li> </ol>                                                                                  | modificar o eliminar la informació                                                                               | ón contenida en sus páginas web pudiendo in                                                                           | cluso limitar o no permitir el acceso a dicha                                          |  |
| 4. FINAGRO prohibe la copia, duplicación, redi<br>citando las fuentes, salvo consentimiento por e                                                                 | stribución, comercialización o cua<br>escrito de FINAGRO.                                                        | alquier otra actividad que se pueda realizar cor                                                                      | n los contenidos de sus páginas web ni aun                                             |  |

Ingrese por el siguiente menú para Autorizar la información de la Obligación Nueva.

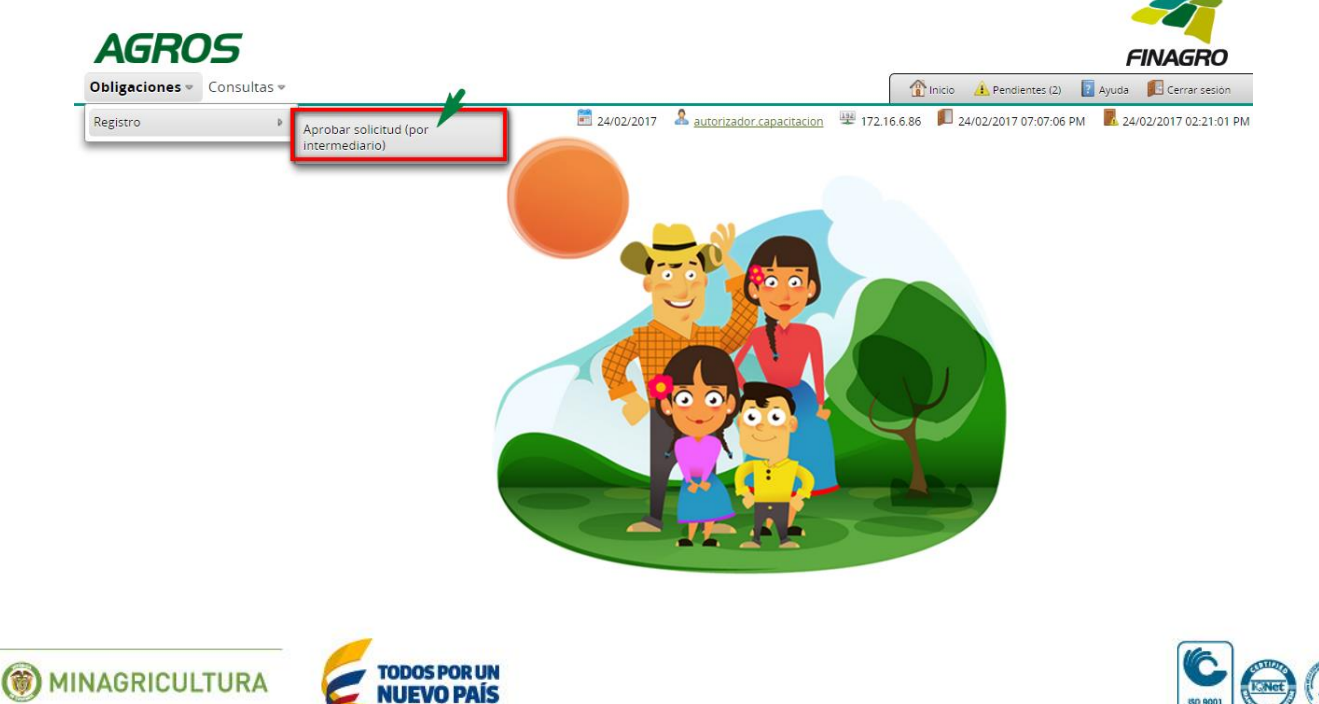

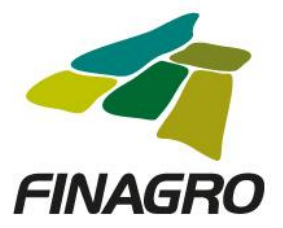

Para autorizar la(s) obligación(es) puede realizar uno de estos dos pasos:

- Seleccione la obligación a autorizar y luego de click en Aprobar sin visualizar el detalle de la obligación.
- Seleccione la obligación a autorizar y luego de click en Detalle, revise el detalle de la obligación diligenciada por su usuario digitador.

Nota: Se recuerda que es responsabilidad de su entidad la información diligenciada y remitida a FINAGRO.

| Α            | GROS                                      |                         |                            |                           |                      |                      |                           | FINAGRO                |
|--------------|-------------------------------------------|-------------------------|----------------------------|---------------------------|----------------------|----------------------|---------------------------|------------------------|
| Oblig        | aciones 👻 Consultas 👻                     |                         |                            |                           |                      | 👚 Inicio 🔒 Pe        | ndientes (2) 🛛 🔋 Ayu      | da 🛛 🔢 Cerrar sesión   |
| <b>@</b> ▶ c | obligaciones crediticias 🕨 Aprobar s      | olicitudes              | 24/02/2017                 | autorizador.capa          | acitacion 🚆 172      | 2.16.6.86 📁 24/02/20 | 17 07:07:06 PM            | 24/02/2017 02:21:01 PM |
| Apro         | bar solicitudes                           |                         |                            |                           |                      |                      |                           |                        |
|              |                                           |                         | Filtros                    | Aprobar 👔 ✔ Aj            | probar Masivo        | 🔹 👔 💽 Devolver so    | olicitud 🛛 👔 🔎 Det        | alle 🔀 Eliminar        |
|              |                                           |                         |                            | K (4) 1 (*                |                      |                      |                           |                        |
|              | Número de obligación<br>del Intermediario | Número de<br>obligación | Nombre del<br>beneficiario | Número<br>identificación  | Fecha<br>transacción | Valor transacción    | Tipo de cartera           | Tipo de solicitud      |
|              | 006464961-10156                           |                         | BENEFICIARIO<br>PRUEBAS    | 17000000                  | 24-02-2017           | \$300,000,000        | Cartera de<br>redescuento | Desembolsos            |
|              |                                           |                         |                            | ₩ ₩ 1 ₩                   |                      |                      |                           |                        |
|              |                                           |                         |                            |                           |                      |                      |                           |                        |
|              |                                           |                         |                            |                           |                      |                      |                           |                        |
|              |                                           |                         |                            |                           |                      |                      |                           |                        |
| Δ            | CDOC                                      |                         |                            |                           |                      |                      |                           |                        |
| A            | GRUS                                      |                         |                            |                           |                      |                      |                           | FINAGRO                |
| Oblig        | aciones 👻 Consultas 👻                     |                         |                            |                           |                      | 👚 Inicio  🔒 Pe       | ndientes (2) 🛛 🔋 Ayu      | da 🛛 🗾 Cerrar sesión   |
| Verij        | ficar solicitud                           |                         | 24/02/2017                 | & <u>autorizador.capa</u> | acitacion 😤 172      | 2.16.6.86 🔎 24/02/20 | 17 07:07:06 PM            | 24/02/2017 02:21:01 PM |

"Certificamos que la información aquí registrada en este formulario electrónico es cierta y expresa con exactitud los datos requeridos por FINAGRO para el desarrollo de la operación y que el préstamo de la obligación presentada, ha sido hecho para fines agropecuarios o agroindustriales, de conformidad con las normas legales y disposiciones vigentes que permiten su redescuento en FINAGRO. Por consiguiente queda autorizado FINAGRO para pedir de inmediato retiro de cualquier obligación redescontada, y cuando tenga motivos para considerar que no es elegible para el redescuento".

🗹 Acepto

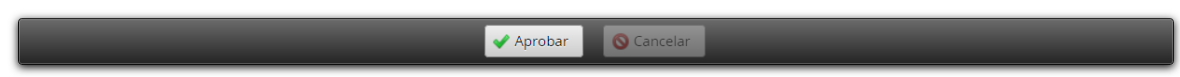

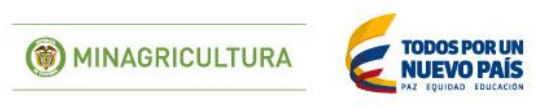

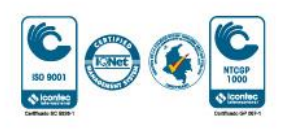

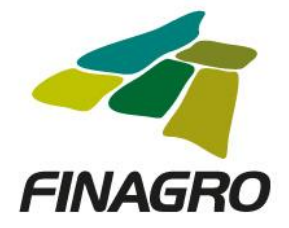

Una vez la obligación cumple con la Normatividad Vigente, establecida en el Manual de servicios FINAGRO, AGROS le presentar un número de Obligación.

Nota: Tenga en cuenta que éste número de consecutivo no será puesto en firme hasta que no dé click en Aceptar y se muestre el mensaje de aprobación exitosa.

| gaciones 👻 Consult                                                                                                    | as 👻                                                                              |                           | Itas 🔹 👔 Inicio 🔔 Pendientes (2) 👔 Ayuda 🛐 |                                |                      |                                                             |                                                       |                                                   |
|----------------------------------------------------------------------------------------------------|-----------------------------------------------------------------------------------|---------------------------|--------------------------------------------|--------------------------------|----------------------|-------------------------------------------------------------|-------------------------------------------------------|---------------------------------------------------|
| obligaciones crediticias 🕨 (                                                                                                    | Consulta aprobar solicitude                                                       | s 🖡 Resumen aproba        | r solicitudes                              | 02/2017 🙎 <u>autorizad</u>     | lor.capacitacion     | 72.16.6.86 📁 24/02/201                                      | 7 07:07:06 PM                                         | 24/02/2017 02:21:01                               |
| obar solicitud                                                                                                    | es                                                                                |                           |                                            |                                |                      |                                                             |                                                       |                                                   |
|                                                                                                    |                                                                                   |                           |                                            |                                |                      |                                                             |                                                       |                                                   |
| men de verificaci                                                                                                    | ón                                                                                |                           |                                            |                                |                      |                                                             |                                                       |                                                   |
|                                                                                                    |                                                                                   |                           | M                                          | € 1 № №                        |                      |                                                             |                                                       |                                                   |
| Nombre del<br>beneficiario                                                                                                    | Número<br>identificación                                                          | Fecha<br>transacción      | Valor transacción                          | Tipo de cartera                | Tipo de Solicitud    | Estado de Verificaciór                                      | n Número asig                                         | nado por FINAGRO                                  |
| BENEFICIARIO<br>PRUEBAS                                                                                                    | 17000000                                                                          | 24-02-2017                | \$300,000,000                              | Cartera de<br>redescuento      | Desembolsos          | Aprobada.                                                   |                                                       | 170135794                                         |
|                                                                                                    |                                                                                   |                           | M                                          | ≪ 1 ⊮ ⊮                        |                      |                                                             |                                                       |                                                   |
| rvaciones                                                                                                    |                                                                                   |                           |                                            |                                |                      |                                                             |                                                       |                                                   |
|                                                                                                    |                                                                                   |                           |                                            |                                |                      |                                                             |                                                       |                                                   |
| IEALIZA AUTORIZACION                                                                                                    | DE OPERACIÓN PARA SEF                                                             | R PRESENTADA A FIN        | IAGRO PARA SOLICITUD I                     | DE RECURSOS.                   |                      |                                                             |                                                       |                                                   |
| EALIZA AUTORIZACIÓN                                                                                                    | DE OPERACION PARA SEF                                                             | R PRESENTADA A FIN        | IAGRO PARA SOLICITUD I                     | DE RECURSOS.                   |                      |                                                             |                                                       |                                                   |
| REALIZA AUTORIZACIÓN                                                                                                    | DE OPERACION PARA SER                                                             | R PRESENTADA A EIN        | I <u>AGRO</u> PARA SOLICITUD I             | DE RECURSOS.                   |                      |                                                             |                                                       |                                                   |
| REALIZA AUTORIZACIÓN                                                                                                    | DE OPERACION PARA SEP                                                             | R PRESENTADA A <u>EIN</u> | IAGRO PARA SOLICITUD I                     | DE RECURSOS.                   |                      |                                                             | _                                                     |                                                   |
| REALIZA AUTORIZACION                                                                                                    | DE OPERACION PARA SEF                                                             | R PRESENTADA A <u>FIN</u> | IAGRO PARA SOLICITUD I                     | DE RECURSOS.                   |                      |                                                             |                                                       |                                                   |
| REALIZA AUTORIZACIÓN                                                                                                    | DE OPERACION PARA SEP                                                             | R PRESENTADA A <u>EIN</u> | I <u>AGRO</u> PARA SOLICITUD I             | DE RECURSOS.                   |                      |                                                             | _                                                     |                                                   |
|                                                                                                    | DE OPERACION PARA SEP                                                             | R PRESENTADA A <u>EIN</u> | IAGRO PARA SOLICITUD I                     | DE RECURSOS.                   |                      |                                                             |                                                       |                                                   |
|                                                                                                    | DE OPERACION PARA SEF                                                             | R PRESENTADA A <u>FIN</u> | IAGRO PARA SOLICITUD I                     | DE RECURSOS.                   |                      |                                                             |                                                       | FINAGRO                                           |
| REALIZA AUTORIZACION                                                                                                    | DE OPERACION PARA SEF                                                             | R PRESENTADA A <u>FIN</u> | IAGRO PARA SOLICITUD I                     | DE RECURSOS.<br>▲ Aceptar      |                      |                                                             | dientes (1) 💽 Ayu                                     |                                                   |
| REALIZA AUTORIZACION<br>REALIZA AUTORIZACION<br>Saciones v Consult<br>obligaciones crediticias * /                                                                                                    | DE OPERACION PARA SEP<br>as ~                                                     | R PRESENTADA A <u>EIN</u> | IAGRO PARA SOLICITUD I                     | DE RECURSOS.                   | lor.capacitacion 平 1 | ① Inicio ▲ Pent<br>72.16.6.86 ■ 24/02/201                   | sientes (1) 👔 Ayu<br>7 07:07:06 PM 🗖                  | EINAGRO<br>da Cerrar seior<br>24/02/2017 02:21:01 |
| REALIZA AUTORIZACION<br>REALIZA AUTORIZACION<br>Saciones « Consult<br>obligaciones crediticias » /<br>obbar solicitud                                                                                                    | DE OPERACION PARA SEF<br>a5 =<br>Aprobar solicitudes<br>e5                        | R PRESENTADA A EIN        | IAGRO PARA SOLICITUD I                     | DE RECURSOS.  Aceptar  02/2017 | Ior.capacitacion 🕎 1 | 1nicio 🍂 Pena<br>72.16.6.86 🔎 24/02/201                     | dientes (1) 💽 Ayuu<br>7 07:07:06 PM                   | EINAGERO<br>Cerrar sesion<br>24402/2017 02:21:01  |
| REALIZA AUTORIZACION<br>REALIZA AUTORIZACION<br>REALIZA AUTORIZACION<br>Secondaria<br>gaciones vertificias (* /<br>obligaciones crediticias (* /<br>obligaciones crediticias (* /<br>obligaciones (* /<br>obligaciones (* /<br>ob | DE OPERACION PARA SEF<br>as =<br>kprobar solicitudes<br>ES<br>bbada exitosamente  | R PRESENTADA A <u>FIN</u> | IAGRO PARA SOLICITUD I                     | DE RECURSOS.                   | lor.capacitacion 🕎 1 | 10.10 ▲ Pena<br>72.16.6.86 🔎 24/02/201                      | sientes (1) 👔 Ayu<br>7 07:07:06 PM 🗖                  | da Cerrar seaior<br>2.24/02/2017 02:21:01         |
| REALIZA AUTORIZACION                                                                                                    | DE OPERACION PARA SEF<br>as «<br>Aprobar solicitudes<br>es<br>pobada exitosamente | R PRESENTADA A EIN        | IAGRO PARA SOLICITUD I                     | DE RECURSOS.                   | lor.capacitacion ⊯ 1 | Inicio         Pen           72.16.6.86         24/02/2017  | dientes (1) 👔 Ayu<br>7 07:07:06 PM 📕                  | EINAGERO<br>24402/2017 02:21:01                   |
| REALIZA AUTORIZACION                                                                                                    | DE OPERACION PARA SEF                                                             | R PRESENTADA A EIN        | IAGRO PARA SOLICITUD I                     | DE RECURSOS.                   | lor.capacitacion 🖷 1 | Inicio         Pene           72.16.6.86         24/02/2017 | dientes (1) 💽 Ayu<br>7 07:07:06 PM 💽<br>citud 🗉 💽 Det | alle                                              |

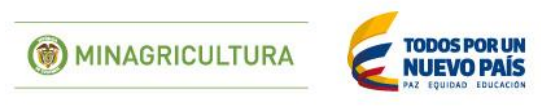

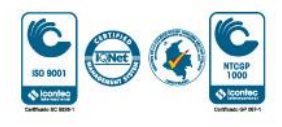

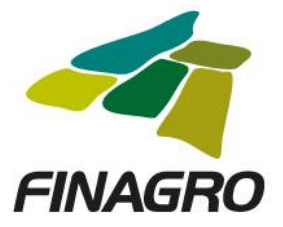

### INGRESO DE DESEMBOLSO LEASING SIN OPCIÓN DE COMPRA SEGUNDO DESEMBOLSO

Diligencie el usuario y contraseña de inicio de sesión en AGROS. Si no recuerda su contraseña ingrese por la opción "Olvidó su contraseña?" ó comuníquese con el usuario Administrador de su Entidad.

| Inicio de sesión <b>AGROS</b>                                                                                                    |
|----------------------------------------------------------------------------------------------------|
| Usuario * usuario.capacitacion                                                                                                    |
| Contraseña * ••••••                                                                                                    |
| 🛃 Ingresar                                                                                                    |
| Si usted ya tiene productos con nosotros<br>y no tiene usuario ingrese <u>aquí,</u> si no<br>tiene y está interesado en acceder a estos<br><u>regístrese aquí.</u><br>¿Olvidó su contraseña? |

#### AVISO LEGAL

1. FINAGRO publica en sus páginas web información relacionada con el tipo de actividad, productos y servicios que ofrece, encontrándose dicha información sujeta a cambios.

2. FINAGRO no se responsabiliza de daños o perjuicios derivados del acceso, uso o mala utilización de los contenidos de la Web, ni de las posibles discrepancias que puedan surgir entre la versión de sus documentos impresos y la versión electrónica de los mismos publicados en sus páginas web, como así tampoco de la información publicada en los sitios sobre los cuales posee vínculos o de la imposibilidad de acceder a los mismos.

3. FINAGRO se reserva el derecho a actualizar, modificar o eliminar la información contenida en sus páginas web pudiendo incluso limitar o no permitir el acceso a dicha información.

4. FINAGRO prohibe la copia, duplicación, redistribución, comercialización o cualquier otra actividad que se pueda realizar con los contenidos de sus páginas web ni aun citando las fuentes, salvo consentimiento por escrito de FINAGRO.

#### PRIVACIDAD

#### Uso de la información personal

Al acceder al sistema AGROS y registrar información que contenga datos personales o financieros de terceros, me(nos) encuentro(encontramos) obligado(s) a :

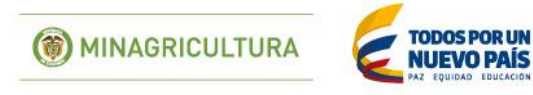

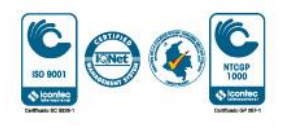

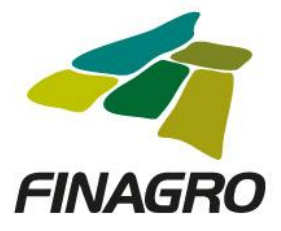

Ingrese por el siguiente menú para diligenciar la información del segundo desembolso.

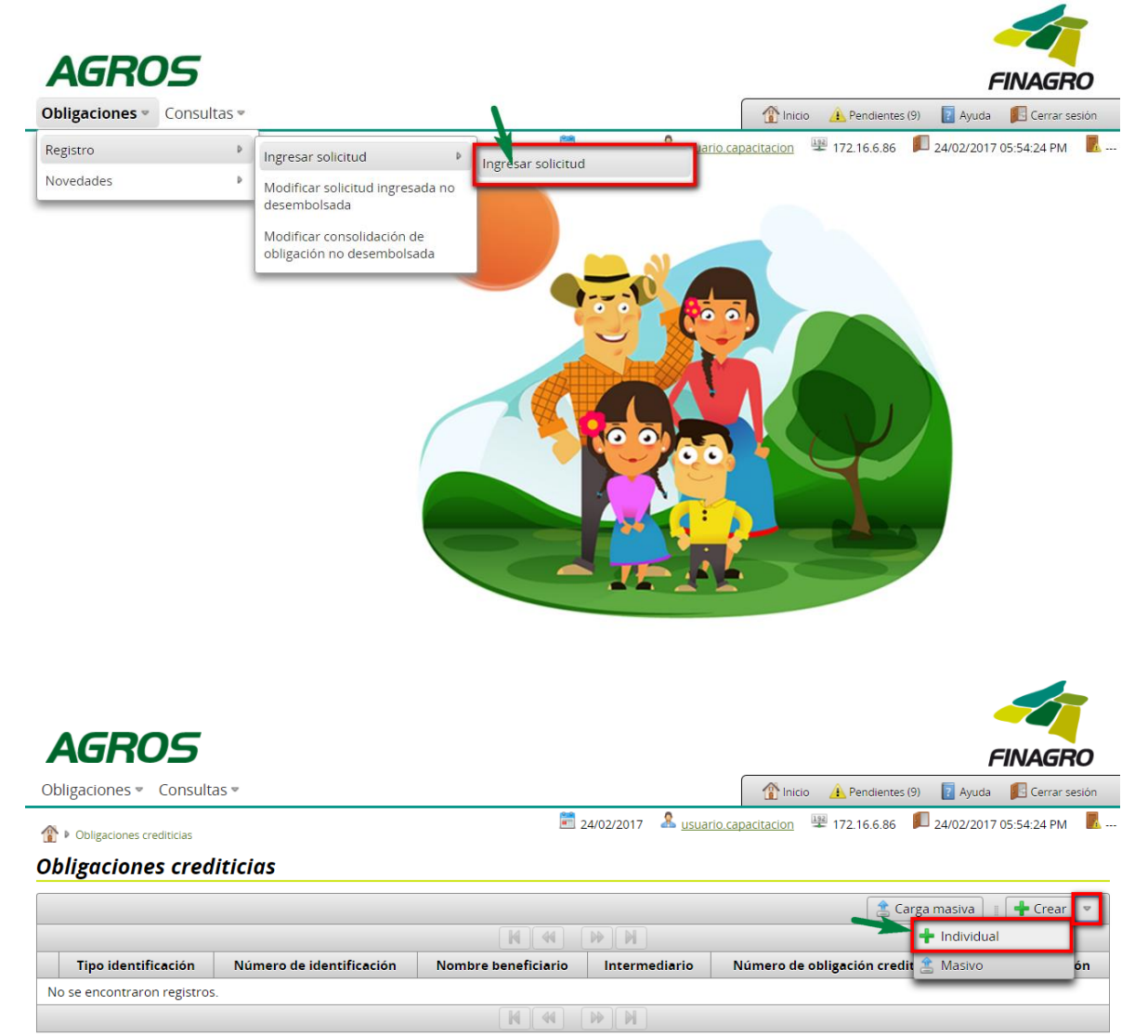

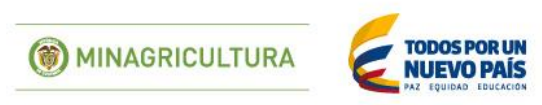

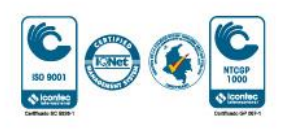

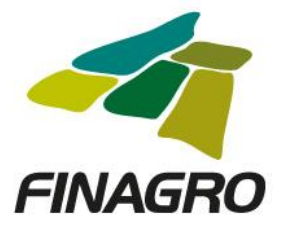

Seleccione el Tipo de Cartera y el Programa de Crédito que corresponda, así como la información requerida en los otros campos.

| AGRUS                                    |                                          |                               |                            | FINAGRO                              |
|------------------------------------------|------------------------------------------|-------------------------------|----------------------------|--------------------------------------|
| bligaciones 👻 Consultas 👻                |                                          |                               | Thicio 🔔 Pendle            | ntes (9) 🛛 👔 Ayuda 🛛 🚺 Cerrar sesion |
| ♥ obligaciones crediticias ♥ crear       |                                          | 🖹 24/02/2017 🙎 <u>usuario</u> | o.capacitacion 🐺 172.16.6. | 86 🔎 24/02/2017 05:54:24 PM 📗        |
| rear obligación crediti                  | -                                        |                               |                            |                                      |
| Información general                      | Tipo de cartera *                        | Cartera de redescuento        | *                          |                                      |
| O Beneficiario                           | Programa de crédito *                    | LEASING SIN OPCION DE C       | OMPRA 👻                    |                                      |
| <ul> <li>Datos del proyecto</li> </ul>   | Información del intermediario            |                               |                            |                                      |
| Información del crédito                  | Nombre del intermediario *               | BANCAPACITACION               |                            |                                      |
| <ul> <li>Destinos del crédito</li> </ul> | Oficina donde se tramita la obligación * | 337 CAPAC TRAMITE OBLIG       | SACION 👻                   |                                      |
| Información financiera                   | Oficina donde se custodia el pagaré *    | 337 CAPAC TRAMITE OBLIC       | SACION -                   |                                      |
| <ul> <li>Plan de pagos</li> </ul>        | Identificación de la obligación          |                               |                            |                                      |
|                                          | Tino de operación *                      | Crédito                       |                            |                                      |
|                                          |                                          |                               |                            |                                      |
|                                          | Tipo de moneda *                         | PESOS                         | Ÿ                          |                                      |
|                                          | Tipo de agrupamiento *                   | Individual                    | *                          |                                      |
|                                          | Número de pagaré *                       | 006464961-10156               |                            |                                      |
|                                          | Número de obligación del intermediario * | 1000 006464961-101            | 57                         |                                      |
|                                          | Fecha de suscripción *                   | 24/02/2017                    |                            |                                      |
|                                          | Fecha de desembolso *                    | 24/02/2017                    |                            |                                      |

Ingrese la información del ó los beneficiarios de la Obligación

| AGROS                                       |                              |                                           | FINAGRO                                           |
|---------------------------------------------|------------------------------|-------------------------------------------|---------------------------------------------------|
| Obligaciones 👻 Consultas 👻                  |                              |                                           | 🕅 Inicio 🔒 Pendientes (9) 🔋 Ayuda 🗾 Cerrar sesión |
| ↑ obligaciones crediticias  ↑ crear         |                              | 📰 24/02/2017 🛛 & <u>usuario.capacitac</u> | ion 📱 172.16.6.86 🔎 24/02/2017 05:54:24 PM 📕      |
| Crear obligación creditic                   | ia                           |                                           |                                                   |
|                                             | Ingresar beneficiarios       |                                           | <u> </u>                                          |
| Información general                         |                              | 🏦 Cargar a                                | rchivo                                            |
| Beneficiario                                |                              |                                           |                                                   |
| <ul> <li>Datos del proyecto</li> </ul>      | Tipo de identificación       | Número de identificación                  | Nombre del beneficiario                           |
| <ul> <li>Información del crédito</li> </ul> | No se encontraron registros. |                                           |                                                   |
| O Destinos del crédito                      | Número de beneficiarios - 0  |                                           |                                                   |
| <ul> <li>Información financiera</li> </ul>  |                              |                                           |                                                   |
| O Plan de pagos                             |                              |                                           |                                                   |
|                                             |                              |                                           |                                                   |
|                                             | G Anterior 🔁 Siguient        | e 🖌 Finalizar 🚫 Cancelar                  |                                                   |

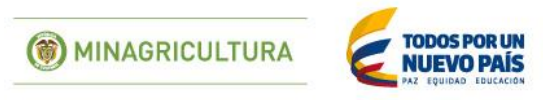

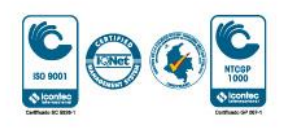

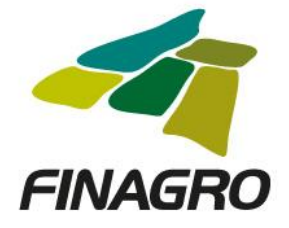

Diligencie la información del beneficiario.

| Obligaciones 👻 Consultas 👻                                                                                                    |                                                                                                    |                                                                                                    | 👚 Inicio 👍 Pe                                                                                                    | endientes (9) 🛛 🧵 Ayuda 📲                                        |
|----------------------------------------------------------------------------------------------------|----------------------------------------------------------------------------------------------------|----------------------------------------------------------------------------------------------------|----------------------------------------------------------------------------------------------------|------------------------------------------------------------------|
| 🜓 🕨 obligaciones crediticias 🕨 crear                                                                                                    |                                                                                                    | 📰 24/02/2017 🛛 🤱 <u>usuari</u>                                                                                                    | io.capacitacion 🚆 172.                                                                                                    | 16.6.86 📕 24/02/2017 05:5                                        |
| rear obligación credit                                                                                                    | ticia                                                                                                    |                                                                                                    |                                                                                                    |                                                                  |
| 📀 Información general                                                                                                    | Tipo de identificac                                                                                                    | ción * Cédula de Ciudadania                                                                                                    |                                                                                                    | ~                                                                |
| Beneficiario                                                                                                    | Número de identificac                                                                                                    | tión * 17000000                                                                                                    |                                                                                                    | R                                                                |
| <ul> <li>Datos del proyecto</li> </ul>                                                                                                    |                                                                                                    |                                                                                                    |                                                                                                    |                                                                  |
| <ul> <li>Información del crédito</li> </ul>                                                                                                    | Información del beneficiario                                                                                                    |                                                                                                    |                                                                                                    |                                                                  |
| O Destinos del crédito                                                                                                    | Nombre del benefi                                                                                                    | ciario                                                                                                    |                                                                                                    |                                                                  |
| <ul> <li>Información financiera</li> </ul>                                                                                                    | Ge                                                                                                    | énero                                                                                                    |                                                                                                    |                                                                  |
| O Plan de pagos                                                                                                    | Tipo de per                                                                                                    | rsona Natural                                                                                                    |                                                                                                    |                                                                  |
|                                                                                                    | Tipo de produc                                                                                                    | ctor * Seleccione una opción                                                                                                    | ▽                                                                                                    |                                                                  |
|                                                                                                    | Actividad económ                                                                                                    | nica * Seleccione una opción                                                                                                    |                                                                                                    | 4                                                                |
|                                                                                                    | Departame                                                                                                    | nto * Seleccione una opción                                                                                                    |                                                                                                    | ~                                                                |
|                                                                                                    | Munici                                                                                                    | ipio * Seleccione una opción                                                                                                    |                                                                                                    | 4                                                                |
|                                                                                                    | Dirección corresponder                                                                                                    | ncia *                                                                                                    |                                                                                                    |                                                                  |
|                                                                                                    | Teléfor                                                                                                    | no fijo                                                                                                    | Ext                                                                                                    |                                                                  |
| bligaciones « Consultas »<br>boligaciones crediticias » crear<br>recar obligación crediticia                                                                                                    | ia                                                                                                    | 24/02/2017 🎗                                                                                                    | usuario.capacitacion                                                                                                    | Pendientes (9) 24/02/2017 05                                     |
| bbligaciones  Consultas   boligaciones rediticas  cear  cear obligación creditica  o informacion general                                                                                                    | ia<br>Tipo de identificación * [                                                                                                    | 🖻 24/02/2017  🤱<br>Cedula de Ciudadania                                                                                                    | usuario.capacitacion 🖷                                                                                                    | Pendientes (9) 24/02/2017 09                                     |
| bbligaciones  Consultas   rear obligación crediticis  informacion general  Beneficiario                                                                                                    | ia<br>Tipo de identificación * [<br>Número de identificación * [                                                                                                    | 🔄 24/02/2017 🙎<br>Cedula de Cludadania<br>1700000                                                                                                    | <u>ن incio</u> العند العند ال                                                                                                    | Pendientes (9)     Ayuda     172.16.6.86     24/02/2017 05       |
|                                                                                                    | id<br>Tipo de identificación * [<br>Número de identificación * [<br>Información del beneficiación                                                                                                    | Cedula de Ciudadania                                                                                                    | Susario.capacitacion                                                                                                    | Pendientes (9)     Ayuda     172. 16.6.86     24/02/2017 05      |
| bbligaciones  Consultas  boligaciones  consultas  consultas  boligación creditica boligación creditica consultas  boligación general boligación general boligación g | ia<br>Tipo de identificación *<br>Número de identificación *<br>Información del beneficiario<br>Nombre del beneficiario                                                                                                    | Cedula de Ciudadania                                                                                                    | <u>ک</u> inclo ،<br>usuario.capacitacion الله                                                                                                    | Pendentes (9)     Ayuda  172.16.6.86     D  24/02/2017 05        |
|                                                                                                    | ia<br>Tipo de identificación * a<br>Número de identificación * a<br>Información del beneficiario<br>Nombre del beneficiario<br>Género a                                                                                                    | Cedula de Ciudadania<br>T700000<br>SENEFICIARIO PRUEBAS<br>Masculino                                                                                                    | <u>ک</u> ince<br>usuario.capacitacion الم                                                                                                    | Pendlentes (9)     Ayuda  172.16.5.86     D 24/02/2017 05        |
| biligaciones  Consultas   f obligaciones crediticias  o biligación crediticia  o Información general  Datos del proyecto  Información del credito  Destinos del credito  Información financiera  Plan de pagos                                                                                                    | id<br>Tipo de identificación *<br>Número de identificación *<br>Información del beneficiario<br>Nombre del beneficiario<br>Género I<br>Tipo de persona                                                                                                    | 24/02/2017  Cedula de Ciudadania  T700000  BENEFICIARIO PRUEBAS  Masculino Natural                                                                                                    | Sustain capacitacion                                                                                                    | Pendierres (9)                                                   |
| bbligaciones  Consultas   boligaciones  creatr cobligación creditica  boligación creditica  boligación credit | ia<br>Tipo de identificación *<br>Número de identificación *<br>Información del beneficiario<br>Nombre del beneficiario<br>Género<br>Tipo de persona<br>Tipo de productor *                                                                                                    | 24/02/2017     2                                                                                                    |                                                                                                    | Pendientes (9)     Ayuda  172.16.6.86     D  24/02/2017 05       |
| boligaciones      Consultas      corar     consultas      crear     consultas      crear     consultas     crear     consultas     consultas     consul     | ia<br>Tipo de identificación * (<br>Número de identificación * 1<br>Información del beneficiario<br>Nombre del beneficiario<br>Género<br>Tipo de persona 1<br>Tipo de productor * 1<br>Actividad econòmica * 2                                                                                                    | 24/02/2017  Cedula de Cludadania  T7000000  SENEFICIARIO PRUEBAS  Masculino  Vatural  WEDIANO PRODUCTOR  253400 GANADERIA CRIA Y D.P                                                                                                    | Inco     Usuario.capacitacion                                                                                                    | Pendiemes (9)     Ayuda     172. 16.6.86     D     24/02/2017 05 |
| boligaciones          Consultas        boligaciones crediticias       crear     cobligación crediticia      beneficiario     Datos del proyecto     Información del credito     Destinos del credito     Destinos del credito     Información financiera     Plan de pagos                                                                                                    | ia<br>Tipo de identificación *<br>Número de identificación *<br>Información del beneficiario<br>Nombre del beneficiario<br>Género I<br>Tipo de productor *<br>Actividad economica *<br>Departamento *                                                                                                    | 24/02/2017     2  Cedula de Ciudadania  Cedula de Ciudadania  RENEFICIARIO PRUEBAS  Masculino  Natural  MEDIANO PRODUCTOR  253400 GANADERIA CRIA Y D.P  31 HUILA                                                                                                    |                                                                                                    | Pendiemes (9)                                                    |
| biligaciones « Consultas »  boligaciones crediticias »  crear obligación crediticia  consultas »  biligación crediticiano  consultas del proyecto  construction del credito  construction del credito   | ia<br>Tipo de identificación *<br>Número de identificación *<br>Información del beneficiario<br>Mombre del beneficiario<br>Género<br>Tipo de persona<br>Tipo de productor *<br>Actividad econòmica *<br>Departamento *                                                                                                    | 24/02/2017  Cedula de Ciudadania  Cedula de Ciudadania  17000000  SENEFICIARIO PRUEBAS  Masculino  Vatural  MEDIANO PRODUCTOR  253400 GANADERIA CRIA Y D.P  41 HUILA  11615 RIVERA                                                                                                    |                                                                                                    | Pendieme:(9)                                                     |
| biligaciones « Consultas » biligaciones « Consultas » boligación crediticia consultas » boligación crediticia consultas del proyecto consultative consultative c | Tipo de identificación *<br>Número de identificación *<br>Información del beneficiario<br>Género<br>Tipo de persona<br>Tipo de productor *<br>Actividad económica *<br>Departamento *<br>Municipio *<br>Dirección correspondencia * f                                                                                                    | 24/02/2017     2                                                                                                    | Inco     Inco     Inco |                                                                  |
| biligaciones  Consultas   for obligación creditica  o obligación creditica  o Información general  o Datos del proyecto  o Información del credito  o Destinos del credito  o Información financiera  o Plan de pagos                                                                                                    | ia<br>Tipo de identificación * [<br>Número de identificación * [<br>Información del beneficiario<br>Nombre del beneficiario<br>Género [<br>Tipo de productor * [<br>Actividad economica * [<br>Departamento * [<br>Dirección correspondencia * ]<br>Telefono fijo [                                                                                                    | 24/02/2017     2                                                                                                    | Superior capacitacion                                                                                                    |                                                                  |
| biligaciones « Consultas »  biligaciones crediticias »  boligación crediticia  consultas »  boligación crediticia  consultas »  boligació | ia<br>Tipo de identificación * (<br>Número de identificación * 1<br>Información del beneficiario<br>Kombre del beneficiario<br>Género<br>Tipo de persona<br>Tipo de productor * 1<br>Actividad econòmica * 2<br>Departamento * 2<br>Municipio * 2<br>Dirección correspondencia * 1<br>Telefono fijo (<br>Telefono fijo (                                                                                                    | 24/02/2017     2                                                                                                    | Usuario capacitacion                                                                                                    |                                                                  |
| biligaciones « Consultas » biligaciones « Consultas » boligación creditica consultas » boligación creditica consultas » boligación crediticas consultas » boligación crediticas consultas » boligación crediticas consultas » boligación crediticas consultas » boligación crediticas consultas » boligación crediticas consultas » boligación crediticas consultas » boligación crediticas consultas » boligación crediticas consultas » boligación crediticas  consultas » boligación crediticas  consultas » boligación crediticas  consultas » boligación crediticas  consultas » boligación crediticas  consultas » boligación crediticas  co | Tipo de identificación * (<br>Número de identificación * (<br>Información del beneficiario<br>Género<br>Tipo de persona<br>Tipo de productor * (<br>Actividad econòmica * (<br>Departamento * (<br>Dirección correspondencia * (<br>Telefono fijo (<br>Telefono movi)                                                                                                    | 24/02/2017     24/02/2017     24/02/2017     24/02/2017     22 20 Cedula de Cludadania  17000000  SENEFICIARIO PRUEBAS  SENEFICIARIO PRUEBAS  SENEFICIARIO PRUEBAS  41615 RIVERA  41615 RIVERA  4 | Inco     Image: Inco     Image: Inco   |                                                                  |
| biligaciones « Consultas » biligaciones crediticias » biligación crediticia consultas » biligación crediticia consultas » biligación creditas | Tipo de identificación * (<br>Número de identificación * (<br>Número de identificación * (<br>Información del beneficiario<br>Género (<br>Tipo de persona<br>Tipo de productor * (<br>Actividad econômica * (<br>Departamento * (<br>Dirección correspondencia * (<br>Telefono fijo (<br>Telefono movi (<br>Correo electrónico (<br>El beneficiario del desembolso cumple<br>las condiciones del (<br>productor/agrupación seleccionado (a)? |                                                                                                    | Inco     Image: Inco     Image: Inco   |                                                                  |
| boligaciones      Consultas      crear     car obligación crediticio     informacion general     Beneficiano     Datos del proyecto     Informacion del credito     Destinos del credito     Informacion financiera     Plan de pagos                                                                                                    | ia<br>Tipo de identificación *<br>Número de identificación *<br>Información del beneficiario<br>Nombre del beneficiario<br>Género<br>Tipo de productor *<br>Actividad economica *<br>Departamento *<br>Municipio *<br>Dirección correspondencia *<br>Telefono fijo<br>Telefono movil<br>Correo electrónico<br>El beneficiario del desembolso cumple<br>las condiciones del<br>productor/agrupación seleccionado (a)?                         | 24/02/2017     2                                                                                                    | Campoalegre, Pasand                                                                                                    |                                                                  |

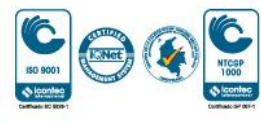

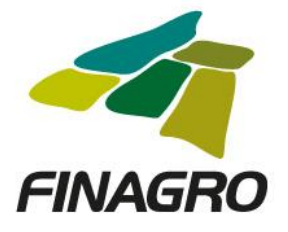

| AGROS                                       |                             |                     |                                    | FINAGRO                                         |
|---------------------------------------------|-----------------------------|---------------------|------------------------------------|-------------------------------------------------|
| Obligaciones 👻 Consultas 👻                  |                             |                     |                                    | Inicio 🛕 Pendientes (9) 📝 Ayuda 🗾 Cerrar sesión |
|                                             |                             |                     | 🖹 24/02/2017 🛛 â usuario.capacitac | ion 🕮 172.16.6.86 🔎 24/02/2017 05:54:24 PM 📕 -  |
| Crear obligación creditici                  | a                           |                     |                                    |                                                 |
| Información general                         | Ingresar beneficiarios      | 5                   |                                    |                                                 |
| Papaficiaria                                |                             |                     | 😩 Cargar a                         | rchivo 🔋 🕂 Crear 🥖 Editar 🗙 Eliminar            |
|                                             |                             |                     |                                    |                                                 |
| O Datos del proyecto                        | Tipo de id                  | lentificación       | Número de identificación           | Nombre del beneficiario                         |
| <ul> <li>Información del crédito</li> </ul> | Cédula de Ciudadar          | nía                 | 1700000                            | BENEFICIARIO PRUEBAS                            |
| O Destinos del crédito                      |                             |                     |                                    |                                                 |
| O Información financiera                    | Número de beneficiarios : 1 |                     |                                    |                                                 |
| O Plan de pagos                             |                             |                     |                                    |                                                 |
|                                             |                             |                     |                                    |                                                 |
|                                             | A 🔁                         | nterior 💽 Siguiente | ✓ Finalizar Scancelar              |                                                 |
|                                             |                             |                     |                                    |                                                 |

Para el ingreso de un desembolso diferente al primero seleccione SI y continúe con el ingreso de información.

| AGROS                                  | FINAGRO                                                                             |
|----------------------------------------|-------------------------------------------------------------------------------------|
| Obligaciones 👻 Consultas 👻             | 🏠 Inicio 🛕 Pendientes (9) 🔢 Ayuda 🗾 Cerrar sesión                                   |
|                                        | 📓 24/02/2017 🔒 <u>usuario.capacitacion</u> 🕎 172.16.6.86 🔎 24/02/2017 05:54:24 PM 📕 |
| Crear obligación creditici             | a                                                                                   |
| 🤣 Información general                  | Fecha inicial de ejecución del proyecto * 24/02/2017                                |
| Seneficiario                           | Fecha final de ejecución del proyecto * 24/02/2023                                  |
| <ul> <li>Datos del proyecto</li> </ul> | Ingresar asociados                                                                  |
| Información del crédito                | Proyectos Financiados                                                               |
| O Destinos del crédito                 | La solicitud corresponde a un proyecto financiado con varios desembolso             |
| O Información financiera               | Incentivos                                                                          |
| O Plan de pagos                        | Inscripción a incentivo 💿 SI 🔘 No                                                   |
|                                        | Inscripción a Incentivo complementario 🔘 SI 💿 No                                    |
|                                        | Convenio de incentivo complementario Seleccione una opción 🛛                        |
|                                        |                                                                                     |
|                                        | G Anterior ⊇ Siguiente ✓ Finalizar O Cancelar                                       |

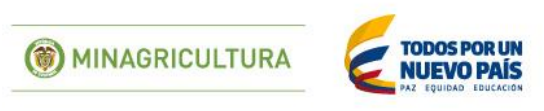

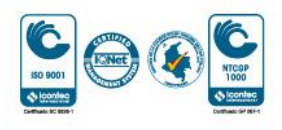

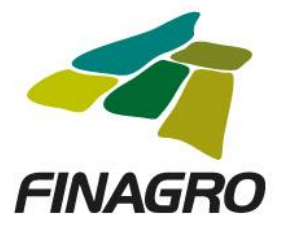

Ingrese el número de desembolso el cual debe ser diferente al primero, para este caso, el segundo del Proyecto, una vez lo diligencie, AGROS le habilitará el campo "Número de Proyecto", del cual deberá seleccionar el número de Proyecto al que corresponde el desembolso a realizar.

|                                             | 24/02/2                                                           | 2017 🚨 <u>usuario.capacitacion</u> 🕮 172.16.6.8 | 6 📕 24/02/2017 05:54:24 PM 📕 |
|---------------------------------------------|-------------------------------------------------------------------|-------------------------------------------------|------------------------------|
| Crear obligación creditici                  | a                                                                 |                                                 |                              |
| 📀 Información general                       | Fecha inicial de ejecución del proyecto * 24/02/2017              |                                                 |                              |
| 🤣 Beneficiario                              | Fecha final de ejecución del proyecto * 24/02/2023                | -                                               |                              |
| <ul> <li>Datos del proyecto</li> </ul>      | Ingresar asociados                                                |                                                 |                              |
| <ul> <li>Información del crédito</li> </ul> | Proyectos Financiados                                             |                                                 |                              |
| O Destinos del crédito                      | La solicitud corresponde a un proyecto financiado con varios dese | mbolsos 💿 Si 🔵 No                               |                              |
| O Información financiera                    | Número de desembolso * 2                                          | Plazo total de financiacio                      | ón del                       |
| <ul> <li>Plan de pagos</li> </ul>           |                                                                   | ргоуе                                           | :cto *                       |
|                                             | Cantidad de<br>desembolsos *                                      | Valor total del pro                             | yecto \$0                    |
|                                             | Número del proyecto * Seleccione una opció                        | Valor total de la financi                       | ación: \$0                   |
|                                             | Seleccione una opción<br>1701357945                               |                                                 |                              |

Cuando seleccione el número de proyecto, AGROS precargará la información xxx diligenciada en el Primer desembolso del Proyecto. Ésta información No será editable.

| AGROS                                                   |                                                                            | FINAGRO                                                 |
|---------------------------------------------------------|----------------------------------------------------------------------------|---------------------------------------------------------|
| ligaciones 👻 Consultas 👻                                |                                                                            | 👚 Inicio 🔔 Pendientes (9) 🔋 Ayuda 🗾 Cerrar sesi         |
| obligaciones crediticias ▶ crear car obligación crediti | 🖻 24/02/2017 <u>usua</u>                                                   | rio.capacitacion 🕮 172.16.6.86 🔎 24/02/2017 05:54:24 PM |
| Información general                                     | Fecha inicial de ejecución del proyecto * 24/02/2017                       |                                                         |
| Beneficiario                                            | Fecha final de ejecución del proyecto * 24/02/2023                         |                                                         |
| Datos del proyecto                                      | Ingresar asociados                                                         |                                                         |
| ) Información del crédito                               | Proyectos Financiados                                                      |                                                         |
| Destinos del crédito                                    | La solicitud corresponde a un proyecto financiado con varios desembolsos 📀 | Si 🔘 No                                                 |
| ) Información financiera                                | Número de desembolso * 2                                                   | Plazo total de financiación de 72                       |
| ) Plan de pagos                                         |                                                                            | proyecto -                                              |
|                                                         | Cantidad de<br>desembolsos *                                               | Valor total del proyecto \$900,000,001                  |
|                                                         | Número del proyecto * 1701357945 v                                         | Valor total de la financiación: \$900,000,00            |
|                                                         | Destinos de<br>proyecto                                                    |                                                         |
|                                                         | Incentivos                                                                 |                                                         |
|                                                         | Inscripción a incentivo 💿 Si 🔘 No                                          |                                                         |
|                                                         | Inscripción a Incentivo complementario 🔘 Si 💿 No                           |                                                         |
|                                                         | Convenio de incentivo complementario Seleccione una opción                 | ♥                                                       |
|                                                         |                                                                            |                                                         |

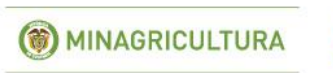

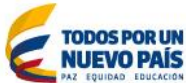

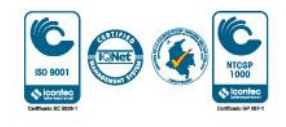

![](_page_22_Picture_0.jpeg)

Diligencie la Información y/o dirección de llegada a cada predio objeto de la inversión en los cuales se desarrollará el Proyecto.

Nota: Los Municipios que ingrese deben encontrarse dentro de los Municipios del Proyecto que fueron relacionados en el primer desembolso. De no encontrarse allí relacionados, AGROS no le permitirá el ingreso del desembolso a realizar.

| AGROS                      |       |                |                 | FINAGRO                                                                                                    |
|----------------------------|-------|----------------|-----------------|----------------------------------------------------------------------------------------------------|
| Obligaciones 👻 Consultas 👻 |       |                |                 | Tinicio 🛕 Pendientes (9) 👔 Ayuda 🔢 Cerrar sesión                                                                                                    |
|                            |       |                |                 | 🛅 24/02/2017 🛛 🧟 <u>usuario.capacitacion</u> 🕎 172.16.6.86 🔎 24/02/2017 05:54:24 PM 📕                                                                 |
| Crear obligación creditici | a     |                |                 |                                                                                                    |
| laformación gonoral        | Infor | mación del Pre | dio             |                                                                                                    |
|                            |       |                |                 | 🕂 Crear 📝 Editar 🔀 Eliminar                                                                                                    |
| Seneticiario               |       |                |                 | Predios                                                                                                    |
| 📀 Datos del proyecto       |       |                |                 |                                                                                                    |
| Información del crédito    |       | Departamento   | Municipio       | Dirección                                                                                                    |
| O Destinos del crédito     |       | 41 HUILA       | 41615<br>RIVERA | R   Finca Santa Lucia, km via riverita hacia el Mpio. de Campoalegre, Pasando el la quebrada la paloma a mano<br>derecha está el letrero de la finca. |
| O Información financiera   |       |                |                 |                                                                                                    |
| Plan de pagos              | Gara  | ntías FAG      |                 |                                                                                                    |
|                            |       | Inscripc       | ión a garanti   | ía FAG 💿 No 🔘 Sí                                                                                                    |
|                            |       |                |                 |                                                                                                    |
|                            |       |                |                 |                                                                                                    |
|                            |       |                | Anterior 💽      | Siguiente 🖌 Finalizar 🚫 Cancelar                                                                                                    |

En el formulario de "Destinos del Crédito", AGROS precarga todos los destinos diligenciados en Destinos del Proyecto, con el fin, de que seleccione y Elimine los destinos que no va a financiar en el desembolso a realizar, ó por el contrario diligencie la información en los destinos para desembolso en trámite.

| gaciones • Consultas •                      |                  |                                                                                      | <b>PM</b>                  | 0                                 | Inicio 🔔 Pendier       | ntes (9) 👔 Ayuda   | 🖾 Cerrar sesi |
|---------------------------------------------|------------------|--------------------------------------------------------------------------------------|----------------------------|-----------------------------------|------------------------|--------------------|---------------|
| obligaciones crediticias 🎙 crea             | r                |                                                                                      | <b>E</b> 2                 | 4/02/2017 📥 <u>usuario.cap</u>    | acitacion 😤 172.16.6.8 | 36 🔎 24/02/2017 05 | :54:24 PM     |
| ar obligación credi                         | ticia            |                                                                                      |                            |                                   |                        | <u> </u>           |               |
| Información general                         | Desti            | nos del crédito                                                                      |                            |                                   |                        |                    |               |
| A Reneficiario                              |                  |                                                                                      |                            |                                   | 😩 Cargar archivo       | 🕴 🕂 Asignar        | K Eliminar    |
| Datos del provecto                          |                  | Nombre destino de crédito                                                            | Tipo de unidad a Financiar | Número de unidades<br>a financiar | Costo de inversión     | Valor a financiar  | Acciones      |
| Información del crédito                     |                  | 447050 TRACTORES -<br>COMPRA                                                         | N.A                        | 0                                 | \$0                    | \$0                | 1             |
| <ul> <li>Destinos del crédito</li> </ul>    |                  | 347490 INFRAESTRUCTURA -<br>CONSTRUCCIÓN -<br>PRODUCCIÓN PECUARIA                    | N.A                        | 0                                 | \$0                    | \$0                |               |
| ) Información financiera<br>) Plan de pagos | - <mark>0</mark> | 253400 VIENTRES BOVINOS<br>COMRECIALES CRÍA Y D. P<br>COMERCIAL - COMPRA -<br>HEMBRA | N.A                        | 0                                 | \$0                    | \$0                |               |

![](_page_22_Picture_6.jpeg)

![](_page_22_Picture_7.jpeg)

![](_page_23_Picture_0.jpeg)

|                                                                                                    |       |                                           |                                                              |                                 |    |                       |                      | 1             |
|----------------------------------------------------------------------------------------------------|-------|-------------------------------------------|--------------------------------------------------------------|---------------------------------|----|-----------------------|----------------------|---------------|
| AGROS                                                                                                    |       |                                           |                                                              |                                 |    |                       | FI                   | NAGRO         |
| Obligaciones 👻 Consultas 👻                                                                                                    |       |                                           |                                                              |                                 |    | 1 Inicio 🛕 Pendier    | ntes (9) 🛛 🤁 Ayuda 🛛 | Cerrar sesión |
| Image: Provide the second second s |       |                                           | 2                                                            | 4/02/2017 🙎 <u>usuario</u>      |    | citacion = 172.16.6.8 | 36 🔎 24/02/2017 05   | :54:24 PM     |
| Crear obligación creditici                                                                                                    | a     |                                           |                                                              |                                 |    |                       |                      |               |
| 🖉 Información general                                                                                                    | Desti | nos del crédito                           |                                                              |                                 |    |                       |                      |               |
|                                                                                                    |       |                                           |                                                              |                                 |    | 😩 Cargar archivo      | 🛛 🛊 🕂 Asignar        | K Eliminar    |
| Detected prevente                                                                                                    |       | Nombre destino de crédito                 | Tipo de unidad a Financiar                                   | Número de unidad<br>a financiar | es | Costo de inversión    | Valor a financiar    | Acciones      |
| Información del crédito                                                                                                    |       | 447050 TRACTORES -<br>COMPRA              | N.A                                                          |                                 |    | \$0                   | \$0                  |               |
|                                                                                                    |       | 347490 INFRAT<br>CONSTRUCCIC Confirmar el | iminación de destinos de proyect                             | • •                             |    | \$0                   | \$0                  |               |
| O Información financiera                                                                                                    |       | PRODUCCIÓN                                | Desea eliminar el(los) destino(s) de credito(s) de la tabla? |                                 |    |                       |                      |               |
| O Plan de pagos                                                                                                    |       | 253400 VIENTR                             |                                                              |                                 |    |                       |                      |               |
|                                                                                                    |       | HEMBRA                                    | Sí No                                                        |                                 |    |                       |                      |               |
|                                                                                                    |       | G Anterior                                | 🕞 Siguiente 🛛 🗹 Finalizar                                    | 🚫 Cancelar                      |    |                       |                      |               |

El valor a financiar debe ser el mismo del costo de inversion, sin que este ultimo sobrepase el valor total reportado en la información del proyecto.

| AGROS                                      |       |                                            |                            |                                   |                       |                    |                  |
|--------------------------------------------|-------|--------------------------------------------|----------------------------|-----------------------------------|-----------------------|--------------------|------------------|
| AUNUS                                      |       |                                            |                            |                                   |                       | FI                 | NAGRO            |
| Obligaciones 👻 Consultas 👻                 |       |                                            |                            |                                   | nicio 🔔 Pendie        | ntes (9) 🛛 🤁 Ayuda | Cerrar sesión    |
| • obligaciones crediticias • crear         |       |                                            | 2                          | 24/02/2017 🙎 <u>usuario.cap</u>   | acitacion 🚆 172.16.6. | 86 闻 24/02/2017 05 | ::54:24 PM 🛛 🗖 - |
| Crear obligación creditici                 | a     |                                            |                            |                                   |                       |                    |                  |
| Información general                        | Desti | nos del crédito                            |                            |                                   |                       |                    |                  |
| Reneficiario                               |       |                                            |                            |                                   | 🟦 Cargar archivo      | 🛛 🕴 🕇 Asignar      | K Eliminar       |
| Datos del proyecto                         |       | Nombre destino de crédito                  | Tipo de unidad a Financiar | Número de unidades<br>a financiar | Costo de inversión    | Valor a financiar  | Acciones         |
| S Información del crédito                  |       | 447050 TRACTORES - COMPRA                  | N.A                        | 25                                | \$150,000,000         | \$150,000,000      |                  |
| Destinos del crédito                       |       | 347490 INFRAESTRUCTURA -<br>CONSTRUCCIÓN - | N.A                        | 25                                | \$150,000,000         | \$150,000,000      |                  |
| <ul> <li>Información financiera</li> </ul> |       | PRODUCCION PECUARIA                        |                            |                                   |                       |                    |                  |
| <ul> <li>Plan de pagos</li> </ul>          |       |                                            |                            |                                   |                       |                    |                  |
|                                            |       |                                            |                            |                                   |                       |                    |                  |
|                                            |       | G Anterior                                 | Siguiente 🗸 Finalizar      | S Cancelar                        |                       |                    |                  |
|                                            |       |                                            |                            |                                   |                       |                    |                  |

![](_page_23_Picture_4.jpeg)

![](_page_23_Picture_5.jpeg)

![](_page_24_Picture_0.jpeg)

Diligencie la fecha de vencimiento final del desembolso. Ésta fecha siempre debe estar acorde al plazo indicado en la información del proyecto diligenciada en el primer desembolso.

| AGROS                      |                                |                       |                       |                      | Pendientes    | (9) Avuda              |
|----------------------------|--------------------------------|-----------------------|-----------------------|----------------------|---------------|------------------------|
|                            |                                | <b>e</b> :            | .4/02/2017 🙎 <u>u</u> | isuario.capacitacion | ₩ 172.16.6.86 | 24/02/2017 05:54:24 PM |
| Crear obligación creditici | ia                             |                       |                       |                      |               |                        |
| 📀 Información general      | Información Financiera         |                       | F                     |                      |               |                        |
| Seneficiario               | Fecha de vencimiento final * 2 | 4/02/2023             | 1                     |                      |               |                        |
| Oatos del proyecto         | Plazo total del crédito *      | 72                    | _                     |                      |               |                        |
| S Información del crédito  | Valor total de crédito         | \$300.000.000         |                       |                      |               |                        |
| Sestinos del crédito       | Margen de redescuento *        | 100                   |                       |                      |               |                        |
| Información financiera     | Valor de redescuento           | \$300.000.000         |                       |                      |               |                        |
| O Plan de pagos            | valor de redescaento           | 2500.000.000          |                       |                      |               |                        |
|                            |                                |                       |                       |                      |               |                        |
|                            | G Anterior                     | Siguiente 🗸 Finalizar | S Cancelar            |                      |               |                        |

Estructure el plan de pagos acorde a lo establecido en el flujo de caja del proyecto.

| ACDOC                       |                      |              |             |             |                                   |                           |                           |
|-----------------------------|----------------------|--------------|-------------|-------------|-----------------------------------|---------------------------|---------------------------|
| AGRUS                       |                      |              |             |             |                                   |                           | FINAGRO                   |
| Obligaciones 👻 Consultas 👻  |                      |              |             |             |                                   | 👔 Inicio 🔒 Pendientes (9) | 🚺 Ayuda 🛛 🔢 Cerrar sesión |
|                             |                      |              |             | 24          | /02/2017 🙎 <u>usuario.capacit</u> | acion 🚆 172.16.6.86 🖡     | 24/02/2017 05:54:24 PM    |
| Crear obligación crediticio | a                    |              |             |             |                                   |                           |                           |
| S Información general       |                      |              |             |             | 🟦 Carga                           | archivo 🛛 🕂 🕂 Crear       | 🖉 Editar 🗙 Eliminar       |
| 🤣 Beneficiario              |                      |              |             |             |                                   |                           |                           |
| Datos del proyecto          | N° de Registro       | Fecha desde  | Fecha hasta | Concepto    | Periodicidad intereses            | Periodicidad capital      | Valor cuota a capital     |
| 🥑 Información del crédito   | No se encontraron re | gistros.     |             |             |                                   |                           |                           |
| Destinos del crédito        |                      |              |             |             | ▶ ▶ 10 ▼                          |                           |                           |
| Información financiera      |                      |              |             | Calcu       | lar Plan Pagos                    |                           |                           |
| Plan de pagos               |                      |              |             |             |                                   |                           |                           |
|                             |                      |              |             |             |                                   |                           |                           |
|                             |                      | 🗲 Anterior 🕞 | Siguiente   | 🗸 Finalizar | S Cancelar                        |                           |                           |

![](_page_24_Picture_5.jpeg)

![](_page_24_Picture_6.jpeg)

![](_page_25_Picture_0.jpeg)

() MINAGRICULTURA

| Información general                                                                                                    | Ingresar registro                                                                                                    |                                                                                                    |                             |                              |                                                                                                    |                               |
|----------------------------------------------------------------------------------------------------|----------------------------------------------------------------------------------------------------|----------------------------------------------------------------------------------------------------|-----------------------------|------------------------------|----------------------------------------------------------------------------------------------------|-------------------------------|
| Bapaficiaria                                                                                                    | Número de registro *                                                                                                    | 1                                                                                                    |                             |                              |                                                                                                    |                               |
| Datos del provecto                                                                                                    | Fecha de aplicación desde *                                                                                                    | 24/02/2017                                                                                                    |                             |                              |                                                                                                    |                               |
| Información del crédito                                                                                                    | Eacha de aplicación basta *                                                                                                    | 24/09/2019                                                                                                    |                             |                              |                                                                                                    |                               |
| Destinos del crédito                                                                                                    |                                                                                                    | 24/06/2016                                                                                                    |                             |                              |                                                                                                    |                               |
| Información financiera                                                                                                    | Concepto de registro de cuota *                                                                                                    | Intereses (I)                                                                                                    |                             |                              |                                                                                                    |                               |
| Plan de pagos                                                                                                    | Periodicidad intereses *                                                                                                    | Trimestral                                                                                                    |                             |                              |                                                                                                    |                               |
|                                                                                                    | Periodicidad capital                                                                                                    | Seleccione una opción 👻                                                                                                    |                             |                              |                                                                                                    |                               |
|                                                                                                    | Tasa base del beneficiario *                                                                                                    | DEPOSITO A TERMINO FIJO                                                                                                    |                             |                              |                                                                                                    |                               |
|                                                                                                    | Margen tasa beneficiario *                                                                                                    | 8,000                                                                                                    |                             |                              |                                                                                                    |                               |
|                                                                                                    | Tasa Base de redescuento *                                                                                                    | DEPOSITO A TERMINO FIJO                                                                                                    |                             |                              |                                                                                                    |                               |
|                                                                                                    | Margen tasa de redescuento *                                                                                                    | 1.00                                                                                                    |                             |                              |                                                                                                    |                               |
|                                                                                                    | Valor cuota a capital *                                                                                                    | \$0                                                                                                    |                             |                              |                                                                                                    |                               |
|                                                                                                    |                                                                                                    |                                                                                                    |                             |                              |                                                                                                    |                               |
|                                                                                                    | Porcentaje de capitalización de intereses *                                                                                                    | 0.0                                                                                                    |                             |                              |                                                                                                    |                               |
| GROS<br>gaciones « Consultas »<br>obligaciones crediticias » crear                                                                                                    | isia                                                                                                    | 24/02/2017 & usuario capac                                                                                                    | ① Inicio 4<br>itacion 말 1   | Pendientes (9)<br>72.16.6.86 | EINE<br>2 Ayuda 💽 c<br>14/02/2017 05:54:2                                                                                                    | GRO                           |
| caciones • Consultas •<br>obligaciones crediticias • crear<br>ar obligación crediti                                                                                                    | icia                                                                                                    | 24/02/2017 & <u>usuario capac</u>                                                                                                    | ① Inicio                    | Pendientes (9)<br>72.16.6.86 | EINA<br>2 Ayuda E c<br>4/02/2017 05:54:                                                                                                    | errar sesión<br>24 PM         |
| GROS<br>gaciones « Consultas »<br>obligaciones crediticias » crear<br>ar obligación crediti<br>información general                                                                                                    | icia<br>Ingresar registro                                                                                                    | 24/02/2017 & usuario.capac                                                                                                    | 1 Inicio 4                  | Pendientes (9)<br>72.16.6.86 | EINA<br>2 Ayuda 2 C                                                                                                    | errar sesion<br>24 PM         |
| GROS<br>gaciones « Consultas »<br>obligaciones crediticias » crear<br>ar obligación crediti<br>información general<br>Beneficiario                                                                                                    | i <b>icia</b><br>Ingresar registro<br>Número de registro *                                                                                                    | 24/02/2017 & <u>usuario capac</u>                                                                                                    | Tinicio                     | Pendlentes (9)<br>72.16.6.86 | FINA<br>Ayuda 💽 c<br>4/02/2017 05:54:                                                                                                    | errar sesion<br>24 PM         |
| caciones * Consultas *<br>coligaciones crediticias * crear<br>car obligación crediti<br>información general<br>beneficiario<br>batos del proyecto                                                                                                    | icia<br>Ingresar registro<br>Número de registro *<br>Fecha de aplicación desde *                                                                                                    | 24/02/2017 & usuario capac                                                                                                    | 1 Inicio di Itacion 🖷 1     | Pendientes (9)               | EINA<br>2 Ayuda 💽 c<br>44/02/2017 05:54:3                                                                                                    | AGRO<br>errar sesion<br>24 PM |
| Consultas +<br>coligaciones crediticas + crear<br>ar obligación crediti<br>información general<br>Beneficiario<br>Datos del proyecto<br>información del crédito                                                                                                    | ricia<br>Ingresar registro<br>Número de registro *<br>Fecha de aplicación desde *<br>Fecha de aplicación hasta *                                                                                                    | 24/02/2018                                                                                                    | 1 Inicio 4                  | Pendientes (9)<br>72.16.6.86 | Ayuda 💽 c<br>4/02/2017 05:54:                                                                                                    | errar sesión<br>24 PM         |
| caciones  Consultas  cadinación serediticias  crear cobligacións crediticias Información general Beneficiario Datos del proyecto Información del crédito Destinos del crédito                                                                                                    | icia<br>Ingresar registro<br>Número de registro *<br>Fecha de aplicación desde *<br>Fecha de aplicación hasta *<br>Concepto de registro de cuota *                                                                                                    | 24/02/2017 & usuario capac<br>24/02/2017<br>24/02/2018<br>24/02/2023                                                                                                    | ① Inicio<br>attacion 명 1    | Pendientes (9)<br>72.16.6.86 | € Ayuda € € C                                                                                                    | errar sesion<br>24 PM         |
| caciones « Consultas »<br>coligaciones crediticias » crear<br>car obligación crediti<br>platos del proyecto<br>platos del proyecto<br>platos del crédito<br>postinos del crédito<br>platos del crédito                                                                                  | ricia<br>Ingresar registro<br>Número de registro *<br>Fecha de aplicación desde *<br>Fecha de aplicación hasta *<br>Concepto de registro de cuota *<br>Periodiridad intereses *                                                                                                    | 24/02/2017 & usuario.capac<br>24/02/2017 Capital (K)                                                                                                    | 1 Inicio 4<br>Itacion 🖤 T   | Pendientes (9)               | € NUA<br>2 Ayuda € €<br>(4/02/2017 05:54:2)                                                                                                    | errar sesion<br>24 PM         |
| CARCOS<br>(aciones × Consultas ×<br>cobligaciones crediticias + crear<br>car obligación creditic<br>(a) Información general<br>(b) Beneficiario<br>(c) Datos del proyecto<br>(c) Información del crédito<br>(c) Destinos del crédito<br>(c) Información financiera<br>(c) Pian de pagos | ricia<br>Ingresar registro<br>Número de registro *<br>Fecha de aplicación desde *<br>Fecha de aplicación hasta *<br>Concepto de registro de cuota *<br>Periodicidad intereses *                                                                                                    | 24/02/2017 & usuario capac<br>24/02/2017 Capital (K)                                                                                                    | ① Inicio   4<br>Itacion 맫 1 | Pendientes (9)<br>72.16.6.86 | FINA<br>■ Ayuda ■ ■ C<br>4/02/2017 05:54:                                                                                                    | errar sesion<br>24 PM         |
| CRCOS<br>(aciones * Consultas *<br>colligaciones crediticias * crear<br>car obligación crediti<br>(información general<br>(información del crédito<br>(información del crédito<br>(información financiera<br>Plan de pagos                                                              | ricia<br>Ingresar registro<br>Número de registro *<br>Fecha de aplicación desde *<br>Fecha de aplicación hasta *<br>Concepto de registro de cuota *<br>Periodicidad intereses *<br>Periodicidad capital *                                                                                                    | 24/02/2017 Lusuario capac<br>24/02/2017 Lusuario capac<br>24/08/2018<br>24/02/2023 Capital (K)<br>Semestral<br>Semestral<br>Semestral                                                                                                    | Tinicio I<br>itacion 😕 1    | Pendientes (9)<br>72.16.6.86 | € INVA<br>2 Ayuda € € €<br>14/02/2017 05:54:                                                                                                    | errar sesión<br>24 PM         |
| Caciones * Consultas *<br>obligaciones crediticias + crear<br>or obligación crediti<br>officiario<br>Datos del proyecto<br>Información del crédito<br>Destinos del crédito<br>Destinos del crédito<br>Información financiera<br>Plan de pagos                                           | ricia<br>Ingresar registro<br>Número de registro *<br>Fecha de aplicación desde *<br>Fecha de aplicación hasta *<br>Concepto de registro de cuota *<br>Periodicidad intereses *<br>Periodicidad intereses *                                                                                                    | 24/02/2017     Semestral     Semestral     DEPOSITO A TERMINO FIJO                                                                                                    | Thicip Inicip               | Pendientes (9)<br>72.16.6.86 | Ayuda C C C C C C C C C C C C C C C C C C C                                                                                                    | errar sesion                  |
| caciones * Consultas *<br>coligaciones crediticias * crear<br>car obligación creditic<br>Información general<br>Datos del proyecto<br>Información del crédito<br>Destinos del crédito<br>Información financiera<br>Plan de pagos                                                        | icia<br>Ingresar registro<br>Número de registro *<br>Fecha de aplicación desde *<br>Fecha de aplicación hasta *<br>Concepto de registro de cuota *<br>Periodicidad intereses *<br>Periodicidad capital *<br>Tasa base del beneficiario *<br>Margen tasa beneficiario *                                                                                            | 24/02/2017 & usuario capac<br>24/02/2023 Capital (K)<br>Semestral<br>DEPOSITO A TERMINO FIJO<br>8,000                                                                                                    | ① Inicio<br>itacion  型 1    | Pendientes (9)<br>72.16.6.86 | Ayuda 💽 C                                                                                                    | errar sesión<br>24 PM         |
| caciones * Consultas *<br>obligaciones crediticias + crear<br>ar obligación crediti<br>información general<br>Datos del proyecto<br>información del crédito<br>Destinos del crédito<br>Destinos del crédito<br>información financiera<br>> Pian de pagos                                | ricia<br>Ingresar registro<br>Número de registro *<br>Fecha de aplicación desde *<br>Fecha de aplicación hasta *<br>Concepto de registro de cuota *<br>Periodicidad intereses *<br>Periodicidad intereses *<br>Periodicidad capital *<br>Tasa base del beneficiario *<br>Margen tasa beneficiario *                                                               |                                                                                                    | Thicip Inicip               | Pendientes (9)<br>72.16.6.86 | Ayuda C C C C C C C C C C C C C C C C C C C                                                                                                    | errar sesión<br>24 PM         |
| Consultas *<br>colligaciones crediticias * crear<br>ar obligación crediti<br>a Información general<br>beneficiario<br>batos del proyecto<br>información del crédito<br>bestinos del crédito<br>información financiera<br>plan de pagos                                                  | icica<br>Ingresar registro<br>Número de registro *<br>Fecha de aplicación desde *<br>Fecha de aplicación hasta *<br>Concepto de registro de cuota *<br>Periodicidad intereses *<br>Periodicidad intereses *<br>Periodicidad capital *<br>Tasa base del beneficiario *<br>Margen tasa beneficiario *<br>Tasa Base de redescuento *                                 |                                                                                                    | Thicio III                  | Pendientes (9)<br>72.16.6.86 | ► ENA                                                                                                    | errar sesión<br>24 PM         |
| Caciones * Consultas *<br>obligaciones crediticias & crear<br>ar obligación crediti<br>a Información general<br>beneficiario<br>Datos del proyecto<br>Información del crédito<br>Destinos del crédito<br>Destinos del crédito<br>Antonia del pagos                                      | ricia<br>Ingresar registro<br>Número de registro *<br>Fecha de aplicación desde *<br>Fecha de aplicación hasta *<br>Concepto de registro de cuota *<br>Periodicidad intereses *<br>Periodicidad intereses *<br>Periodicidad capital *<br>Tasa base del beneficiario *<br>Margen tasa beneficiario *<br>Tasa Base de redescuento *<br>Margen tasa de redescuento * | Cepts     Centers     Concess     Concess     Con |                             | Pendientes (9)<br>72.16.6.86 | ► NUA Ayuda                                                                                                    | errar sesión<br>24 PM         |
| Saciones * Consultas *<br>obligaciones crediticias * crear<br>car obligación creditic<br>información general<br>beneficiario<br>Datos del proyecto<br>información del crédito<br>Destinos del crédito<br>información financiera<br>Plan de pagos                                        | icia<br>Ingresar registro<br>Número de registro *<br>Fecha de aplicación desde *<br>Fecha de aplicación hasta *<br>Concepto de registro de cuota *<br>Periodicidad intereses *<br>Periodicidad capital *<br>Tasa base del beneficiario *<br>Margen tasa beneficiario *<br>Margen tasa de redescuento *<br>Margen tasa de redescuento *<br>Valor cuota a capital * | Cepts     Centers     Centers     Cen | Thice A                     | Pendientes (9)<br>72.16.6.86 | Image: Ayuda       Image: Constraint of the second second s | errar sesion<br>24 PM         |

![](_page_25_Picture_3.jpeg)

![](_page_26_Picture_0.jpeg)

Calcule el plan de pagos.

El plan de pagos generado es proyectado por AGROS de acuerdo a los registros ingresados para el mismo.

Es importante tener en cuenta que el saldo final de última cuota siempre debe finalizar en cero. El resultado puede ser exportado a pdf ó excel.

| ar obligación crediti   | cia   |             |            |                       |              |                   |              |               |                |
|-------------------------|-------|-------------|------------|-----------------------|--------------|-------------------|--------------|---------------|----------------|
| Información general     |       |             |            | Plan de serve         |              | dial - L-         |              | 🛓 Đ           | (portar 🔍      |
| Beneficiario            | N°    | Fecha       | Valor Tasa | Plan de pagos d       | Intereses    | diticia           | Malay assal  | I XLS         | 10             |
| Datos del proyecto      | Cuota | Vencimiento | Causaclón  | valor cuota a capital | corrientes   | intereses de mora | Valor total  | Conugacion    | <b>, 110</b> a |
| Información del crédito | 1     | 24/05/2017  | 7,51       | \$0                   | \$5,629,549  | \$0               | \$5,629,549  | \$300,000,000 | Activa         |
| Destinos del crédito    | 2     | 24/08/2017  | 7,51       | \$0                   | \$5,629,549  | \$0               | \$5,629,549  | \$300,000,000 | Generada       |
| Información financiera  | 3     | 24/11/2017  | 7,51       | \$0                   | \$5,629,549  | \$0               | \$5,629,549  | \$300,000,000 | Generada       |
| Plan de pagos           | 4     | 24/02/2018  | 7,51       | \$0                   | \$5,629,549  | \$0               | \$5,629,549  | \$300,000,000 | Generada       |
|                         | 5     | 24/05/2018  | 7,51       | \$0                   | \$5,629,549  | \$0               | \$5,629,549  | \$300,000,000 | Generada       |
|                         | 6     | 24/08/2018  | 7,51       | \$0                   | \$5,629,549  | \$0               | \$5,629,549  | \$300,000,000 | Generada       |
|                         | 7     | 24/02/2019  | 7,58       | \$33,333,333          | \$11,364,738 | \$0               | \$44,698,071 | \$266,666,667 | Generada       |
|                         | 8     | 24/08/2019  | 7,58       | \$33,333,333          | \$10,101,989 | \$0               | \$43,435,322 | \$233,333,334 | Generada       |
|                         | 9     | 24/02/2020  | 7,58       | \$33,333,333          | \$8,839,241  | \$0               | \$42,172,574 | \$200,000,001 | Generada       |
|                         | 10    | 24/08/2020  | 7,58       | \$33,333,333          | \$7,576,492  | \$0               | \$40,909,825 | \$166,666,668 | Generada       |
|                         | 11    | 24/02/2021  | 7,58       | \$33,333,333          | \$6,313,743  | \$0               | \$39,647,076 | \$133,333,335 | Generada       |
|                         | 12    | 24/08/2021  | 7,58       | \$33,333,333          | \$5,050,995  | \$0               | \$38,384,328 | \$100,000,002 | Generada       |
|                         | 13    | 24/02/2022  | 7,58       | \$33,333,333          | \$3,788,246  | \$0               | \$37,121,579 | \$66,666,669  | Generada       |
|                         | 14    | 24/08/2022  | 7,58       | \$33,333,333          | \$2,525,497  | \$0               | \$35,858,830 | \$33,333,336  | Generada       |
|                         | 15    | 24/02/2023  | 7,58       | \$33,333,336          | \$1,262,749  | \$0               | \$34,596,085 | \$0           | Generada       |

## Luego de validar que el plan de pagos está correcto, dé click en finalizar.

| 🕨 obligaciones crediticias 🖡 crear |   |                |             |             |               | 🕅 24/02/2017 🛛 & <u>usuario.c</u> | apacitacion 172.16.6.86    | 24/02/2017 05:54:24 PM |
|------------------------------------|---|----------------|-------------|-------------|---------------|-----------------------------------|----------------------------|------------------------|
| rear obligación creditici          | a |                |             |             |               |                                   |                            |                        |
| 🤣 Información general              |   |                |             |             |               | # 🔔 C                             | Cargar archivo 🛛 📱 🕇 Crear | Editar 🔀 Keliminar     |
| 🤡 Beneficiario                     |   |                |             |             |               |                                   |                            |                        |
| 🤣 Datos del proyecto               |   | Nº de Registro | Fecha desde | Fecha hasta | Concepto      | Periodicidad intereses            | Periodicidad capital       | Valor cuota a capital  |
| Información del credito            |   | 1              | 24/02/2017  | 24/08/2018  | Intereses (I) | TV                                |                            | \$0                    |
| Oestinos del crédito               |   | 2              | 24/08/2018  | 24/02/2023  | Capital (K)   | sv                                | SV                         | \$33,333,333           |
| Información financiera             |   |                |             |             |               | ▶ ▶ 10 ▼                          |                            |                        |
| <ul> <li>Plan de pagos</li> </ul>  |   |                |             |             |               |                                   |                            |                        |
|                                    |   |                |             |             | Calcula       | ar Plan Pagos                     |                            |                        |
|                                    |   |                | C Anterior  | Siguiente   | ✔ Finalizar   | 🚫 Cancelar                        | _                          |                        |

![](_page_26_Picture_7.jpeg)

![](_page_26_Picture_8.jpeg)

![](_page_27_Picture_0.jpeg)

AGROS informa que la obligación fue ingresada correctamente y está lista para ser Autorizada por el usuario autorizador.

| AGROS                        |                                   |                     |               |                                             | FINAGRO                      |
|------------------------------|-----------------------------------|---------------------|---------------|---------------------------------------------|------------------------------|
| Obligaciones 👻 Consultas 👻   | ,                                 |                     |               | nicio 🔔 Pendientes (                        | 9) 🚺 Ayuda 🔢 Cerrar sesión   |
| Obligaciones crediticias     |                                   |                     | 24/02/2017    | 🤽 <u>usuario.capacitacion</u> 🕮 172.16.6.86 | 🔎 24/02/2017 05:54:24 PM 🛛 🖳 |
| Obligaciones crediti         | cias                              |                     |               |                                             |                              |
| 🖌 La solicitud de obligació  | n ha sido ingresada exitosamente. |                     |               |                                             |                              |
|                              |                                   |                     |               | 🚖 Ca                                        | rga masiva 🛛 🛛 🕂 Crear 💌     |
|                              |                                   |                     |               |                                             |                              |
| Tipo identificación          | Número de identificación          | Nombre beneficiario | Intermediario | Número de obligación crediticia             | Estado obligación            |
| No se encontraron registros. |                                   |                     |               |                                             |                              |
|                              |                                   |                     |               |                                             |                              |

![](_page_27_Picture_3.jpeg)

![](_page_27_Picture_4.jpeg)

![](_page_28_Picture_0.jpeg)

### AUTORIZACIÓN DE DESEMBOLSO LEASING SIN OPCION DE COMPRA SEGUNDO DESEMBOLSO

Diligencie el usuario y contraseña de inicio de sesión en AGROS. Si no recuerda su contraseña ingrese por la opción "Olvidó su contraseña?" ó comuníquese con el usuario Administrador de su Entidad.

![](_page_28_Picture_3.jpeg)

#### AVISO LEGAL

1. FINAGRO publica en sus páginas web información relacionada con el tipo de actividad, productos y servicios que ofrece, encontrándose dicha información sujeta a cambios.

2. FINAGRO no se responsabiliza de daños o perjuicios derivados del acceso, uso o mala utilización de los contenidos de la Web, ni de las posibiles discrepancias que puedan surgir entre la versión de sus documentos impresos y la versión electrónica de los mismos publicados en sus páginas web, como esi tampoco de la información publicada en los sitos sobre los cuales poses vincuios o de la imposibilidad de acceserá a los mismos.

3. FINAGRO se reserva el derecho a actualizar, modificar o eliminar la información contenida en sus páginas web pudiendo incluso limitar o no permitir el acceso a dicha información.

4. FINAGRO prohibe la copia, duplicación, redistribución, comercialización o cualquier otra actividad que se pueda realizar con los contenidos de sus páginas web ni aun citando las fuentes, salvo consentimiento por escrito de FINAGRO. PRIVACIDAD

#### Uso de la información personal

Al acceder al sistema AGROS y registrar información que contenga datos personales o financieros de terceros, me(nos) encuentro(encontramos) obligado(s) a :

1. Contar con todas las autorizaciones pertinentes de acuerdo con la ley 1581 de 2012 y que las finalidades para las que la entrego(amos) han sido plenamente conocidas y aceptadas por el titular y en ese sentido libero(amos) a FINAGRO de cualquier responsabilidad por el uso que le de a los datos de acuerdo con las finalidades para las cuales se le hace entrega de la información a través de la página de internet.

 Garantizar, en todo momento, a los titulares de la Información el pleno ejercicio del derecho al acceso a la misma, es decir a conocer, y a solicitar la actualización y rectificación de los registros que sobre ellos se almacenen.

3 La lectura y entendimiento del Aviso de orivacidad de FINAGRO disponible en la página web del mismo

![](_page_28_Picture_14.jpeg)

![](_page_28_Picture_15.jpeg)

![](_page_29_Picture_0.jpeg)

Ingrese por el siguiente menú para Autorizar la información de la Obligación Nueva.

![](_page_29_Picture_2.jpeg)

Para autorizar la(s) obligación(es) puede realizar uno de estos dos pasos:

- Seleccione la obligación a autorizar y luego de click en Aprobar sin visualizar el detalle de la obligación.
- Seleccione la obligación a autorizar y luego de click en Detalle, revise el detalle de la obligación diligenciada por su usuario digitador.

Nota: Se recuerda que es responsabilidad de su entidad la información diligenciada y remitida a FINAGRO.

| A           | GROS<br>aciones • Consultas •                 |                         |                            |                          |                      |                      | Pendientes (2) 💈 Ayu      | FINAGRO<br>da          |
|-------------|-----------------------------------------------|-------------------------|----------------------------|--------------------------|----------------------|----------------------|---------------------------|------------------------|
| r ∳<br>Apro | bligaciones crediticias ♥ Aprobar solicitudes |                         | 24                         | 1/02/2017                | or.capacitacion      | 172.16.6.86 🔎 24/02/ | 2017 07:58:20 PM          | 24/02/2017 02:21:01 PM |
|             |                                               |                         | Filtros                    | Aprobar                  | ✔ Aprobar Masivo     | V II S Devolver      | solicitud 🛛 🗑 Det         | alle X Eliminar        |
|             |                                               |                         |                            |                          |                      |                      |                           |                        |
|             | Número de obligación del<br>Intermediario     | Número de<br>obligación | Nombre del<br>beneficiario | Número<br>identificación | Fecha<br>transacción | Valor transacción    | Tipo de cartera           | Tipo de solicitud      |
|             | 006464961-10157                               |                         | BENEFICIARIO<br>PRUEBAS    | 17000000                 | 24-02-2017           | \$300,000,000        | Cartera de<br>redescuento | Desembolsos            |
|             |                                               |                         | N                          |                          |                      |                      |                           |                        |

![](_page_29_Picture_8.jpeg)

![](_page_29_Picture_9.jpeg)

![](_page_30_Picture_0.jpeg)

Una vez la obligación cumple con la Normatividad Vigente, establecida en el Manual de servicios FINAGRO, AGROS le asignará un número de Obligación.

Nota: Tenga en cuenta que éste número de consecutivo no será puesto en firme hasta no dar click en Aceptar y luego AGROS muestre el mensaje de aprobación exitosa.

| •        |                             |                             |                   |                       |                            |                     |                           | ~~~                                    |
|----------|-----------------------------|-----------------------------|-------------------|-----------------------|----------------------------|---------------------|---------------------------|----------------------------------------|
| A        | GRUS                        |                             |                   |                       |                            |                     |                           | FINAGRO                                |
| Obliga   | aciones 👻 Consulta          | as⊽                         |                   |                       |                            |                     | Thicio 🔔 Pendie           | entes (2) 🛛 Ayuda 📕 Cerrar sesión      |
| P 0      | bligaciones crediticias 🖡 C | onsulta aprobar solicitudes | Resumen aprobar s | olicitudes            | 02/2017 🙎 <u>autorizad</u> | or.capacitacion 😤 1 | 72.16.6.86 📕 24/02/2017 ( | 08:01:42 PM 🛛 🗖 24/02/2017 02:21:01 PI |
| pro      | bar solicitude              | 25                          |                   |                       |                            |                     |                           |                                        |
|          |                             |                             |                   |                       |                            |                     |                           |                                        |
| esur     | nen de verificaci           | ón                          |                   |                       |                            |                     |                           |                                        |
|          |                             |                             |                   |                       | 4                          |                     |                           |                                        |
|          | Nombre del                  | Número                      | Fecha             | Valor transacción     | Tipo de cartera            | Tipo de Solicitud   | Estado de Verificación    | Número asignado por FINAGRO            |
| <b>~</b> | BENEFICIARIO<br>PRUEBAS     | 17000000                    | 24-02-2017        | \$300,000,000         | Cartera de<br>redescuento  | Desembolsos         | Aprobada.                 | 1701357946                             |
|          |                             |                             |                   | M                     |                            |                     |                           |                                        |
|          |                             |                             |                   |                       |                            |                     |                           |                                        |
| osei     | vaciones                    |                             |                   |                       |                            |                     |                           |                                        |
| ota:     | Las anotaciones so          | n opcionales, si dese       | a continuar hag   | a Clic en el botón "A | ceptar"                    |                     |                           |                                        |
|          |                             |                             |                   |                       |                            |                     |                           |                                        |
| SE R     | EALIZA AUTORIZACIÓN D       | E OPERACIÓN PARA SER F      | PRESENTADA A FINA | GRO PARA SOLICITUD DE | RECURSOS.                  |                     |                           | *                                      |
|          |                             |                             |                   |                       |                            |                     |                           |                                        |
|          |                             |                             |                   |                       |                            |                     |                           |                                        |
|          |                             |                             |                   |                       |                            |                     |                           | -                                      |
|          |                             |                             |                   | <b>\</b>              |                            |                     |                           |                                        |
|          |                             |                             |                   |                       |                            |                     |                           |                                        |
|          |                             |                             |                   |                       | Aceptar                    |                     |                           |                                        |

![](_page_30_Picture_4.jpeg)

![](_page_30_Picture_5.jpeg)

![](_page_31_Picture_0.jpeg)

| AGROS                                            |                         |                            |                             |                      |                       |                       | FINAGRO                |
|--------------------------------------------------|-------------------------|----------------------------|-----------------------------|----------------------|-----------------------|-----------------------|------------------------|
| Obligaciones 👻 Consultas 💌                       |                         |                            |                             |                      | 👔 Inicio 🔒 Pe         | endientes (1) 🛛 🚺 Ayu | da 🛛 🗾 Cerrar sesión   |
| ↑ obligaciones crediticias  ◆ Aprobar solicitude | 25                      | 24/0                       | 02/2017 🔱 <u>autorizado</u> | r.capacitacion 😤 1   | 72.16.6.86 🔎 24/02/20 | 017 07:07:06 PM       | 24/02/2017 02:21:01 PM |
| Aprobar solicitudes                              |                         |                            |                             |                      |                       |                       |                        |
| La solicitud fue aprobada exitosa                | mente                   |                            |                             |                      |                       |                       |                        |
|                                                  |                         | Tiltros                    | 💙 Aprobar 🛛                 | 🗸 Aprobar Masivo     | 👻 📗 💽 Devolver so     | olicitud 👔 🚺 Det      | alle 🗶 Eliminar        |
|                                                  |                         | M                          |                             |                      |                       |                       |                        |
| Número de obligación del<br>Intermediario        | Número de<br>obligación | Nombre del<br>beneficiario | Número<br>identificación    | Fecha<br>transacción | Valor transacción     | Tipo de cartera       | Tipo de solicitud      |
| No se encontraron registros.                     |                         |                            |                             |                      |                       |                       |                        |
|                                                  |                         | М                          |                             |                      |                       |                       |                        |

## INGRESO DE DESEMBOLSO LEASING SIN OPCIÓN DE COMPRA TERCER DESEMBOLSO

Diligencie el usuario y contraseña de inicio de sesión en AGROS. Si no recuerda su contraseña ingrese por la opción "Olvidó su contraseña?" ó comuníquese con el usuario Administrador de su Entidad.

![](_page_31_Picture_4.jpeg)

![](_page_31_Picture_5.jpeg)

![](_page_32_Picture_0.jpeg)

Ingrese por el siguiente menú para diligenciar la información del último desembolso

![](_page_32_Picture_2.jpeg)

![](_page_32_Picture_3.jpeg)

![](_page_32_Picture_4.jpeg)

![](_page_33_Picture_0.jpeg)

Seleccione el Tipo de Cartera y el Programa de Crédito correcto, así como la información requerida en los otros campos.

|                                                                                                    |                                               |                                                                                                    | finic finic                                                                                                    | io 👍 Pendientes                                          | (9) 🚺 Ayuda  🚺 Cerrar s                                                                                                    |
|----------------------------------------------------------------------------------------------------|-----------------------------------------------|----------------------------------------------------------------------------------------------------|----------------------------------------------------------------------------------------------------|----------------------------------------------------------|----------------------------------------------------------------------------------------------------|
|                                                                                                    |                                               | 24/02/2017                                                                                                    | & usuario.capacitacion                                                                                                    | 型 172.16.6.86                                            | 24/02/2017 08:09:52 PM                                                                                                    |
| obligaciones crediticias » crear                                                                                                    | icia                                          |                                                                                                    |                                                                                                    |                                                          |                                                                                                    |
| ar obligación creat                                                                                                    |                                               |                                                                                                    |                                                                                                    |                                                          |                                                                                                    |
| Información general                                                                                                    | Tip                                           | o de cartera * Cartera de r                                                                                                    | edescuento                                                                                                    |                                                          |                                                                                                    |
| ) Beneficiario                                                                                                    | l'rogram                                      | a de crédito * LEASING SIN                                                                                                    | OPCION DE COMPRA                                                                                                    |                                                          |                                                                                                    |
| ) Datos del proyecto                                                                                                    | Información del intermediario                 |                                                                                                    |                                                                                                    |                                                          |                                                                                                    |
| Información del crédito                                                                                                    | Nombre del ir                                 | termediario * BANCAPACI                                                                                                    | TACION                                                                                                    | *                                                        |                                                                                                    |
| Destinos del crédito                                                                                                    | Oficina donde se tramita                      |                                                                                                    |                                                                                                    |                                                          |                                                                                                    |
| ) Información financiera                                                                                                    |                                               |                                                                                                    |                                                                                                    |                                                          |                                                                                                    |
| ) Plan de pagos                                                                                                    |                                               | na el pagare - [1050 CAPAC                                                                                                    | REPOSO PAGARE                                                                                                    |                                                          |                                                                                                    |
|                                                                                                    | Identificación de la obligación               |                                                                                                    |                                                                                                    |                                                          |                                                                                                    |
|                                                                                                    | Tipo d                                        | le operación * Crédito                                                                                                    |                                                                                                    | *                                                        |                                                                                                    |
|                                                                                                    | Тірс                                          | de moneda * PESOS                                                                                                    |                                                                                                    | ~                                                        |                                                                                                    |
|                                                                                                    | Tipo de ag                                    | rupamiento * Individual                                                                                                    |                                                                                                    | ~                                                        |                                                                                                    |
|                                                                                                    | Númer                                         | o de pagaré * 006464961-                                                                                                    | 10156                                                                                                    |                                                          |                                                                                                    |
|                                                                                                    | Número de obligación del ir                   | termediario * 1000 0                                                                                                    | 06464961-10158                                                                                                    |                                                          |                                                                                                    |
|                                                                                                    | Fecha de                                      | suscrinción * 24/02/2017                                                                                                    | (Pag)                                                                                                    |                                                          |                                                                                                    |
|                                                                                                    | Forha de                                      | decembolico * 24/02/2017                                                                                                    |                                                                                                    |                                                          |                                                                                                    |
|                                                                                                    | Fecha de                                      | desembols0 24/02/2017                                                                                                    |                                                                                                    |                                                          |                                                                                                    |
|                                                                                                    |                                               |                                                                                                    |                                                                                                    |                                                          |                                                                                                    |
| _                                                                                                    | Canterior 3 Siguient                          | Pinalizar                                                                                                    | Cancelar                                                                                                    | _                                                        | _                                                                                                    |
| 1                                                                                                    | C Anterior Siguient                           | e Finalizar                                                                                                    | Cancelar                                                                                                    | _                                                        | _                                                                                                    |
| rese la inform                                                                                                    | Anteror Siguient<br>ación del ó los beneficia | e 🛛 🖋 Finalizar 🛛 💿<br>nrios de la Ob                                                                                                    | <sup>Cancelar</sup><br>ligación                                                                                                    | -                                                        |                                                                                                    |
| rese la inform                                                                                                    | ación del ó los beneficia                     | e e Finalizar 💿 🛛<br>arios de la Ob                                                                                                    | <sub>Cancelar</sub><br>ligación                                                                                                    |                                                          |                                                                                                    |
| rese la inform                                                                                                    | ación del ó los beneficia                     | e Finalizar 🚳 🛛                                                                                                    | <sub>Cancelar</sub><br>ligación                                                                                                    | -                                                        |                                                                                                    |
| rese la inform                                                                                                    | Anteror Siguient<br>ación del ó los beneficia | e Finalizar 🔍 🔍                                                                                                    | Cancelar                                                                                                    | ia 🔒 Pendientes                                          |                                                                                                    |
| rese la inform                                                                                                    | ación del ó los beneficia                     | e Finalizar (O) o<br>prios de la Ob                                                                                                    | Cancelar<br>Digación                                                                                                    | io 🎍 Pendientes<br>🕎 172.16.6.86                         | FINAGE<br>9) 12 Ayuda Cerrar 3<br>924/02/2017 08:09:52 PM                                                                                                    |
| rese la inform                                                                                                    | ación del ó los beneficia                     | e Finalizar ( ) of a<br>parios de la Ob                                                                                                    | Cancelar<br>Digación<br>Minu<br>Lusuario capacitacion                                                                                                    | io <u>4</u> Pendientes<br>壁 172.16.6.86                  | FINAGE<br>FINAGE<br>9) 24/02/2017 08:09:52 PM                                                                                                    |
| rese la inform<br>GROS<br>gaciones « Consultas «<br>obligaciones crediticias » crear<br>ar obligación crediti                                                              | ación del ó los beneficia                     | e Finalizar (Contraction of the second second secon | Cancelar<br>Digación<br>Ligación                                                                                                    | io 🋕 Pendientes                                          | 9)         Ayuda         Cerrar 5           24/02/2017 08:09:52 PM                                                                                                    |
| rese la inform                                                                                                    | ación del ó los beneficia<br>icia             | e Finalizar (Constraints)<br>prios de la Ob                                                                                                    | Cancelar<br>Digación<br>Ligación                                                                                                    | io 🏦 Pendientes<br>👻 172.16.6.86                         | FINAGE<br>FINAGE<br>(9) Ayuda Cerrar s<br>24/02/2017 08:09:52 PM                                                                                                    |
| rese la inform<br>GROS<br>gaciones « Consultas «<br>obligaciones crediticias * crear<br>ar obligación crediti<br>información general                                       | ación del ó los beneficia<br>icia             | e Finalizar (C)<br>prios de la Ob                                                                                                    | Cancelar<br>Digación<br>Ligación<br>Los Internet<br>Lugario capacitacion                                                                                                    | io 🔒 Pendientes<br>I 172.16.6.86                         | FINAGE<br>FINAGE<br>(9) 24/02/2017 08:09:52 PM                                                                                                    |
| rese la inform<br>GROS<br>gaciones « Consultas »<br>obligaciones crediticias » crear<br>ar obligación crediti<br>información general<br>beneficiario<br>Datos del proyecto | ación del ó los beneficia<br>icia             | e Finalizar ( )<br>prios de la Ob<br>24/02/2017                                                                                                    | Cancelar<br>Digación<br>Ligación                                                                                                    | io ▲ Pendientes<br>₩ 172.16.6.86<br>vo + Crear<br>Nombr  | FINAGE<br>FINAGE<br>9) 24/02/2017 08:09:52 PM<br>24/02/2017 08:09:52 PM                                                                                                    |
| rese la inform                                                                                                    | icia                                          | e Finalizar (C) C<br>prios de la Ob                                                                                                    | Cancelar<br>Digación<br>Ligación<br>Luia<br>Lusuario capacitacion<br>Cargar archi<br>Lo T<br>Lio T                                                                                                    | io A Pendientes<br>172.16.6.86<br>vo Crear<br>Nombr      | (9) Ayuda Cerrar s<br>24/02/2017 08:09:52 PM                                                                                                    |
| rese la inform                                                                                                    | icia                                          | e Finalizar (C)<br>arrios de la Ob<br>24/02/2017<br>24/02/2017<br>Número de iden                                                                                                    | Cancelar<br>Digación                                                                                                    | io 🔒 Pendientes<br>172.16.6.86<br>vo + Crear<br>Nombr    | Image: Second Second                                                                                                    |
| rese la inform                                                                                                    | icia                                          | e Finalizar (C)<br>arios de la Ob<br>24/02/2017<br>24/02/2017<br>Número de iden                                                                                                    | Cancelar<br>bligación                                                                                                    | io A Pendientes<br># 172.16.6.86<br>vo + Crear<br>Nombr  | PINAGE<br>19) Ayuda Cerrar s<br>24/02/2017 08:09:52 PM<br>Cerrar s<br>Cerrar s<br>Cera |
| rese la inform                                                                                                    | icia                                          | e Finalizar (C)<br>prios de la Ob<br>24/02/2017<br>24/02/2017                                                                                                    | Cancelar<br>Digación<br>Ligación<br>Lucation<br>Lucation<br>Cargar archi<br>Lucation<br>Lucation<br>Lu | io A Pendientes<br>II 172.16.6.86<br>vo + Crear<br>Nombr | Image: Second Second                                                                                                    |

![](_page_33_Picture_3.jpeg)

![](_page_33_Picture_4.jpeg)

![](_page_34_Picture_0.jpeg)

Diligencie la información del beneficiario.

| ligaciones 👻 Consultas 👻                                                                                                    |                                                                                                    |                                                                                                    |                                                                                                    | 👔 Inicio 🧘                                                                                                    | Pendientes (9)                                                                                                    | 🛛 Ayuda 📕                                   | Cerrar sesio               |
|----------------------------------------------------------------------------------------------------|----------------------------------------------------------------------------------------------------|----------------------------------------------------------------------------------------------------|----------------------------------------------------------------------------------------------------|----------------------------------------------------------------------------------------------------|----------------------------------------------------------------------------------------------------|---------------------------------------------|----------------------------|
| ▶ obligaciones crediticias ▶ crear ► obligación credit                                                                                                    |                                                                                                    |                                                                                                    | 🛱 24/02/2017 🔒 usuz                                                                                                    | ario.capacitacion 17                                                                                                    | 2.16.6.86                                                                                                    | 24/02/2017 08:0                             | 9:52 PM                    |
|                                                                                                    | Tipo de identificad                                                                                                    | :ión * C                                                                                                    | édula de Ciudadania                                                                                                    |                                                                                                    |                                                                                                    | V                                           |                            |
| <ul> <li>Beneficiario</li> </ul>                                                                                                    | Número de identificad                                                                                                    | ión * 1                                                                                                    | 7000000                                                                                                    |                                                                                                    |                                                                                                    | R                                           |                            |
| <ul> <li>Datos del proyecto</li> </ul>                                                                                                    |                                                                                                    |                                                                                                    |                                                                                                    |                                                                                                    |                                                                                                    |                                             |                            |
| <ul> <li>Información del crédito</li> </ul>                                                                                                    | Información del beneficiario                                                                                                    |                                                                                                    |                                                                                                    |                                                                                                    |                                                                                                    |                                             |                            |
| <ul> <li>Destinos del crédito</li> </ul>                                                                                                    | Nombre del benefi                                                                                                    | ciario                                                                                                    |                                                                                                    |                                                                                                    |                                                                                                    |                                             |                            |
| <ul> <li>Información financiera</li> </ul>                                                                                                    | G                                                                                                    | énero                                                                                                    |                                                                                                    |                                                                                                    |                                                                                                    |                                             |                            |
| O Plan de pagos                                                                                                    |                                                                                                    | rsona N                                                                                                    | atural                                                                                                    |                                                                                                    |                                                                                                    |                                             |                            |
|                                                                                                    | Tipo de produc                                                                                                    |                                                                                                    | electione una opcion                                                                                                    |                                                                                                    | Ť                                                                                                    |                                             |                            |
|                                                                                                    | Actividad econom                                                                                                    | nica * S                                                                                                    | eleccione una opción                                                                                                    |                                                                                                    |                                                                                                    | ♥                                           |                            |
|                                                                                                    | Departame                                                                                                    | nto ^ S                                                                                                    | eleccione una opción                                                                                                    |                                                                                                    |                                                                                                    | ♥                                           |                            |
|                                                                                                    | Munic                                                                                                    | ipio * S                                                                                                    | eleccione una opción                                                                                                    |                                                                                                    |                                                                                                    | 4                                           |                            |
|                                                                                                    | Dirección corresponde                                                                                                    | ncia *                                                                                                    |                                                                                                    |                                                                                                    |                                                                                                    | \$                                          |                            |
|                                                                                                    | Teléfor                                                                                                    | no fijo                                                                                                    |                                                                                                    |                                                                                                    | Ext                                                                                                    |                                             |                            |
| Igaciones « Consultas »<br>eoligaciones reditidas » crear<br>ear obligación crediticia                                                                                                    | a                                                                                                    |                                                                                                    | 24/02/2017                                                                                                    | Lusuario capacitacion                                                                                                    | ▲ Pendiente                                                                                                    | 5(9) R Ayuda                                | Cerrar sesion              |
| Igaciones « Consultas »<br>o oligacones crediticas » crear<br>ear obligación creditici<br>Informacion general                                                                                                    | <b>a</b><br>Tipo de identificación * [                                                                                                    | Cedula de l                                                                                                    | 24/02/2017 -<br>Ciudadania                                                                                                    | usuario.capacitacion                                                                                                    | ▲ Pendiente                                                                                                    | 5(9) 24/02/2017 08                          | Cerrar sesion<br>09:52 PM  |
| Igaciones      Consultas       obligaciones orediticias      orear     consultas      rear     obligación crediticia     Informacion general     Beneficianio                                                                                                    | α<br>Tipo de identificación * [<br>Número de identificación * [                                                                                                    | Cedula de 1                                                                                                    | 🖻 24/02/2017 -<br>Ciudadania                                                                                                    | Lusuario.capacitacion                                                                                                    | ▲ Pendiente<br>28 172.16.6.86                                                                                                    | FII<br>5(9) 2 Ayuda 4<br>24/02/2017 08      | Cerrar sesion              |
| igaciones          Consultas       colligaciones rediticias      rear     obligación crediticia     informacion general     leneficiario     Datos del proyecto                                                                                                    | a<br>Tipo de identificación *<br>Número de identificación *                                                                                                    | Cedula de<br>17000000                                                                                                    | Ciudadania                                                                                                    | Lusuario.capacitacion                                                                                                    | ▲ Pendiente<br># 172.16.6.86<br>▼                                                                                                    | FII<br>s (9) 24/02/2017 08                  | Cerrar sesto               |
| AGROS      Igaciones      Consultas       obligaciones orediticias      rear      consultas      rear      informacion general      Beneficiario      Datos del proyecto      Informacion del credito                                                                                                    | a<br>Tipo de identificación *<br>Número de identificación *<br>Información del beneficiario<br>Nombre del beneficiario                                                                                                    | Cedula de 1<br>17000000<br>BENEFICIAI                                                                                                    | Ciudadania                                                                                                    | Lucuario.capacitacion                                                                                                    | A Pendlente<br>2 172.16.6.86                                                                                                    | FII<br>5(9) 2 Ayuda<br>24/02/2017 08        | Cerrar sesion<br>09:52 PM  |
|                                                                                                    | a<br>Tipo de identificación *<br>Número de identificación *<br>Información del beneficiario<br>Nombre del beneficiario<br>Género                                                                                                    | Cedula de 1<br>17000000<br>BENEFICIAI<br>Masculino                                                                                                    | Ciudadania                                                                                                    | Inico     Iguario capacitacion                                                                                                    | ▲ Pendiente ≇ 172.16.6.86                                                                                                    | (9) 24/02/2017 08                           | Cerrar sesion<br>09:52 PM  |
|                                                                                                    | a<br>Tipo de identificación *<br>Número de identificación *<br>Información del beneficiario<br>Nombre del beneficiario<br>Gènero<br>Tipo de persona                                                                                                    | Cedula de 1<br>17000000<br>BENEFICIAI<br>Masculino<br>Natural                                                                                                    | Ciudadania                                                                                                    |                                                                                                    | Pendiente     P                                                                                                    | € Ayuda<br>(9) 24/02/2017 08                | Cerrar sesion              |
|                                                                                                    | a<br>Tipo de identificación *<br>Número de identificación *<br>Información del beneficiario<br>Nombre del beneficiario<br>Género<br>Tipo de persona<br>Tipo de productor *                                                                                                    | Cedula de<br>17000000<br>BENEFICIAI<br>Masculino<br>Natural<br>MEDIANO I                                                                                                    | Ciudadania<br>RIO PRUEBAS                                                                                                    | USUATIO CAPACITACION                                                                                                    | ▲ Pendiente<br>2 172.16.6.86                                                                                                    | (9) 2 Ayuda<br>24/02/2017 08                | Cerrar sesio               |
| AGEROS      igaciones      Consultas       oblgaciones orediticias      orear      oblgaciones orediticias      rear      oblgación crediticia      Informacion general      Datos del proyecto      Informacion del credito      Datos del credito      Informacion financiera      Plan de pagos                                                                                                    | a<br>Tipo de identificación *<br>Número de identificación *<br>Información del beneficiario<br>Nombre del beneficiario<br>Género<br>Tipo de persona<br>Tipo de productor *                                                                                                    | Cedula de<br>17000000<br>BENEFICIAI<br>Masculino<br>Natural<br>MEDIANO I<br>253400 GA                                                                                                    | Ciudadania<br>Ciudadania<br>RIO PRUEBAS<br>PRODUCTOR<br>INADERIA CRIA Y D.P                                                                                |                                                                                                    | Pendiente     2     172.16.6.86                                                                                                    | FII<br>5 (9) 2 Ayuda<br>24/02/2017 08       | Cerrar sesio               |
|                                                                                                    | a<br>Tipo de identificación *<br>Número de identificación *<br>Información del beneficiario<br>Nombre del beneficiario<br>Género<br>Tipo de persona<br>Tipo de productor *<br>Actividad económica *<br>Departamento *                                                                                                    | Cedula de<br>17000000<br>BENEFICIAI<br>Masculino<br>Natural<br>MEDIANO I<br>253400 GA<br>41 HUILA                                                                                                    | Ciudadania<br>Ciudadania<br>RIO PRUEBAS<br>PRODUCTOR<br>INADERIA CRIA Y D.P                                                                                |                                                                                                    | Pendiente     Pindiente     Pindiente | 5(9) 2 Ayuda                                | Cerrar sester              |
| Consultas      consultas      c | a<br>Tipo de identificación *<br>Número de identificación *<br>Información del beneficiario<br>Nombre del beneficiario<br>Género<br>Tipo de persona<br>Tipo de persona<br>Tipo de productor *<br>Actividad econòmica *<br>Departamento *                                                                                                    | Cedula de 1<br>17000000<br>BENEFICIAI<br>Masculino<br>Masculino<br>253400 GAA<br>253400 GAA<br>41 HUILA<br>41615 RIVE                                                                                                    | Ciudadania<br>Ciudadania<br>RIO PRUEBAS<br>PRODUCTOR<br>INADERIA CRIA Y D.P<br>ERA                                                                         | Inico     Isuario.capacitacion                                                                                                    | Pendlente     Pindlente     Pindlente     Pindlente     Pindlente     v                                                                                                    | (9) 2 Ayuda<br>24/02/2017 08                | O9:52 PM                   |
| AGEROS      igaciones          Consultas       indigaciones crediticias      crear      colligación crediticia      informacion general      Datos del proyecto      Informacion del credito      Datos del credito      Informacion financiera      Plan de pagos                                                                                                    | a<br>Tipo de identificación *<br>Número de identificación *<br>Información del beneficiario<br>Nombre del beneficiario<br>Género<br>Tipo de persona<br>Tipo de productor *<br>Actividad econòmica *<br>Departamento *<br>Municipio *<br>Dirección correspondencia *                                                                                                    | Cedula de 1<br>17000000<br>BENEFICIAI<br>Masculino<br>Vatural<br>VEDIANO I<br>253400 GA<br>41 HUILA<br>41 115 RIVE                                                                                                    | Ciudadania<br>Ciudadania<br>RIO PRUEBAS<br>PRODUCTOR<br>INADERIA CRIA Y D.P<br>ERA                                                                         | Inco     Inco     Inco     Inco     Inco     Inco     Inco     Inco     Inco      Inco       Inco      Inco  | Pendiente     P     P     P     P     P     P     P     P     P     P     P     P     P     P     P     P     P     P     P     P     P     P     P                                                                                                    | € (i)<br>(i) 24/02/2017 08                  | Cerrar seste<br>:09:52 PM  |
| igaciones          Consultas       igaciones or consultas      consultas     | a<br>Tipo de identificación *<br>Número de identificación *<br>Información del beneficiario<br>Nombre del beneficiario<br>Género<br>Tipo de persona<br>Tipo de productor *<br>Actividad económica *<br>Departamento *<br>Dirección correspondencia *                                                                                                    | Cedula de 1<br>1700000<br>BENEFICIAI<br>Masculino<br>Natural<br>MEDIANO 1<br>253400 GA<br>41 HUILA<br>41615 RIVE<br>41615 RIVE<br>41615 RIVE<br>8<br>R Finca S                                                                                                    | Cludadania  Cludadania  RIO PRUEBAS  PRODUCTOR  INADERIA CRIA Y D.P  ERA  Santa Lucla, km via riverita hacia el Mpi [8701111]                              | uguario.capacitacion     uguario.capacitacion     u     uguario.capacitacion     u     u | Pendiente     Pindiente     Pindiente | S(9) 2 Ayuda                                | Cerrar sester<br>:09:52 PM |
| igaciones      Consultas       indigaciones orediticias      orear      aoligaciones orediticias      orear      informacion general      Datos del proyecto      Informacion del credito      Informacion financiera      Plan de pagos                                                                                                    | a<br>Tipo de identificación *<br>Número de identificación *<br>Información del beneficiario<br>Nombre del beneficiario<br>Género<br>Tipo de persona<br>Tipo de productor *<br>Actividad economica *<br>Departamento *<br>Dirección correspondencia *<br>Teléfono fijo [<br>Teléfono movil]                                                                                                    | Cedula de 1           17000000           BENEFICIAI           Masculino           Natural           Vatural           41615 RIVE           R         Finca S           818                                                                                                    | Cludadania  Cludadania  RIO PRUEBAS  PRODUCTOR  INADERIA CRIA Y D.P  ERA  Santa Lucia, km via riverita hacia el Mpli  [8701111 [6946666]                   | USUARIO CAPACITACION     USUARIO CAPACITACION     O     O     O     O     O     O     CAMPOALEGYE, Pasan     Ext 3115                                                                                                    | Pendiente     Pindiente     Pindiente | (9) 2 Ayuda<br>24/02/2017 08                | O9:52 PM                   |
| AGEROS      igaciones < Consultas *      igaciones crediticias * crear      consultas *      consultas *      consultas  | a<br>Tipo de identificación * [<br>Número de identificación * [<br>Información del beneficiario<br>Nombre del beneficiario<br>Género<br>Tipo de persona<br>Tipo de persona<br>Tipo de productor * [<br>Actividad econòmica * [<br>Departamento * [<br>Dirección correspondencia * ]<br>Telefono movil [<br>Correo electrònico ]<br>El beneficiario del decombelo cumanto                                                                                  | Cedula de 1           17000000           BENEFICIAI           Masculino           253400 GA           411 HUILA           411615 RIVE           2098           318           capacitacio                                                                                                    | Cludadania Cludadania RIO PRUEBAS PRODUCTOR INADERIA CRIA Y D.P ERA Santa Lucia, km via riverita hacia el Mpi [8701111 ] [6946666 ] Dimpfinagro.com.co     | Into     Into     Into     Into     Into     Into     Into     Into     Into      Into       Into      Into  | Pendiente     Pendiente     Pendiente | €10<br>\$(9) 24/02/2017 08<br>24/02/2017 08 | I Cerrar SESIO             |
| adigaciones      Consultas       adigaciones or Consultas       adigaciones orediticias      crear      adigaciones orediticias      rear      Informacion general      Datos del proyecto      Informacion del credito      Datos del proyecto      Informacion financiera      Plan de pagos                                                                                                    | a<br>Tipo de identificación *<br>Número de identificación *<br>Información del beneficiario<br>Nombre del beneficiario<br>Género<br>Tipo de persona<br>Tipo de productor *<br>Actividad econômica *<br>Departamento *<br>Municipio *<br>Dirección correspondencia *<br>Teléfono móvil<br>Correo electrónico (<br>El beneficiario del desembolso cumple<br>las condiciones del<br>(productor/agrupación seleccionado (a)?                                  | Cedula de 1<br>17000000<br>BENEFICIAI<br>Masculino<br>Natural<br>MEDIANO I<br>253400 GA<br>41 HUILA<br>41615 RIVE<br>253400 GA<br>41 HUILA<br>41615 RIVE<br>253400 GA<br>41 HUILA<br>41615 RIVE<br>253400 GA<br>41 HUILA<br>41615 RIVE<br>25340 GA<br>41 HUILA<br>41615 RIVE<br>25340 GA<br>41 HUILA<br>41615 RIVE<br>25340 GA<br>41 HUILA<br>41615 RIVE<br>25340 GA<br>41 HUILA<br>41615 RIVE<br>25340 GA<br>41 HUILA<br>41615 RIVE<br>25340 GA<br>41 HUILA<br>41615 RIVE<br>25340 GA<br>41 HUILA<br>41615 RIVE<br>25340 GA<br>41 HUILA<br>41615 RIVE<br>25340 GA<br>41 HUILA<br>41615 RIVE<br>25340 GA<br>41 HUILA<br>41615 RIVE<br>41615 RIVE<br>416                                       |                                                                                                    | USUARIO CADACITACIÓN      USUARIO CADACITACIÓN      v      v      o. de Campoalegre, Pasan      Ext 3115                                                                                                    | ▲ Pendiente                                                                                                    | €10 \$(2) 24/02/2017 08                     | OP:52 PM                   |
| igaciones          Consultas       igaciones or consultas      onligaciones or consultas      onligaciones or consultas      onligaciones or consultas      informacion general     Informacion general     Informacion del credito     Informacion del credito     Informacion financiera     Informacion financiera     Plan de pagos                                                                                                    | a<br>Tipo de identificación * [<br>Número de identificación * [<br>Información del beneficiario<br>Nombre del beneficiario<br>Género<br>Tipo de persona<br>Tipo de productor * [<br>Actividad economica * [<br>Departamento * [<br>Municipio * [<br>Dirección correspondencia * ]<br>Teléfono movil [<br>Correo electrónico [<br>El beneficiario del desembolso cumple<br>las condiciones del<br>productor/agrupación seleccionado (a)?                   | Cedula de 1<br>1700000<br>BENEFICIAI<br>Masculino<br>Natural<br>253400 GA<br>211 HUILA<br>21615 RIVE<br>253400 GA<br>211 HUILA<br>11615 RIVE<br>253400 GA<br>211 HUILA<br>11615 RIVE<br>253400 GA<br>211 HUILA<br>211 HUILA<br>211 | Cludadania Cludadania RIO PRUEBAS PRODUCTOR NNADERIA CRIA Y D.P ERA Santa Lucia, km via riverita hacia el Mpi 6946666 sn@finagro.com.co No \$2,150.845.900 | USUARIO CADACITACION                                                                                                    | Pendiente     Pendiente     Pendiente | S(9) 2 Ayuda<br>24/02/2017 08               | IC CEPTAT SESSION          |
| igaciones          Consultas       indigaciones or consultas       aoligaciones orediticias      orear      informacion general     informacion general     Datos del proyecto     Informacion del credito     Detons del credito     Informacion financiera     Plan de pagos                                                                                                    | d<br>Tipo de identificación *<br>Número de identificación *<br>Información del beneficiario<br>Nombre del beneficiario<br>Género<br>Tipo de persona<br>Tipo de productor *<br>Actividad economica *<br>Departamento *<br>Dirección correspondencia *<br>Teléfono fijo<br>Teléfono fijo<br>El beneficiario del desembolso cumple<br>Ias condiciones del<br>productor/agrupación seleccionado (a)?<br>Valor activos *<br>Fecha de corte del valor activos * | Cedula de 1<br>17000000<br>BENEFICIAI<br>Masculino<br>Natural<br>253400 GA<br>411 HUILA<br>41615 RIVE<br>253400 GA<br>41615 RIVE<br>8<br>16 Finca 5<br>8<br>18<br>8<br>18<br>8<br>18<br>9<br>9<br>9<br>9<br>9<br>9<br>9<br>9<br>10<br>0<br>9<br>8<br>10<br>0<br>0<br>9<br>8<br>10<br>0<br>0<br>9<br>10<br>0<br>0<br>0<br>0<br>0<br>0<br>0<br>0<br>0<br>0<br>0<br>0<br>0<br>0                                                                                                    |                                                                                                    | USUARIO CAPACITACION                                                                                                    | Pendiente     Pindiente     Pindiente | S(9) 2 Ayuda<br>24/02/2017 08               | OGIS2 PM                   |

![](_page_34_Picture_3.jpeg)

Fondo para el Financiamiento del Sector Agropecuario - **FINAGRO** Carrera 13 Nº 28-17 Pisos 2, 3, 4 y 5 **PBX: 3203377** Agrolínea 018000 912219 Bogotá D.C. - Colombia www.finagro.com.co

()

![](_page_35_Picture_0.jpeg)

| ACDOC                                       |                             |                                                |                                          |
|---------------------------------------------|-----------------------------|------------------------------------------------|------------------------------------------|
| AGRUS                                       |                             |                                                | FINAGRO                                  |
| Obligaciones 👻 Consultas 💌                  |                             | 👔 Inicio 🧃                                     | Pendientes (9) 🛛 Ayuda 🛛 📔 Cerrar sesión |
| Obligaciones crediticias I crear            | Ē                           | 🕺 24/02/2017 🔒 <u>usuario.capacitacion</u> 🕮 1 | 72.16.6.86 🔎 24/02/2017 08:09:52 PM 📕    |
| Crear obligación creditic                   | ia.                         |                                                |                                          |
| 📀 Información general                       | Ingresar beneficiarios      |                                                |                                          |
| Beneficiario                                |                             | 🟦 Cargar archivo 🛛                             | 🕂 Crear 🖉 🖉 Editar 🛛 🗶 Eliminar          |
|                                             |                             |                                                |                                          |
| O Datos del proyecto                        | Tipo de identificación      | Número de identificación                       | Nombre del beneficiario                  |
| <ul> <li>Información del crédito</li> </ul> | Cédula de Ciudadanía        | 17000000                                       | BENEFICIARIO PRUEBAS                     |
| <ul> <li>Destinos del crédito</li> </ul>    |                             |                                                |                                          |
| Información financiera                      | Número de beneficiarios : 1 |                                                |                                          |
| O Plan de pagos                             |                             |                                                |                                          |
|                                             |                             |                                                |                                          |
|                                             | Anterior Siguiente          | V Finalizar 🚫 Cancelar                         |                                          |
|                                             |                             |                                                |                                          |

Para el ingreso de un desembolso diferente al primero seleccione SI y continúe con el ingreso de información.

| AGROS                                  | FINAGRO                                                                                 |
|----------------------------------------|-----------------------------------------------------------------------------------------|
| Obligaciones 👻 Consultas 💌             | 🏠 Inicio 🛕 Pendientes (9) 👔 Ayuda 🗾 Cerrar sesión                                       |
| 👚 🕨 obligaciones crediticias 🕨 crear   | 💼 24/02/2017 🛛 â <u>usuario capacitacion</u> 🕎 172.16.6.86 🔎 24/02/2017 08:09:52 PM 🛛 🛃 |
| Crear obligación creditici             | ia                                                                                      |
| 📀 Información general                  | Fecha inicial de ejecución del proyecto * 24/02/2017                                    |
| Seneficiario                           | Fecha final de ejecución del proyecto * 24/02/2023                                      |
| <ul> <li>Datos del proyecto</li> </ul> | Ingresar asociados                                                                      |
| O Información del crédito              | Proyectos Financiados                                                                   |
| O Destinos del crédito                 | La solicitud corresponde a un proyecto financiado con varios desembolsos 💽 💿 No         |
| O Información financiera               | Incentivos                                                                              |
| O Plan de pagos                        | Inscripción a incentivo 💿 Si 🔵 No                                                       |
|                                        | Inscripción a Incentivo complementario 💿 Si 💿 No                                        |
|                                        | Convenio de incentivo complementario Seleccione una opción 🔹                            |
|                                        |                                                                                         |
|                                        | G Anterior Siguiente                                                                    |

![](_page_35_Picture_4.jpeg)

![](_page_35_Picture_5.jpeg)

![](_page_36_Picture_0.jpeg)

Ingrese el número de desembolso el cual debe ser diferente a los ya desembolsados. Para este caso, el último desembolso.

Una vez diligencie el campo anterior, AGROS le habilitará el campo "Número de Proyecto", del cual deberá seleccionar el número de Proyecto al que corresponde el desembolso a realizar.

| AGROS                                  |                                                         |              |                                                   | FINAGRO                    |
|----------------------------------------|---------------------------------------------------------|--------------|---------------------------------------------------|----------------------------|
| Obligaciones 👻 Consultas 🛩             |                                                         |              | nicio 🔔 Pendientes (9)                            | 👔 Ayuda 🛛 🗾 Cerrar sesión  |
| 🚯 🕨 obligaciones crediticias 🖡 crear   | 1                                                       | 24/02/2017   | 🤱 <u>usuario.capacitacion</u> 🚆 172.16.6.86 🛛 🗐 2 | .4/02/2017 08:09:52 PM 🛛 🖳 |
| Crear obligación creditic              | ia                                                      |              |                                                   |                            |
| 📀 Información general                  | Fecha inicial de ejecución del proyecto * 24/02/2017    | <b>—</b>     |                                                   |                            |
| Seneficiario                           | Fecha final de ejecución del proyecto * 24/02/2023      | <b></b>      |                                                   |                            |
| <ul> <li>Datos del proyecto</li> </ul> | Ingresar asocia                                         | ados         |                                                   |                            |
| Información del crédito                | Proyectos Financiados                                   |              |                                                   |                            |
| O Destinos del crédito                 | La solicitud corresponde a un proyecto financiado con v | arios desemb | olsos 💿 Si 🔵 No                                   |                            |
| O Información financiera               | Número de 3                                             |              | Plazo total de financiación del                   |                            |
| O Plan de pagos                        | desembolso *                                            |              | proyecto * 🗆                                      |                            |
|                                        | Cantidad de<br>desembolsos *                            | •            | Valor total del proyecto                          | \$0                        |
|                                        | Número del proyecto * Seleccione una opcio              |              | Valor total de la financiación:                   | \$0                        |
|                                        | Seleccione una opción<br>1701357945                     |              |                                                   |                            |

Cuando seleccione el número de proyecto, AGROS precargará la información diligenciada en el Primer desembolso del Proyecto. Ésta información No será editable

| Información general                         | Fecha inicial de ejecución del proyecto * 24/02 | 2/2017                  |                      |             |               |
|---------------------------------------------|-------------------------------------------------|-------------------------|----------------------|-------------|---------------|
| Beneficiario                                | Fecha final de ejecución del proyecto * 24/02   | 2/2023                  |                      |             |               |
| Datos del proyecto                          | Ingr                                            | esar asociados          |                      |             |               |
| <ul> <li>Información del crédito</li> </ul> | Proyectos Financiados                           |                         |                      |             |               |
| <ul> <li>Destinos del crédito</li> </ul>    | La solicitud corresponde a un proyecto financia | ado con varios desemb   | olsos 💿 Si 🔵 No      |             |               |
| <ul> <li>Información financiera</li> </ul>  | Número de 3                                     | 1                       | Plazo total de finar | ciación del |               |
| <ul> <li>Plan de pagos</li> </ul>           | desembolso *                                    |                         |                      | proyecto *  |               |
|                                             | Cantidad de<br>desembolsos *                    | 3                       | Valor total d        | el proyecto | \$900,000,000 |
|                                             | Número del proyecto * 1701357945                | v                       | Valor total de la fi | nanciación: | \$900,000,000 |
|                                             |                                                 | Destinos de<br>proyecto |                      |             |               |
|                                             | Incentivos                                      |                         |                      |             |               |
|                                             | Inscripción a incentivo 💿 SI 🔵 No               |                         |                      |             |               |
|                                             | Inscripción a Incentivo complementario 🔘 Si (   | No                      |                      |             |               |

![](_page_36_Picture_6.jpeg)

Fondo para el Financiamiento del Sector Agropecuario - FINAGRO Carrera 13 Nº 28-17 Pisos 2, 3, 4 y 5 PBX: 3203377 Agrolínea 018000 912219 Bogotá D.C. - Colombia www.finagro.com.co

() MINAGRICULTURA

![](_page_37_Picture_0.jpeg)

Diligencie la Información y/o dirección de llegada a cada predio objeto de la inversión en los cuales se desarrollará el Proyecto.

Nota: Los Municipios que diligencie deben encontrarse dentro de los Municipios del Proyecto que fueron relacionados en el primer desembolso. De no encontrarse allí relacionados, AGROS no le permitirá el ingreso del desembolso a realizar.

| AGROS                               |       |                |                 | FINAGRO                                                                                                    |
|-------------------------------------|-------|----------------|-----------------|----------------------------------------------------------------------------------------------------|
| Obligaciones 👻 Consultas 👻          |       |                |                 | 🏠 Inicio 👍 Pendientes (9) 🕎 Ayuda 📕 Cerrar sesión                                                                                                   |
| ↑ obligaciones crediticias  ↓ crear |       |                |                 | 🖹 24/02/2017 🙎 <u>usuario.capacitacion</u> 🕎 172.16.6.86 🔎 24/02/2017 08:09:52 PM 📕                                                                 |
| Crear obligación creditic           | ia    |                |                 |                                                                                                    |
| 👩 Información general               | Infor | mación del Pre | dio             |                                                                                                    |
| Papafisiania                        |       |                |                 | 🕂 Crear 📝 Editar 🔀 Eliminar                                                                                                    |
| Seneticiario                        |       |                |                 | Predios                                                                                                    |
| 🤡 Datos del proyecto                |       |                |                 |                                                                                                    |
| Información del crédito             |       | Departamento   | Municipio       | Dirección                                                                                                    |
| O Destinos del crédito              |       | 41 HUILA       | 41615<br>RIVERA | R]Finca Santa Lucia, km via riverita hacia el Mpio. de Campoalegre, Pasando el la quebrada la paloma a<br>mano derecha está el letrero de la finca. |
| Información financiera              |       |                |                 |                                                                                                    |
| Plan de pagos                       | Gara  | ntías FAG      |                 |                                                                                                    |
|                                     | )     | Inscript       | ión a garant    | ía FAG 💿 No 🔘 Sí                                                                                                    |
|                                     |       |                | •               |                                                                                                    |
|                                     |       |                |                 |                                                                                                    |
|                                     |       | <u></u>        | Anterior 🔁      | Siguiente 🖌 🖉 Finalizar 🛛 🚫 Cancelar                                                                                                    |

En el formulario de "Destinos del Crédito", AGROS precarga todos los destinos diligenciados en Destinos del Proyecto, con el fin, de que seleccione y Elimine los destinos que no va a financiar en el desembolso a realizar, ó por el contrario diligencie la información en los destinos para desembolso en trámite.

|                                          |          |                                                                         |                            |                                    |                           | •                   |                 |  |  |
|------------------------------------------|----------|-------------------------------------------------------------------------|----------------------------|------------------------------------|---------------------------|---------------------|-----------------|--|--|
| AGROS                                    |          |                                                                         |                            |                                    |                           | F                   | INAGRO          |  |  |
| Obligaciones 👻 Consultas 👻               |          |                                                                         |                            |                                    | nicio 👍 Pendie            | entes (9) 🛛 👔 Ayuda | 🖪 Cerrar sesión |  |  |
|                                          |          |                                                                         | <b>i</b>                   | 24/02/2017 🏾 🏝 <u>usuario.ca</u> j | pacitacion 1992 172.16.6. | 86 闻 24/02/2017 0   | 8:09:52 PM      |  |  |
| Crear obligación creditici               | a        |                                                                         |                            |                                    |                           |                     |                 |  |  |
|                                          | Desti    | nos del crédito                                                         |                            |                                    |                           |                     |                 |  |  |
| Repeficiarie                             |          |                                                                         |                            |                                    |                           |                     |                 |  |  |
| Datos del proyecto                       |          | Nombre destino de crédito                                               | Tipo de unidad a Financiar | Número de unidades<br>a financiar  | Costo de inversión        | Valor a financiar   | Acciones        |  |  |
| S Información del credito                |          | 447050 TRACTORES - COMPRA                                               | N.A                        | 0                                  | \$0                       | \$0                 |                 |  |  |
| <ul> <li>Destinos del credito</li> </ul> |          | 347490 INFRAESTRUCTURA - CONSTRUCCIÓN<br>- PRODUCCIÓN PECUARIA          | N.A                        | 0                                  | \$0                       | \$0                 |                 |  |  |
| O Información financiera                 |          | 253400 VIENTRES BOVINOS COMRECIALES<br>CRIA Y D. P COMERCIAL - COMPRA - | N.A                        | 0                                  | \$0                       | \$0                 |                 |  |  |
| <ul> <li>Plan de pagos</li> </ul>        | <u> </u> | HEMBRA                                                                  |                            |                                    |                           |                     |                 |  |  |
|                                          |          |                                                                         |                            |                                    |                           |                     |                 |  |  |
|                                          |          | 🗲 Anterior 🕒 Siguie                                                     | ente 🖌 🖌 Finalizar 🛛 🔕     | Cancelar                           |                           |                     |                 |  |  |

![](_page_37_Picture_6.jpeg)

![](_page_37_Picture_7.jpeg)

![](_page_38_Picture_0.jpeg)

|                             |          |                                                                    |                                              |                                   |                           |                     | 1           |
|-----------------------------|----------|--------------------------------------------------------------------|----------------------------------------------|-----------------------------------|---------------------------|---------------------|-------------|
| AGROS                       |          |                                                                    |                                              |                                   |                           | FINA                | GRO         |
| Obligaciones 👻 Consultas 👻  |          |                                                                    |                                              |                                   | Inicio 🛛 🔔 Pendientes (9) | 🛛 🚺 Ayuda 🛛 🚺 Ce    | rrar sesión |
|                             |          |                                                                    | 24/02/2                                      | 2017 🚨 <u>usuario.capacitac</u>   | ion 172.16.6.86           | 24/02/2017 08:09:52 | 2 PM 🔣      |
| Crear obligación crediticia |          |                                                                    |                                              |                                   |                           |                     |             |
| 🖉 Información general       | Destii   | nos del crédito                                                    |                                              |                                   |                           |                     |             |
| Repoficiaria                |          |                                                                    |                                              |                                   | 🟦 Cargar archivo          | 🛛 🕴 🕂 Asignar       | K Eliminar  |
| Datos del provecto          |          | Nombre destino de crédito                                          | Tipo de unidad a Financiar                   | Número de unidades<br>a financiar | Costo de inversión        | Valor a financiar   | Acciones    |
| Información del crédito     |          | 447050 TRACTORES -<br>COMPRA                                       | N.A                                          |                                   | \$0                       | \$0                 |             |
|                             |          | 347490 INFRAESTRUCTURA -<br>CONSTRUCCIÓN -                         | N.A                                          |                                   | \$0                       | \$0                 |             |
| O Información financiera    |          | PRODUCCIÓN PECUARI<br>Conf                                         | firmar eliminación de destinos de proyecto 📀 |                                   |                           |                     |             |
| O Plan de pagos             | <b>V</b> | COMRECIALES CRÍA Y D<br>COMRECIALES CRÍA Y D<br>COMERCIAL - COMPRA | Desea eliminar el(los) destino(s)            | de credito(s) de la tabla?        | \$0                       | \$0                 |             |
|                             |          |                                                                    |                                              | 1                                 |                           |                     |             |
|                             |          | Anterior 1 52                                                      |                                              | Cancelar                          |                           |                     |             |
|                             |          |                                                                    |                                              |                                   |                           |                     |             |
|                             |          |                                                                    |                                              |                                   |                           |                     |             |

El valor a financiar debe ser igual al costo de inversion, sin que este ultimo sumado los desembolsos anteriores supere el valor total reportado en los costos de inversion del proyecto.

|                                            |       |                                            |                            |                                   |                        | -                 |               |
|--------------------------------------------|-------|--------------------------------------------|----------------------------|-----------------------------------|------------------------|-------------------|---------------|
| AGROS                                      |       |                                            |                            |                                   |                        | FIN               | AGRO          |
| Obligaciones 👻 Consultas 🛩                 |       |                                            |                            |                                   | nicio 🔒 Pendiente      | s (9) 🔋 Ayuda 🗾   | Cerrar sesión |
| ↑ obligaciones crediticias  ↑ crear        |       |                                            | 24/0                       | 2/2017 🤱 <u>usuario.capaci</u>    | tacion 192 172.16.6.86 | 124/02/2017 08:09 | :52 PM 🛛 🔜    |
| Crear obligación creditici                 | a     |                                            |                            |                                   |                        |                   |               |
| 📀 Información general                      | Desti | nos del crédito                            |                            |                                   |                        |                   |               |
| Beneficiario                               |       |                                            |                            |                                   | 🟦 Cargar archivo       | 🛛 🛛 🕇 Asignar     | K Eliminar    |
| Datos del provecto                         |       | Nombre destino de crédito                  | Tipo de unidad a Financiar | Número de unidades<br>a financiar | Costo de inversión     | Valor a financiar | Acciones      |
| S Información del crédito                  |       | 447050 TRACTORES - COMPRA                  | N.A                        | 25                                | \$150,000,000          | \$150,000,000     |               |
| Destinos del crédito                       |       | 347490 INFRAESTRUCTURA -<br>CONSTRUCCIÓN - | N.A                        | 25                                | \$150,000,000          | \$150,000,000     |               |
| <ul> <li>Información financiera</li> </ul> |       | PRODUCCION PECUARIA                        |                            |                                   |                        |                   |               |
| O Plan de pagos                            |       |                                            |                            |                                   |                        |                   |               |
|                                            |       |                                            | _                          |                                   |                        |                   |               |
|                                            |       | G Anterior                                 | Siguiente 🗸 🗸 Finalizar    | 🚫 Cancelar                        |                        |                   |               |

![](_page_38_Picture_4.jpeg)

![](_page_38_Picture_5.jpeg)

![](_page_39_Picture_0.jpeg)

Diligencie la fecha de vencimiento final del desembolso. Ésta fecha siempre debe estar acorde al plazo indicado en la información del proyecto diligenciada en el primer desembolso.

| AGROS                                |                                       |                             |            | FINAGRO                                                         |
|--------------------------------------|---------------------------------------|-----------------------------|------------|-----------------------------------------------------------------|
| Obligaciones 👻 Consultas 👻           |                                       |                             |            | nicio 🛕 Pendientes (9) 🔋 Ayuda 🔢 Cerrar sesión                  |
| 👔 🕨 obligaciones crediticias 👂 crear |                                       |                             | 24/02/2017 | â usuario.capacitacion 🕮 172.16.6.86 📁 24/02/2017 08:09:52 PM 🔣 |
| Crear obligación crediticio          | a                                     |                             |            |                                                                 |
| Informacion general                  | Información Financiera                |                             | •          |                                                                 |
| 📀 Beneficiario                       | Fecha de vencimiento final * 24/02/20 | 023                         |            |                                                                 |
| Oatos del proyecto                   | Plazo total del crédito *             | 72                          |            |                                                                 |
| Información del credito              | Valor total de crédito                | \$300.000.000               |            |                                                                 |
| Oestinos del credito                 | Margen de redescuento *               | 100                         |            |                                                                 |
| Información financiera               |                                       | 100                         |            |                                                                 |
| O Plan de pagos                      | Valor de redescuento                  | \$300.000.000               |            |                                                                 |
|                                      |                                       |                             |            |                                                                 |
|                                      | C Anterior                            | r 🕒 Siguiente 🖌 🗸 Finalizar | 🚫 Cancelar |                                                                 |

Estructure el plan de pagos acorde a lo establecido en el flujo de caja del proyecto.

|                                     |                      |             |             |             |                                    |                         | ~~                        |
|-------------------------------------|----------------------|-------------|-------------|-------------|------------------------------------|-------------------------|---------------------------|
| AGROS                               |                      |             |             |             |                                    |                         | FINAGRO                   |
| Obligaciones 👻 Consultas 💌          |                      |             |             |             | 1                                  | Inicio 🔔 Pendientes (9) | 👔 Ayuda 🛛 🗾 Cerrar sesión |
| ↑ obligaciones crediticias  ↑ crear |                      |             |             | 24/         | 02/2017 🤱 <u>usuario.capacitac</u> | ion 🖳 172.16.6.86 📕     | 24/02/2017 08:09:52 PM    |
| Crear obligación crediticio         | 1                    |             |             |             |                                    |                         |                           |
|                                     |                      |             |             |             |                                    |                         |                           |
| 🤡 Información general               |                      |             |             |             | 🛛 🖾 Cargar a                       | archivo Prear           | 🧪 Editar 🛛 🗙 Eliminar     |
| Seneficiario                        |                      |             |             |             |                                    |                         |                           |
|                                     |                      |             |             |             | ▶ ▶ 10 ▼                           |                         |                           |
| 🔮 Datos del proyecto                | Nº de Registro       | Fecha desde | Fecha hasta | Concepto    | Periodicidad intereses             | Periodicidad capital    | Valor cuota a capital     |
| 📀 Información del crédito           | No se encontraron re | gistros.    |             |             |                                    |                         |                           |
| Destinos del crédito                |                      |             |             |             | ▶ ▶ 10 ▼                           |                         |                           |
| Información financiera              |                      |             |             | Calc        | ılar Plan Pagos                    |                         |                           |
| Plan de pagos                       |                      |             |             |             |                                    |                         |                           |
|                                     |                      |             |             |             |                                    |                         |                           |
|                                     | _                    |             | _           |             |                                    |                         |                           |
|                                     |                      | Anterior    | Siguiente   | 🗸 Finalizar | 🚫 Cancelar                         |                         |                           |

![](_page_39_Picture_5.jpeg)

![](_page_39_Picture_6.jpeg)

| r obligación crediticia                                                                                                    | ,                                                                                                    | 52 PM 🗖                |
|----------------------------------------------------------------------------------------------------|----------------------------------------------------------------------------------------------------|------------------------|
| nformación general                                                                                                    | Ingresar registro                                                                                                    |                        |
| tormación general                                                                                                    | Número de registro * 1                                                                                                    |                        |
| tos del provecto                                                                                                    | Fecha de aplicación desde * 24/02/2017                                                                                                    | _                      |
| rmación del crédito                                                                                                    | Eacha do aplicación harta t                                                                                                    | _                      |
| tinos del crédito                                                                                                    |                                                                                                    | _                      |
| rmación financiera                                                                                                    | Concepto de registro de cuota * Intereses (i) *                                                                                                    | _                      |
| de pagos                                                                                                    | Periodicidad intereses * Trimestral v                                                                                                    | _                      |
|                                                                                                    | Periodicidad capital Seleccione una opción 👻                                                                                                    | _                      |
|                                                                                                    | Tasa base del beneficiario * DEPOSITO A TERMINO FIJO                                                                                                    |                        |
|                                                                                                    | Margen tasa beneficiario * 8,000                                                                                                    |                        |
|                                                                                                    | Tasa Base de redescuento * DEPOSITO A TERMINO FIJO                                                                                                    |                        |
|                                                                                                    | Margen tasa de redescuento * 110                                                                                                    |                        |
|                                                                                                    | Valor quota a capital \$\$0                                                                                                    |                        |
|                                                                                                    | Porcentaje de capitalización de                                                                                                    |                        |
|                                                                                                    | intereses * 0.0                                                                                                    |                        |
|                                                                                                    |                                                                                                    |                        |
| GROS                                                                                                    | FINA FINA                                                                                                    | AGRO                   |
| Inces  Consultas                                                                                                    | FINA<br>Tinicio 🔔 Pendientes (9) 😨 Ayuda 💭                                                                                                    | AGRO                   |
| aciones crediticias * crear                                                                                                    | المحافظ المحافظ<br>المحافظ المحافظ المحافظ المحافظ المحافظ المحافظ المحافظ المحافظ المحافظ المحافظ المحافظ المحافظ المحافظ المحافظ المحافظ المحا<br>المحافظ المحافظ المحافظ المحافظ المحافظ المحافظ المحافظ المحافظ المحافظ المحافظ المحافظ المحافظ المحافظ المحافظ المحافظ المحافظ المحافظ المحافظ المحافظ المحافظ المحافظ المحافظ المحافظ المحافظ المحافظ المحافظ المحافظ المحافظ المحافظ المحافظ المحافظ المحافظ المحافظ المحافظ المحافظ المحافظ المحافظ الم<br>المحافظ المحافظ المحافظ المحافظ المحافظ المحافظ المحافظ المحافظ المحافظ المحافظ المحافظ المحافظ المحافظ المحافظ ا                                                                                                    | AGRO                   |
| Consultas =<br>aciones crediticias = crear<br>obligación crediticia<br>formación general                                                                                                    | Ingresar registro                                                                                                    | AGRO                   |
| Ines Consultas Consultas Consultas Consultas Consultas Consultas Consultas Consultas Consultas Consultativas Consultativas Consu    |                                                                                                    | AGRO                   |
| ROSS<br>hes « Consultas «<br>lones crediticias » crear<br>bligación crediticia<br>rmación general<br>eficiario<br>os del proyecto                                                                                                    |                                                                                                    | AGRO                   |
| ROSS<br>les « Consultas »<br>lones crediticias » crear<br>bligación crediticia<br>rmación general<br>eficiario<br>us del proyecto<br>rmación del crédito                                                                                                    | Pendientes (9)  Audos  Pendientes (9)  Audos  | AGRO                   |
| ROSS hes « Consultas » hones crediticas » crear bligación crediticia rmación general eficiario os del proyecto rmación del crédito tinos del crédito rmación financiara                                                                                                    | Ingresar registro Número de registro * 2 Fecha de aplicación desde * 24/08/2018 Fecha de aplicación hasta * 24/02/2023                                                                                                    | AGRO                   |
| ROSS hes  Consultas  rear iones creditidas  crear bligación crediticia  rmación general eficiario os del proyecto rmación del crédito tinos del crédito tinos del crédito timación financiera tide oaeos                                                                                                    |                                                                                                    | errar sesion<br>52 PM  |
| ROSS<br>es « Consultas »<br>ones crediticias » crear<br>bligación crediticia<br>mación general<br>eficiario<br>es del proyecto<br>mación del crédito<br>inos del crédito<br>inos del crédito<br>inos del crédito<br>de pagos                                                                                                    |                                                                                                    | AGRO                   |
| ROSS<br>es « Consultas «<br>ones crediticias » crear<br>bligación crediticias<br>mación general<br>fficiario<br>s del proyecto<br>mación del crédito<br>inos del crédito<br>mación financiera<br>de pagos                                                                                                    | Ingresar registro  Número de registro * 2 Fecha de aplicación desde * 24/02/2013 Fecha de aplicación hasta * 24/02/2013 Concepto de registro de cuota * Capital (K) Periodicidad intereses * Semestral Periodicidad intereses * Semestral Periodicidad intereses * Semestral Periodicidad intereses * Semestral Periodicidad intereses * Semestral Periodicidad capital Semestral                                                                                                    | error sesion<br>52 PM  |
| ROSS<br>hes  Consultas  cons crediticias  creat  cons crediticias  creat  creation  creation  crea  |                                                                                                    | AGRO                   |
| ROSS<br>les « Consultas «<br>ones crediticias » crear<br>bligación crediticia<br>mación general<br>efficiario<br>is del proyecto<br>imación del crédito<br>imación financiera<br>de pagos                                                                                                    | Ingresar registro Número de registro * 2 Fecha de aplicación desde * 24/02/2017 Fecha de aplicación hasta * 24/02/2023 Fecha de aplicación hasta * 24/02/2023 Concepto de registro de cuota * Capital (K) Periodicidad intereses * Semestral Periodicidad capital Semestral Vince in the periodicidad capital Semestral Vince in the periodicidad capital Vince in the periodicidad capital Vince in the periodicidad capital Vince in the periodicidad capital Vince in the p | Cerari sesion<br>52 PM |
| ROSS<br>les • Consultas •<br>ones crediticias • crear<br>bligación crediticia<br>ficiario<br>is del proyecto<br>imación del crédito<br>inos del crédito<br>imación financiera<br>de pagos                                                                                                    |                                                                                                    | Cerror sesion<br>52 PM |
| ROSS<br>nes « Consultas «<br>iones creditidas » crear<br>bligación crediticia<br>eficiario<br>os del proyecto<br>rmación del crédito<br>tinos del crédito<br>mación financiera<br>de pagos                                                                                                    |                                                                                                    | Cerrar sesion<br>52 PM |
| ROSS<br>nes  Consultas  cones crediticias  cones crediticias  cones crediticias  cones crediticias cones crediticas cones crediticas cones crediticas cones cones  cones cones  cones cones  cones | Ingresar registro<br>Número de registro * 2<br>Fecha de aplicación desde * 24/02/2013<br>Fecha de aplicación hasta * 24/02/2013<br>Concepto de registro de cuota * Capital (K)<br>Periodicidad intereses * Semestral<br>Periodicidad intereses * Semestral<br>Periodicidad capital<br>Semestral<br>Tasa base del beneficiario * DEPOSITO A TERMINO FIJO<br>Margen tasa de redescuento * DEPOSITO A TERMINO FIJO<br>Margen tasa de redescuento * 1,00<br>Valor cuota a capital * 533.333.333                                                                                                    | Cerari sesion<br>52 PM |
| Ines  Consultas  cones creditidas  cones creditidas  cones creditidas  cones creditidas  cones creditidas  cones creditida  cones creditida  cones creditida  cones creditida  cones creditida  cones cones  cones      | Inco      Pendiemere ()     Aud       Aud       Au       |                        |

![](_page_40_Picture_1.jpeg)

![](_page_40_Picture_2.jpeg)

![](_page_40_Picture_3.jpeg)

![](_page_41_Picture_0.jpeg)

# Calcule el plan de pagos.

![](_page_41_Picture_2.jpeg)

El plan de pagos generado es proyectado por AGROS de acuerdo a los registros ingresados para el mismo.

Es importante tener en cuenta que el saldo final de última cuota siempre debe finalizar en cero. El resultado puede ser exportado a pdf ó excel. ario.capacitacion 🕮 172.16.6.86 🔎 24/02/2017 08:09:52 PM 📕 ---

🛱 24/02/2017 🔒 I

| Información general     |       |                                                                                |           |                 |                     |          | _            | 🗶 E)          | kportar 👻 |  |  |
|-------------------------|-------|--------------------------------------------------------------------------------|-----------|-----------------|---------------------|----------|--------------|---------------|-----------|--|--|
|                         |       |                                                                                |           | Plan de pagos o | ie la Obligacion Cr | editicia |              | PDF           | -         |  |  |
| Beneficiario            | N°    | N° Fecha Valor Tasa Valor cuota a capital Intereses Intereses de mora Valor to |           |                 |                     |          |              | al 🖉 XLS 🤘    |           |  |  |
| Datos del proyecto      | Cuota | vencimiento                                                                    | Causacion |                 | corrientes          |          |              | ONIIgacion    | Cuora     |  |  |
| Informacion del credito | 1     | 24/05/2017                                                                     | 7,51      | \$0             | \$5,629,549         | \$0      | \$5,629,549  | \$300,000,000 | Activa    |  |  |
| Destinos del credito    | 2     | 24/08/2017                                                                     | 7,51      | \$0             | \$5,629,549         | \$0      | \$5,629,549  | \$300,000,000 | Generada  |  |  |
| Información financiera  | з     | 24/11/2017                                                                     | 7,51      | \$0             | \$5,629,549         | \$0      | \$5,629,549  | \$300,000,000 | Generada  |  |  |
| > Plan de pagos         | 4     | 24/02/2018                                                                     | 7,51      | \$0             | \$5,629,549         | \$0      | \$5,629,549  | \$300,000,000 | Generada  |  |  |
|                         | 5     | 24/05/2018                                                                     | 7,51      | \$0             | \$5,629,549         | \$0      | \$5,629,549  | \$300,000,000 | Generada  |  |  |
|                         | 6     | 24/08/2018                                                                     | 7,51      | \$0             | \$5,629,549         | \$0      | \$5,629,549  | \$300,000,000 | Generada  |  |  |
|                         | 7     | 24/02/2019                                                                     | 7,58      | \$33,333,333    | \$11,364,738        | \$0      | \$44,698,071 | \$266,666,667 | Generada  |  |  |
|                         | 8     | 24/08/2019                                                                     | 7,58      | \$33,333,333    | \$10,101,989        | \$0      | \$43,435,322 | \$233,333,334 | Generad   |  |  |
|                         | 9     | 24/02/2020                                                                     | 7,58      | \$33,333,333    | \$8,839,241         | \$0      | \$42,172,574 | \$200,000,001 | Generad   |  |  |
|                         | 10    | 24/08/2020                                                                     | 7,58      | \$33,333,333    | \$7,576,492         | \$0      | \$40,909,825 | \$166,666,668 | Generad   |  |  |
|                         | 11    | 24/02/2021                                                                     | 7,58      | \$33,333,333    | \$6,313,743         | \$0      | \$39,647,076 | \$133,333,335 | Generad   |  |  |
|                         | 12    | 24/08/2021                                                                     | 7,58      | \$33,333,333    | \$5,050,995         | \$0      | \$38,384,328 | \$100,000,002 | Generad   |  |  |
|                         | 13    | 24/02/2022                                                                     | 7,58      | \$33,333,333    | \$3,788,246         | \$0      | \$37,121,579 | \$66,666,669  | Generad   |  |  |
|                         | 14    | 24/08/2022                                                                     | 7,58      | \$33,333,333    | \$2,525,497         | \$0      | \$35,858,830 | \$33,333,336  | Generad   |  |  |
|                         | 15    | 24/02/2023                                                                     | 7,58      | \$33,333,336    | \$1,262,749         | \$0      | \$34,596,085 | \$0           | Generad   |  |  |

() MINAGRICULTURA

![](_page_41_Picture_7.jpeg)

![](_page_41_Picture_8.jpeg)

![](_page_42_Picture_0.jpeg)

Luego de validar que el plan de pagos está correcto, dé click en finalizar.

|                           |    |                |             |             |               | 🗎 24/02/2017 🔒 <u>usuario.c</u> | apacitacion 192 172.16.6.86 | 📁 24/02/2017 05:54:24 PM 🛛 |
|---------------------------|----|----------------|-------------|-------------|---------------|---------------------------------|-----------------------------|----------------------------|
| Crear obligación creditic | ia |                |             |             |               |                                 |                             |                            |
| Información general       |    |                |             |             |               | II (2)                          | Cargar archivo 🛛 🗉 🔶 Crear  | Editar K Eliminar          |
| 🤣 Beneficiario            |    |                |             |             |               |                                 |                             |                            |
| 🤡 Datos del proyecto      |    | Nº de Registro | Fecha desde | Fecha hasta | Concepto      | Periodicidad Intereses          | Periodicidad capital        | Valor cuota a capital      |
| Información del crédito   |    | 1              | 24/02/2017  | 24/08/2018  | Intereses (I) | τv                              |                             | \$0                        |
| O Destinos del credito    |    | 2              | 24/08/2018  | 24/02/2023  | Capital (K)   | sv                              | SV                          | \$33,333,333               |
| Información financiera    |    |                |             |             |               |                                 |                             |                            |
| Plan de pagos             |    |                |             |             |               |                                 |                             |                            |
|                           |    |                |             |             | Calcula       | ar Plan Pagos                   |                             |                            |
|                           |    |                | Anterior    | Siguiente   | 🖌 Finalizar   | S Cancelar                      |                             |                            |

AGROS informa que la obligación fue ingresada correctamente y está lista para ser Autorizada por el usuario autorizador.

|                            |                                 |                     |                        |                     |                      | -               |                 |
|----------------------------|---------------------------------|---------------------|------------------------|---------------------|----------------------|-----------------|-----------------|
| AGROS                      |                                 |                     |                        |                     |                      | FI              | NAGRO           |
| Obligaciones 👻 Consult     | as 🔻                            |                     |                        | 👔 Inic              | cio 🔒 Pendientes (9) | ) [ Ayuda       | 🖪 Cerrar sesión |
| Obligaciones crediticias   |                                 | 24                  | 1/02/2017 🛛 🤽 <u>u</u> | suario.capacitacion | 172.16.6.86          | 24/02/2017 08   | 3:09:52 PM 🛛 🗖  |
| Obligaciones crea          | liticias                        |                     |                        |                     |                      |                 |                 |
|                            |                                 |                     |                        |                     |                      |                 |                 |
| La solicitud de oblig      | ación ha sido ingresada exitosa | mente.              |                        |                     |                      |                 |                 |
|                            |                                 |                     |                        |                     | 🚖 Carg               | ga masiva 🛛 🗏 🗌 | 🕂 Crear 📼       |
|                            |                                 |                     |                        |                     |                      |                 |                 |
| Tipo identificación        | Número de identificación        | Nombre beneficiario | Intermediar            | io Número d         | le obligación credit | icia Estad      | lo obligación   |
| No se encontraron registro | 5.                              |                     |                        |                     |                      |                 |                 |
|                            |                                 |                     |                        |                     |                      |                 |                 |
|                            |                                 |                     |                        |                     |                      |                 |                 |

![](_page_42_Picture_5.jpeg)

![](_page_42_Picture_6.jpeg)

![](_page_43_Picture_0.jpeg)

## AUTORIZACIÓN LEASING SIN OPCION DE COMPRA TERCER DESEMBOLSO

Diligencie el usuario y contraseña de inicio de sesión en AGROS.

Si no recuerda su contraseña ingrese por la opción "Olvidó su contraseña?" ó comuníquese con el usuario Administrador de su Entidad.

![](_page_43_Picture_4.jpeg)

AVISO LEGAL

1. FINAGRO publica en sus páginas web información relacionada con el tipo de actividad, productos y servicios que ofrece, encontrándose dicha información sujeta a cambios.

 FINAGRO no se responsabiliza de daños o perjuicios derivados del acceso, uso o mala utilización de los contenidos de la Web, ni de las posibles discrepancias que puedan surgir entre la versión de sus documentos impresos y la versión electrónica de los mismos publicados en sus páginas web, como así tampoco de la información publicada en los sitos sobre los cuales pose en runcias o de la imposibilidad de acceder a los mismos.

3. FINAGRO se reserva el derecho a actualizar, modificar o eliminar la información contenida en sus páginas web pudiendo incluso limitar o no permitir el acceso a dicha información.

4. FINAGRO prohibe la copia, duplicación, redistribución, comercialización o cualquier otra actividad que se pueda realizar con los contenidos de sus páginas web ni aun citando las fuentes, salvo consentimiento por escrito de FINAGRO. PRIVACIDAD

#### Uso de la información personal

Al acceder al sistema AGROS y registrar información que contenga datos personales o financieros de terceros, me(nos) encuentro(encontramos) obligado(s) a :

 Contar con todas las autorizaciones pertinentes de acuerdo con la ley 1581 de 2012 y que las finalidades para las que la entrego(amos) han sido plenamente conocidas y aceptadas por el titular y en ese sentido liberciamos) a FINAGRO de cualquier responsabilidad por el uso que le de a los datos de acuerdo con las finalidades para las cuales se le hace entrega de la información a través de la página de internet.

 Garantizar, en todo momento, a los titulares de la información el pleno ejercicio del derecho al acceso a la misma, es decir a conocer, y a solicitar la actualización y rectificación de los registros que sobre ellos se almacenen.

3 La lectura v entendimiento del Aviso de orivacidad de FINAGRO disponible en la página web del mismo

![](_page_43_Picture_15.jpeg)

![](_page_43_Picture_16.jpeg)

![](_page_44_Picture_0.jpeg)

Ingrese por el siguiente menú para Autorizar la información de la Obligación Nueva.

![](_page_44_Picture_2.jpeg)

Para autorizar la(s) obligación(es) puede realizar uno de estos dos pasos:

- Seleccione la obligación a autorizar y luego de click en Aprobar sin visualizar el detalle de la obligación.
- Seleccione la obligación a autorizar y luego de click en Detalle, revise el detalle de la obligación diligenciada por su usuario digitador.

Nota: Se recuerda que es responsabilidad de su entidad la información diligenciada y remitida a FINAGRO.

| A          | GROS                                                                                   |                         |                            |                          |                      |                      |                           | FINAGRO                |  |
|------------|----------------------------------------------------------------------------------------|-------------------------|----------------------------|--------------------------|----------------------|----------------------|---------------------------|------------------------|--|
| Obliga     | aciones 👻 Consultas 👻                                                                  |                         |                            |                          |                      | 👚 Inicio 🔺 Pe        | ndientes (2) 🛛 🔋 Ayud     | da 🛛 🗾 Cerrar sesión   |  |
| ► o        | obligaciones crediticias 🕨 Aprobar s                                                   | olicitudes              | 24/02/2017                 | autorizador.cap          | acitacion 😤 17       | 2.16.6.86 🔎 24/02/20 | 17 08:02:07 PM            | 24/02/2017 02:21:01 PM |  |
| Apro       | bar solicitudes                                                                        |                         |                            | 4                        |                      |                      |                           |                        |  |
|            | Tiltros 🛛 🗸 Aprobar 📲 🗸 Aprobar Masivo 💌 📲 🙆 Devolver solicitud 📲 💭 Detalle 🗙 Eliminar |                         |                            |                          |                      |                      |                           |                        |  |
|            |                                                                                        |                         |                            |                          |                      |                      |                           |                        |  |
|            | Número de obligación<br>del Intermediario                                              | Número de<br>obligación | Nombre del<br>beneficiario | Número<br>identificación | Fecha<br>transacción | Valor transacción    | Tipo de cartera           | Tipo de solicitud      |  |
| $\bigcirc$ | 006464961-10158                                                                        |                         | BENEFICIARIO<br>PRUEBAS    | 17000000                 | 24-02-2017           | \$300,000,000        | Cartera de<br>redescuento | Desembolsos            |  |
|            | •                                                                                      |                         |                            | ₩ ₩ 1 🕨                  |                      |                      |                           |                        |  |

![](_page_44_Picture_8.jpeg)

![](_page_44_Picture_9.jpeg)

![](_page_45_Picture_0.jpeg)

Una vez la obligación cumple con la Normatividad Vigente, establecida en el Manual de servicios FINAGRO, AGROS le presentar un número de Obligación.

Nota: Tenga en cuenta que éste número de consecutivo no será puesto en firme hasta que no dé click en Aceptar y se muestre el mensaje de aprobación exitosa.

| Α    | <b>GROS</b>                                                   |                                                |                                               |                                                          |                            |                      |                           | FINAGRO                             |
|------|---------------------------------------------------------------|------------------------------------------------|-----------------------------------------------|----------------------------------------------------------|----------------------------|----------------------|---------------------------|-------------------------------------|
| blig | aciones 👻 Consult                                             | tas 🛩                                          |                                               |                                                          |                            |                      | 👔 Inicio 🔒 Pendie         | entes (2) 🔋 Ayuda 🛛 🗾 Cerrar sesión |
| pro  | obligaciones crediticias 🕨                                    | Consulta aprobar solicitude                    | s 🖡 Resumen aproba                            | r solicitudes                                            | 02/2017 🤱 <u>autorizad</u> | dor.capacitacion 발 1 | 72.16.6.86 📕 24/02/2017 ( | 08:02:07 PM                         |
| su   | men de verificaci                                             | ión                                            |                                               |                                                          |                            |                      |                           |                                     |
|      |                                                               |                                                |                                               | M                                                        | ₩ 1 ₩ ₩                    |                      |                           |                                     |
|      | Nombre del<br>beneficiario                                    | Número<br>identificación                       | Fecha<br>transacción                          | Valor transacción                                        | Tipo de cartera            | Tipo de Solicitud    | Estado de Verificación    | Número asignado por FINAGRO         |
| ~    | BENEFICIARIO<br>PRUEBAS                                       | 17000000                                       | 24-02-2017                                    | \$300,000,000                                            | Cartera de<br>redescuento  | Desembolsos          | Aprobada.                 | 1701357947                          |
|      |                                                               |                                                |                                               | M                                                        | ₩ 1 ₩ ₩                    |                      |                           |                                     |
| bser | <b>rvaciones</b><br>Las anotaciones sc<br>EALIZA AUTORIZACION | on opcionales, si des<br>DE OPERACIÓN PARA SEF | sea continuar ha<br>R PRESENTADA A <u>FIN</u> | aga Clic en el botón '<br>I <u>AGRO</u> PARA SOLICITUD E | 'Aceptar"<br>DE RECURSOS.  |                      |                           | ۵<br>۲                              |
|      |                                                               |                                                |                                               |                                                          |                            |                      |                           |                                     |
|      |                                                               |                                                |                                               |                                                          | 🗸 Aceptar                  |                      |                           |                                     |
|      |                                                               |                                                |                                               |                                                          |                            |                      |                           |                                     |

![](_page_45_Picture_4.jpeg)

![](_page_45_Picture_5.jpeg)

| FINAGRO |
|---------|
| FINAGRO |
|         |

| AGROS                                           |                         |                            |                              |                      |                        |                      | FINAGRO                |
|-------------------------------------------------|-------------------------|----------------------------|------------------------------|----------------------|------------------------|----------------------|------------------------|
| Obligaciones 👻 Consultas 💌                      |                         |                            |                              |                      | 👔 Inicio 🔒 Pe          | ndientes (1) 🛛 🔋 Ayu | da 🛛 🗾 Cerrar sesión   |
| ↑ obligaciones crediticias  ♦ Aprobar solicitud | es                      | 24/0                       | 02/2017 🤱 <u>autorizador</u> | capacitacion         | 172.16.6.86 📁 24/02/20 | 17 08:02:07 PM       | 24/02/2017 02:21:01 PM |
| Aprobar solicitudes                             |                         |                            |                              |                      |                        |                      |                        |
| 🖌 La solicitud fue aprobada exitosi             | amente                  |                            |                              |                      |                        |                      |                        |
|                                                 |                         | Tiltros                    | 🛛 🖌 🖌 Aprobar                | 🖊 Aprobar Masiv      | o 🔻 🛛 🛛 💽 Devolver so  | licitud 👔 🔎 Det      | alle 🔀 Eliminar        |
|                                                 |                         | М                          |                              |                      |                        |                      |                        |
| Número de obligación del<br>Intermediario       | Número de<br>obligación | Nombre del<br>beneficiario | Número<br>identificación     | Fecha<br>transacción | Valor transacción      | Tipo de cartera      | Tipo de solicitud      |
| No se encontraron registros.                    |                         |                            |                              |                      |                        |                      |                        |
|                                                 |                         | И                          |                              |                      |                        |                      |                        |

## **TIPS DE CONSULTA**

Al finalizar la consulta dentro del aplicativo AGROS, se le permitirá identificar • el número de desembolso relacionado en el proyecto.

Para el ejemplo visualizamos que desembolso 2 de 99 desembolsos programados para este proyecto.

| Información del proyecto |                                                   |            |
|--------------------------|---------------------------------------------------|------------|
|                          | Número de desembolso:<br>Cantidad de desembolsos: | 2          |
|                          | Plazo de financiación:                            | 72         |
|                          | Fecha inicial del proyecto:                       | 06/03/2017 |
|                          | Fecha final del proyecto:                         | 02/09/2017 |

#### **AGROS controla que:**

- En ningún caso, los números desembolsos reportados excedan los informados • en el proyecto.
- La fecha de vencimiento final en ningún desembolso vaya a ser superior a la • reportada en el proyecto.

![](_page_46_Picture_9.jpeg)

![](_page_46_Picture_10.jpeg)

![](_page_46_Picture_11.jpeg)

![](_page_47_Picture_0.jpeg)

- Los destinos del crédito de cualquier desembolso deben ser los mismos reportados en el proyecto.
- Los costos de inversión y valor a financiar de todos los desembolsos sumados, no superren a los valores reportados en el proyecto.
- Los Municipios de Inversión de cualquier desembolso deben ser los mismos reportados en el proyecto.

![](_page_47_Picture_4.jpeg)

![](_page_47_Picture_5.jpeg)